# NOVA500<sup>(2)</sup> SERIES 사용설명서 SD560<sup>(2)</sup> (디지털 지시계)

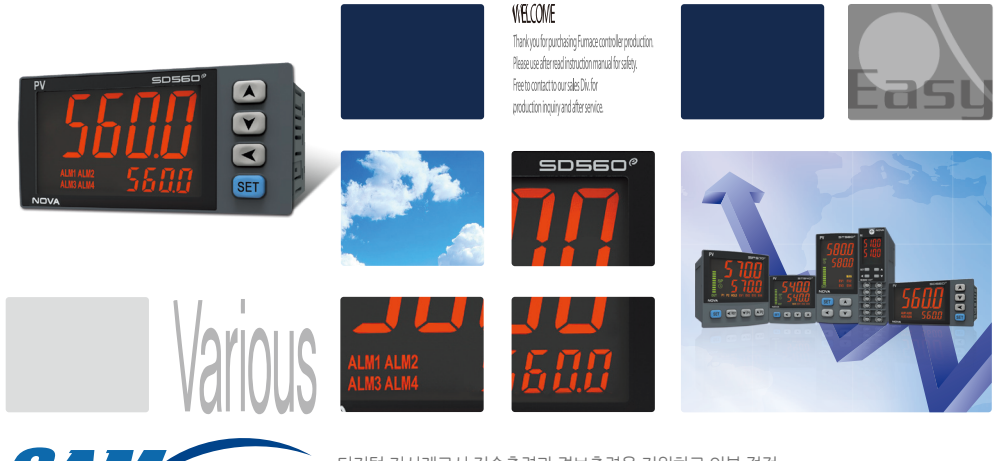

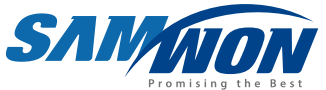

디지털 지시계로서 전송출력과 경보출력을 지원하고 외부 접점 입력의 의한 Reset이 가능하며 PV표시 기능을 갖춘 제품입니다.

🕞 저작권

Copyright© 2016 ㈜삼원테크놀로지 이 사용 설명서는 저작권법에 의해 보호 받는 저작물입니다. ㈜삼원테크놀로지의 사전 서면 동의 없이 사용 설명서의 일부 또는 전체를 복제, 공중 송신, 배포, 번역하거나 전자 매체 또는 기계가 읽을 수 있는 형태로 바꿀 수 없습니다.

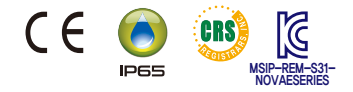

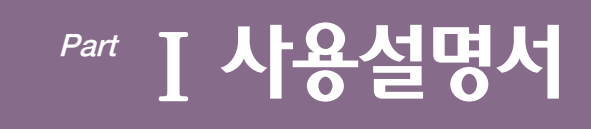

# 안전에 관한 주의(지시)사항

### 본 사용설명서에서 사용된 심볼 마크

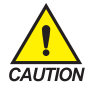

- **"취급주의" 또는 "주의사항"을 표시합니다.** 이 사항을 위반할 시, 사망이나 중상 및 기기의 심각한 손상을 초래 할 수 있습니다.
  - (1) 제품: 인체 및 기기를 보호하기 위하여 반드시 숙지해야 할 사항이 있는 경우에 표시됩니다.
    (2) 사용자 설명서: 감전 등으로 인하여 사용자의 생명과 신체에 위험이 우려되는 경우, 이를 막기 위하여 주의사항을 기술하고 있습니다.

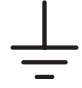

"접지단자"를 표시합니다. 제품설치 및 조작시 반드시 지면과 접지를 하여 주시기 바랍니다.

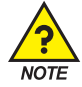

"보충설명"을 표시합니다. 설명을 보충하기 위한 내용을 기술하고 있습니다.

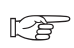

"참조사항"을 표시 참조하여야 할 내용에 대하여 기술하고 있습니다.

### 본 사용설명서에 관한 주의사항

- 본 사용설명서는 최종 사용자가 항시 소지할 수 있도록 전달하여 주시고 언제라도 볼 수 있는 장소에 보관하여 주시기 바랍니다.
- 본 제품은 사용설명서를 충분히 숙지한 후 사용하여 주시기 바랍니다.
- 본 사용설명서는 제품에 대한 상세기능을 자세하게 설명한 것으로, 사용설명서 이외의 사항에 대해서는 보증하지 않습니다.
- 본 사용설명서의 일부 또는 전부를 무단으로 편집 또는 복사하여 사용할 수 없습니다.
- 본사용설명서의 내용은 사전통보 또는 예고 없이 임의로 변경될 수 있습니다.
- 본 사용설명서는 만전을 기하여 작성되었지만, 내용상 미흡한 점 또는 오기, 누락 등이 있는 경우에는 구입처 (대리점 등) 또는 당사 영업부로 연락하여 주시면 감사하겠습니다.

# 안전에 관한 주의(지시)사항

### 본 제품의 안전 및 개조(변경)에 관한 주의사항

- 본 제품 및 본 제품에 연결하여 사용하는 시스템의 보호 및 안전을 위하여, 본 사용설명서의 안전에 관한 주의(지시) 사항을 숙지하신 후 본 제품을 사용하여 주시기 바랍니다.
- 본 사용설명서의 지시에 의하지 않고 사용 또는 취급된 경우 및 부주의 등으로 인하여 발생된 모든 손실에 대하여 당사는 책임을 지지 않습니다.
- 본 제품 및 본 제품에 연결하여 사용하는 시스템의 보호 및 안전을 위하여, 별도의 보호 또는 안전회로 등을 설치하는 경우에는 반드시 본 제품의 외부에 설치하여 주시기 바랍니다.
- 본 제품의 내부에 개조(변경) 또는 추가하는 것을 금합니다.
- 임의로 분해, 수리 개조하지 마십시오. 감전, 화재 및 오동작의 원인이 됩니다.
- 본 제품의 부품 및 소모품을 교환할 경우에는 반드시 당사 영업부로 연락을 주시기 바랍니다.
- 본 제품에 수분이 유입되지 않도록 해 주시기 바랍니다. 고장의 원인이 될 수 있습니다.
- 본 제품에 강한 충격을 주지 마십시오. 제품손상 및 오동작의 원인이 될 수 있습니다.

### 본 제품의 면책에 관하여

- 당사의 품질보증조건에서 정한 내용 이외에는, 본 제품에 대하여 어떠한 보증 및 책임을 지지 않습니다.
- 본 제품을 사용함에 있어 당사가 예측 불가능한 결함 및 천재지변으로 인하여 사용자 또는 제3자가 직접 또는 간접적인 피해를 입을 어떠한 경우라도 당사는 책임을 지지 않습니다.

### 본 제품의 품질보증조건에 관하여

- 제품의 보증기간은 본 제품을 구입한 날로부터 1년간으로 하며, 본 사용설명서에서 정한 정상적인 사용상태에서 발생한 고장의 경우에 한해 무상으로 수리해 드립니다.
- 제품의 보증기간 이후에 발생한 고장 등에 의한 수리는 당사에서 정한 기준에 의하여 실비(유상) 처리 합니다.
- 아래와 같은 경우, 보증수리기간 내에서 발생한 고장이라도 실비로 처리합니다.
  - (1) 사용자의 실수나 잘못으로 인한 고장(예: 비밀번호 분실에 의한 초기화 등)
  - (2) 천재지변에 의한 고장(예: 화재, 수해 등)
  - (3) 제품 설치 후 이동 등에 의한 고장
  - (4) 임의로 제품의 분해, 변경 또는 손상 등에 의한 고장
  - (5) 전원 불안정 등의 전원 이상으로 인한 고장
  - (6) 기타
- 고장 등으로 인하여 A/S가 필요한 경우에는 구입처 또는 당사 영업부로 연락 바랍니다.

# 안전에 관한 주의(지시)사항

### 설치장소 및 환경에 대한 주의사항

- 감전이 될 위험이 있으므로 본 제품을 판넬에 설치된 상태에서 통전(전원ON) 후 조작하여 주시기 바랍니다. (감전주의)
- 다음과 같은 장소 및 환경에서는 본 제품을 설치하지 말아 주시기 바랍니다.
  - (1) 사람이 무의식중에 단자에 접촉될 수 있는 장소
  - (2) 기계적인 진동이나 충격에 직접 노출된 장소
  - (3) 부식성 가스 또는 연소성 가스에 노출된 장소
  - (4) 온도변화가 많은 장소
  - (5) 지나치게 온도가 높거나(50℃ 이상), 낮은(10℃ 이하) 장소
  - (6) 직사광선에 직접 노출된 장소
  - (7) 전자파의 영향을 많이 받는 장소
  - (8) 습기가 많은 장소(주위습도가 85% 이상인 장소)
  - (9) 화재시 주위에 불에 타기 쉬운 물건들이 있는 장소
  - (10) 먼지나 염분 등이 많은 장소
  - (11) 자외선을 많이 받는 장소

### 설치시 주의사항

- 노이즈(NOISE)의 원인이 되는 기기 혹은 배선을 본 제품의 가까이에 두지 마십시오.
- 제품은 10~50℃(밀착 설치시 최대 40℃), 20~85%RH(결로되지 않을 것)의 범위에서 사용하여 주시기 바랍니다. 특히, 발열이 심한 기기를 가까이 하지 마십시오.
- 제품을 경사지게 설치하지 마십시오.
- 제품을 -20~60℃, 5~85%RH(결로되지 않을 것) 내에서 보관하여 주시기 바랍니다. 특히, 10℃이하 저온에서 사용하실 때에는 충분하게 워밍업(WARMING UP)을 시킨 후 사용하십시오.
- 배선시에는 모든 계기의 전원을 차단(OFF)시킨 후 배선하여 주시기 바랍니다. (감전주의)
- 젖은 손으로 작업하지 마십시오. 감전의 위험이 있습니다.
- 사용시 화재, 감전, 상해의 위험을 줄이기 위해 기본 주의 사항을 따라 주시기 바랍니다.
- 설치 및 사용방법은 사용설명서에 명시된 방법대로만 사용해 주시기 바랍니다.
- 접지에 필요한 내용은 설치 요령을 참조하십시오. 단, 수도관, 가스관, 전화선, 피뢰침에는 절대로 접지하지 마십시오. 폭발 및 인화의 위험이 있습니다.
- 본 제품의 기기간 접속이 끝나기 전에는 통전(전원ON)하지 마십시오. 고장의 원인이 됩니다.
- 본 제품에 있는 방열구를 막지 마십시오. 고장의 원인이 됩니다.

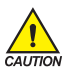

정격전압 및 소비전력 주의

• 본 제품은 별도의 조작없이 100~240VAC, 50/60Hz 10VAmax 에서 동작합니다.

• 정격 이외의 전원을 사용할 때에는 감전 및 화재의 위험이 있습니다.

# 공학단위(Engineering Units) - EU, EUS

- 공학단위인 EU, EUS는 컨트롤러의 내부파라메터를 설명하는데 사용됩니다.
- 센서 종류(IN-T)나 입력 범위의 상한・하한값(INRH, INRL)을 변경하면 EU(), EUS()로 표기된 파라메터는 기존 설정값에 비례해서 변경됩니다. (단, 범위 상한・하한 설정값은 초기화 됩니다.)
- ☞ EU() :계기(INSTRUMENT)의 범위(RANGE)에 따른 공학단위(ENGINEERING UNIT)의 값(VALUE)
- ☞ EUS():계기(INSTRUMENT)의 전범위(SPAN)에 따른 공학단위(ENGINEERING UNIT)의 범위(RANGE)

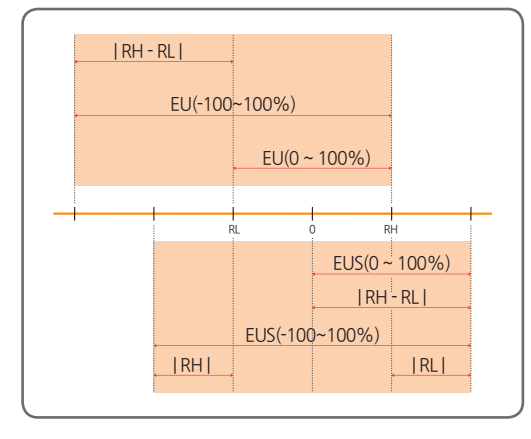

RL : 입력 범위 하한값 RH : 입력 범위 상한값

※ EU( ), EUS( )의 범위

|                  | 범위                        | 중심점              |
|------------------|---------------------------|------------------|
| EU(0 ~ 100%)     | RL ~ RH                   | RH - RL  /2 + RL |
| EU(-100 ~ 100%)  | -( RH - RL + RL ) ~ RH    | RL               |
| EUS(0 ~ 100%)    | 0 ~   RH - RL             | RH - RL  /2      |
| EUS(-100 ~ 100%) | -   RH - RL   ~   RH - RL | 0                |

\* 예) INPUT = TC.K2

RANGE = - 200.0°C(RL) ~ 1370.0°C(RH)

|                  | 범위                  | 중심점       |
|------------------|---------------------|-----------|
| EU(0 ~ 100%)     | - 200.0 ~ 1370.0°C  | 585.0℃    |
| EU(-100 ~ 100%)  | - 1770.0 ~ 1370.0℃  | - 200.0°C |
| EUS(0 ~ 100%)    | 0~1570.0°C          | 785.0℃    |
| EUS(-100 ~ 100%) | - 1570.0 ~ 1570.0°c | ℃.0       |

제품표기

### 숫자·문자 7세그먼트

■ LED의 수치·문자표시에 대해서 숫자 7세그먼트 LED에는 다음과 같이 표시합니다.

| 0 | 1 | 2  | 3 | 4 | 5      | 6      | 7       |
|---|---|----|---|---|--------|--------|---------|
| 8 | 8 | 8  | B | 8 | 8      | 8      | 8       |
| 8 | 9 |    | - | / | Half - | Half 1 | Half -1 |
| 8 | 8 | 8. | 8 | 8 | -      | -      | -/      |

### 영자 7세그먼트

| A, a | B, b | C, c | D, d | E, e | F, f | G, g | H, h |
|------|------|------|------|------|------|------|------|
| 8    | 8    | 8    | 8    | 8    | 8    | 8    | 8    |
| l, i | J, j | K, k | L, I | M, m | N, n | О, о | P, p |
| B    | 8    | 8    | B    | 8    | 8    | 8    | 8    |
| Q, q | R, r | S, s | T, t | U, u | V, v | W, w | Х, х |
| 8    | 8    | 8    | 8    | B    | 8    | 8    | B    |
| Ү, у | Z, z |      |      |      |      |      |      |
| B    | 8    |      |      |      |      |      |      |

■ LED의 수치·문자표시에 대해서 영자 7세그먼트 LED에는 다음과 같이 표시합니다.

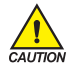

**취급상의 주의** 숫자 5와 영자 5는 같은 표시로 됩니다.

# 목차

| I <b>사용설명서</b>                                                                                                    |
|----------------------------------------------------------------------------------------------------|
| 1. 제품의 치수 및 설치 8                                                                                                    |
| 1.1. 외형치수 및 판넬 커팅 치수                                                                                                    |
| 1.2. 마운트(MOUNT) 부착방법 ······ 9                                                                                                    |
| 1.3. 전원선 권장 사양                                                                                                    |
| 1.4. 단자 권장 사양                                                                                                    |
| 1.5. 단자배치 및 외부결선도                                                                                                    |
| 1.6. 전원배선                                                                                                    |
| 1.7. 측정입력(ANALOG INPUT)배선    13      1.7.1. 측온저항체 입력(RTD INPUT)    13      1.7.2. 직류전압 입력(DC VOLTAGE INPUT)    13      1.7.3. 직류전류 입력(DC CURRENT INPUT)    13 |
| 1.8. 전송출력(Retransmission) 배선 14                                                                                                    |
| 1.9. 외부접점입력(DI) 배선                                                                                                    |
| 1.10. 외부접점출력(릴레이) 배선 ······ 15                                                                                                    |
| 1.11. 통신(RS485) 배선 ······ 16                                                                                                    |
| 2. 표시부 및 키 조작 17                                                                                                    |
| 3. 표시화면의 구성 ······18                                                                                                    |
| <b>4. 파라메터 전개도</b>                                                                                                    |
| 5. 그룹별 파라메터 설정                                                                                                    |

|     | 5.1. | 제어그룹(G.CTL) ~~~~~ 21                                     |
|-----|------|----------------------------------------------------------|
|     |      | 5.1.1. PV 상/하한값 표시 ···································   |
|     |      | 5.1.2. PV 표시 상/하한 설정 ··································· |
|     |      | 5.1.3. 사용자 화면 설정 ~~~~~ 22                                |
|     |      | 5.1.4. Key 잠금 설정 ······23                                |
|     |      | 5.1.5. 외부접점입력 설정 ······23                                |
|     |      | 5.1.6. 암호 설정 ······ 24                                   |
|     |      | 5.1.7. 초기화실행 ~~~~~ 24                                    |
|     | 5.2. | 입력그룹(G.IN) 25                                            |
|     |      | 5.2.1. 입력종류 설정 ······ 25                                 |
|     |      | 5.2.2. 입력단위 설정                                           |
|     |      | 5.2.3. 입력 범위 설정                                          |
|     |      | 5.2.4. 소수점 변경 설정                                         |
|     |      | 5.2.5. PV 표시범위 설정 ·······28                              |
|     |      | 5.2.6. 입력 필터 설정                                          |
|     |      | 5.2.7. 표시 필터 설정                                          |
|     |      | 5.2.8. 센서 단선시 PV 동작 방향 설정                                |
|     |      | 5.2.9. 기준접점보상 기능 설정                                      |
|     |      | 5.2.10. 입력 전체 보정 설정                                      |
|     |      | 5.2.11.입력 구간 보정 설정                                       |
|     | 5.3. | 경보그룹(G.ALM) ····································         |
|     |      | 5.3.1. 경보종류 설정                                           |
|     |      | 5.3.2. 경보점 설정                                            |
|     |      | 5.3.3. 히스테리시스 설정                                         |
|     |      | 5.3.4. 지연시간 설정                                           |
|     | 5.4. | 전송출력그룹(G.RET) ~~~~ 36                                    |
|     |      | 5.4.1. 전송출력 종류 설정 ···································    |
|     |      | 5.4.2. 전송출력 상/하한 설정 36                                   |
|     | 5.5. | 통신그룹(G.COM) 38                                           |
|     | 5.6. | PLC그룹(G.PLC) 40                                          |
|     | 5.7. | 현재 PLC 표시그룹(G.NPL) ····································  |
| 6.  | 에러   | 시 처리                                                     |
| π = |      | rd i l                                                   |
| ШŞ  | 신실   | <b>'명지</b> ····································          |

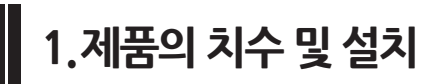

### 1.1.외형치수 및 판넬 커팅 치수

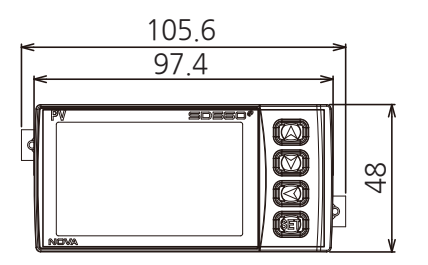

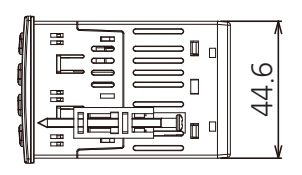

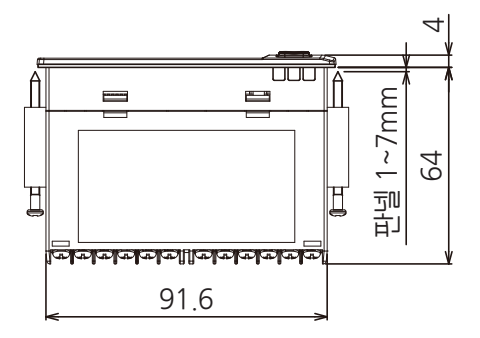

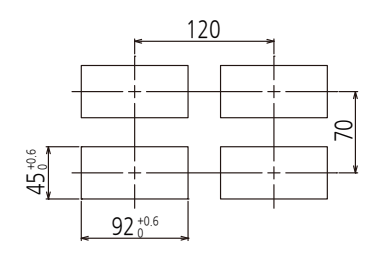

### 1.2. 마운트(MOUNT) 부착방법

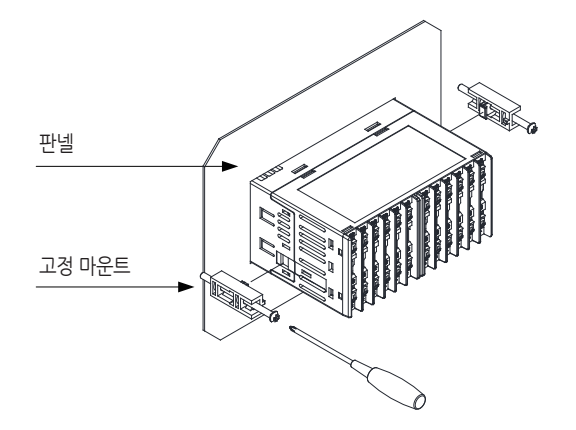

- 1) 설치하고자 하는 판넬을 절단합니다. [ 1.1. 외형치수 및 판넬 커팅 치수 참조 ]
- 2) 상기 그림과 같이 본 제품을 본체의 후면부터 설치구멍에 삽입합니다.
- 3) 고정마운트를 이용하여 본체를 고정합니다. (드라이버 사용)

#### 고정마운트의 체결시 주의사항

CAUTION

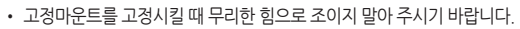

- 무리하게 조일경우, 부품 파손의 원인이 될 수 있습니다.
- 고정마운트 체결 최대토크는 0.25N · m 이하로 사용하시기 바랍니다.

### 1.3. 전원선 권장 사양

■비닐절연전선 KSC 3304 0.9~2.0 mf

### 1.4. 단자 권장 사양

■그림과 같은 M3 스크루(SCREW)에 적합한 절연 슬리브(SLEEVE)가 부착된 압착단자를 사용하여 주시기 바랍니다.

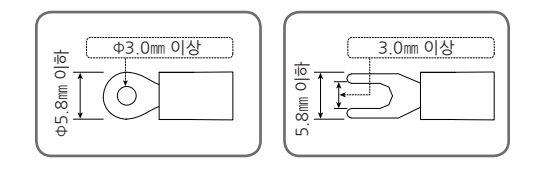

• 공급하는 모든 계기의 주전원을 차단(OFF)하여 배선 케이블(CABLE)이 통전되지 않는지 테스터(TESTER) 등으로 확인한 후 배선을 하여 주시기 바랍니다.

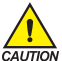

 - 반드시 주전원을 차단(OFF)시킨 후 배선을 하여 주시기 바랍니다.
 ・ 사용하지 않는 단자에 접속을 하는 경우에는 시스템의 손상이나 오동작 등 이상동작이 발생할 수 있으므로 결선하지 않도록 주의하여 주시기 바랍니다.

- 통전 중에는 감전될 위험이 있으므로 절대로 단자에 접촉되지 않도록 하여 주시기 바랍니다.

• 권장조임토크: 0.4N·m ~ 0.55N·m

### 1.5. 단자배치 및 외부결선도

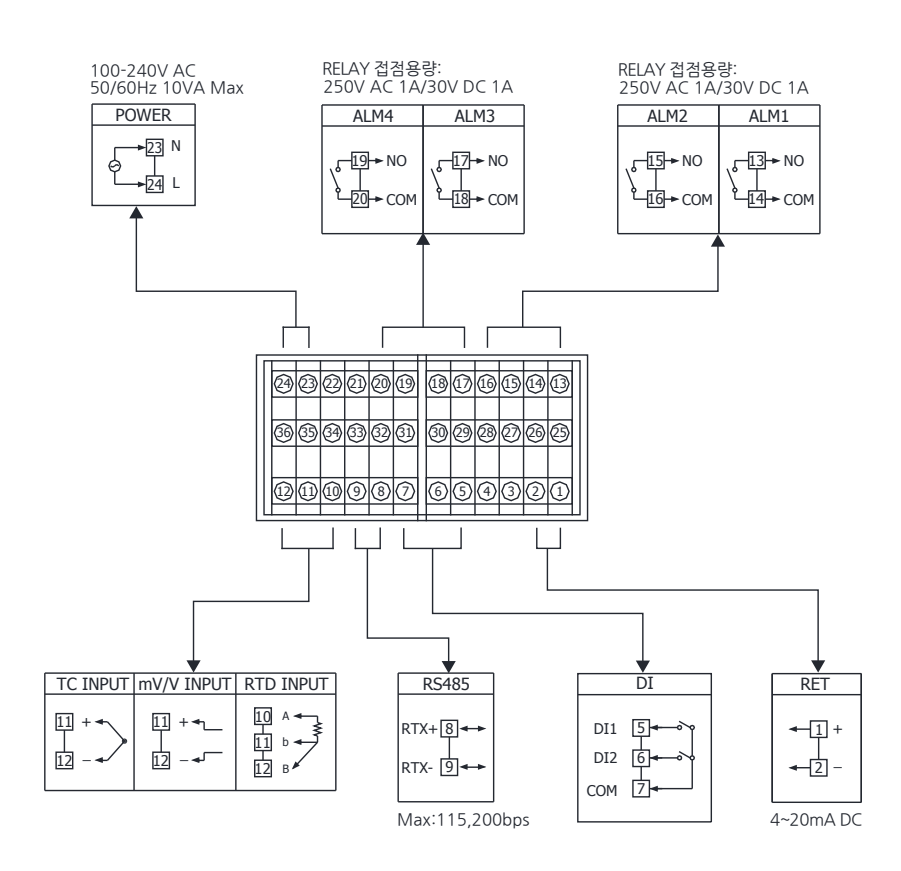

### 1.6. 전원배선

- 전원배선은 비닐절연전선 0.9~2.0mm (최대정격전압 300V)와 동등 이상의 성능을 가진 케이블 또는 전선을 사용하여 배선하여 주시기 바랍니다.
- 이상 상황 발생에 대비하여 주전원 차단 장치를 사용하시기 바랍니다.

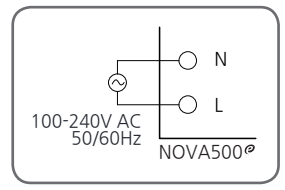

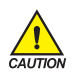

 전원선 배선의 경우, N상과 L상을 반드시 지켜서 연결해 주시기 바랍니다. 그렇지 않을 경우, 오동작 및 제품 파손의 원인이 될 수 있습니다.
 가정된 의첩이 있으므로, L&CTJ를 배서하 때에는 바도니 NOVASOO® 보게의 것인 미 이

• 감전될 위험이 있으므로 사용단자를 배선할 때에는 반드시 NOVA500° 본체의 전원 및 외부공급 전원을 OFF하여 주시기 바랍니다.

### 1.7. 측정입력(ANALOG INPUT)배선

• 입력극성에 주의하여 접속하여 주시기 바랍니다. 잘못된 접속은 본체의 고장 원인이 됩니다.

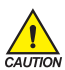

- 입력배선은 쉴드(SHIELD)가 부착된 것을 사용하여 주시기 바랍니다. 또한, 쉴드(SHIELD)는 1점 접지를 시켜 주시기 바랍니다.
- 측정입력 신호선은 전원회로 또는 접지회로로부터 간격을 띄워 배선하여 주시기 바랍니다.
  - 도선저항이 적고, 3선간의 저항 차가 없는 전선을 사용하여 주시기 바랍니다.

#### 1.7.1. 측온저항체 입력(RTD INPUT)

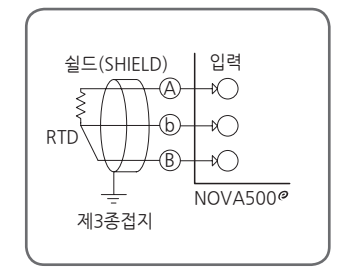

1.7.2. 직류전압 입력(DC VOLTAGE INPUT)

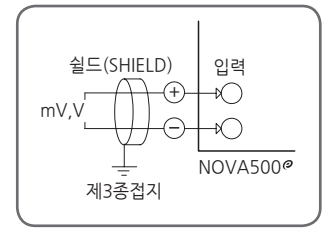

1.7.3. 직류전류 입력(DC CURRENT INPUT)

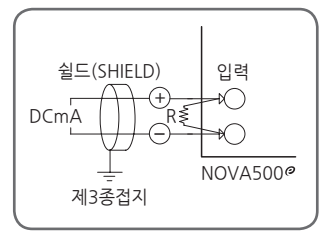

### 1.8. 전송출력(Retransmission) 배선

• 전송출력을 배선할 때에는 반드시 NOVA500<sup>®</sup> 본체의 전원을 OFF하여 주시기 바랍니다. 감전의 위험이 있습니다.

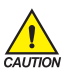

- 출력극성에 주의하여 접속하여 주시기 바랍니다. 잘못된 접속은 본체의 고장 원인이 됩니다.
- 출력배선은 쉴드(SHIELD)가 부착된 것을 사용하여 주시기 바랍니다. 또한, 쉴드(SHIELD)는 1점 접지를 시켜 주시기 바랍니다.

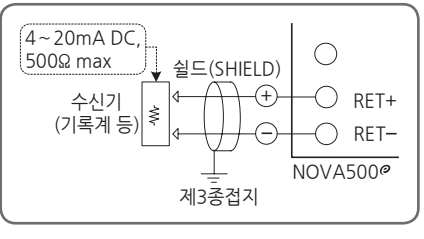

▲ 전송출력(RET)

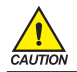

감전될 위험이 있으므로 수신기(기록계 등)의 설치 및 제거시에는 반드시 NOVA500<sup>®</sup> 본체 전원 및 외부공급전원을 OFF하여 주시기 바랍니다

### 1.9. 외부접점입력(DI) 배선

ŝ

CAUTION

■외부접점은 무전압접점(릴레이접점 등)을 사용하여 주시기 바랍니다.

O DI 1

) DI\_2

NOVA500@

▲ 릴레이 접점입력의 경우

OFF하여 주시기 바랍니다

) di com

- ■무전압접점은 OFF시 단자전압(약 5V)과 ON시 전류(약 1mA)에 대하여, 충분히 개폐능력이 있는 것을 사용하여 주시기 바랍니다.

- ■오픈 콜렉타(OPEN COLLECTOR)를 사용할 때에는, 접점 ON시 양단전압이 2V 이하, 접점 ON시 누설전류가 100µA

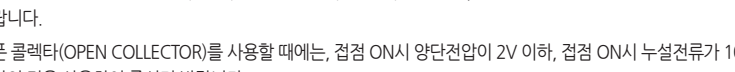

이하의 것을 사용하여 주시기 바랍니다.

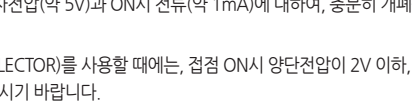

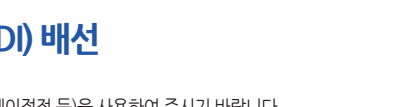

감전될 위험이 있으므로 외부접점입력을 배선할 경우, 반드시 NOVA500° 본체의 전원 및 외부공급전원을

▲ 트렌지스터 접점입력의 경우

K

+5V لج DI\_1-

<sup>™</sup> 1 DI 2

O**∙**DI\_COM NOVA500@

### 1.10. 외부접점출력(릴레이) 배선

- 보조 릴레이와 솔레노이드 밸브와 같은 인덕턴스(L) 부하를 사용하는 경우에는, 오동작 및 릴레이 고장의 원인이 되므로 반드시 스파크 제거용의 서지 억제기(SURGE SUPPRESSOR) 회로로 하여 CR 필터(AC 사용시) 또는 다이오드 (DIODE)(DC 사용시)를 병렬로 삽입하여 주시기 바랍니다.
- CR 필터 권장품
  - ▶ 성호전자 : BSE104R120 25V (0.1µ+120Ω)
  - ► HANA PARTS CO. : HN2EAC
  - ▶ 松尾電機(株) : CR UNIT 953, 955 etc
  - ▶ (株)指月電機製作所:SKV, SKVB etc
  - ▶ 信英通信工業(株) : CR-CFS, CR-U etc

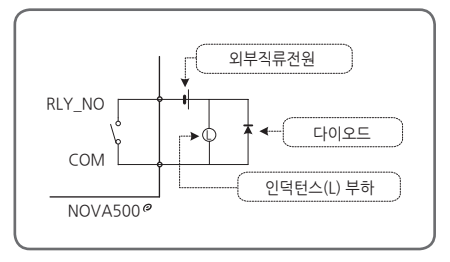

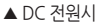

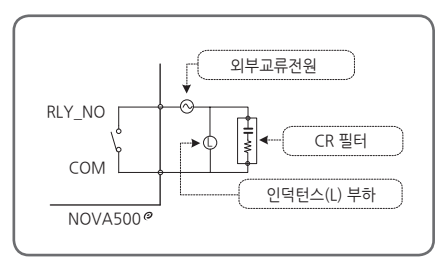

▲ AC 전원시

- 저항부하가 본 제품의 Spec(사양)을 OVER시에는, 보조 릴레이를 사용하여 부하를 ON/OFF하여 주시기 바랍니다.
- 감전될 위험이 있으므로 외부접점출력을 배선할 경우, 반드시 NOVA500° 본체 전원 및 외부공급전원을 OFF하여 주시기 바랍니다.

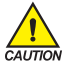

- DIODE, CR 필터 연결 인덕턴스(L) 부하 단자(SOCKET)에 직접 연결하여 주시기 바랍니다.
- 보조 릴레이 연결 보조 릴레이 COIL 정격은 컨트롤러의 접점용량 이하의 것을 사용하여 주시기 바랍니다. (릴레이 접점용량: 250V AC 1A/30V DC 1A)

### 1.11. 통신(RS485) 배선

■ SLAVE측(NOVA500<sup>@</sup>)은 최대 31대까지 멀티드롭(MULTIDROP)접속이 가능합니다.

■ 통신로의 양단에 있는 자국 또는 친국에는 반드시 종단저항(200요 1/4W)을 접속하여 주시기 바랍니다.

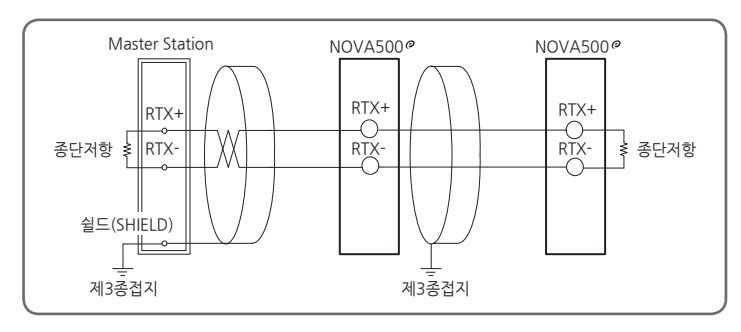

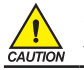

감전될 위험이 있으므로 통신을 배선할 경우, 반드시 NOVA500<sup>°</sup> 본체 전원 및 외부공급전원을 OFF하여 주시기 바랍니다.

# 2. 표시부 및 키 조작

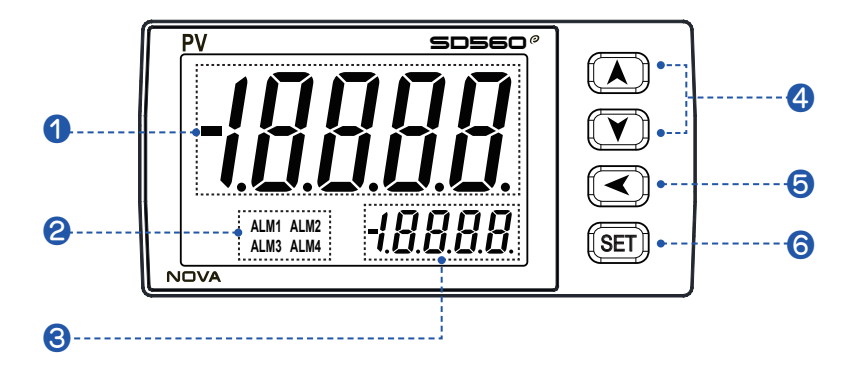

| 번호 | 내용                           | 번호 | 내용                                                                   |
|----|------------------------------|----|----------------------------------------------------------------------|
| 1  | PV 표시, 파라메터                  | 6  | 수정하고자하는 소수점 위치 변경시 사용                                                |
| 2  | ALM 1~4 동작시                  |    | •설정내용의 등록 및 파라메터<br>선택시 사용                                           |
| 8  | 파라메터 설정                      | 6  | • 운선화면에서 표시 화면 변경시 사용<br>• 운전화면에서 SET를 3초 이상 누른다.<br>→ "석것 하며" 으로 이동 |
| 4  | 파라메터의 내용 변경시,<br>그룹간의 이동시 사용 |    | •설정 화면에서 SET를 3초 이상 누른다.<br>→ "운전화면" 으로 이동                           |

# 3. 표시화면의 구성

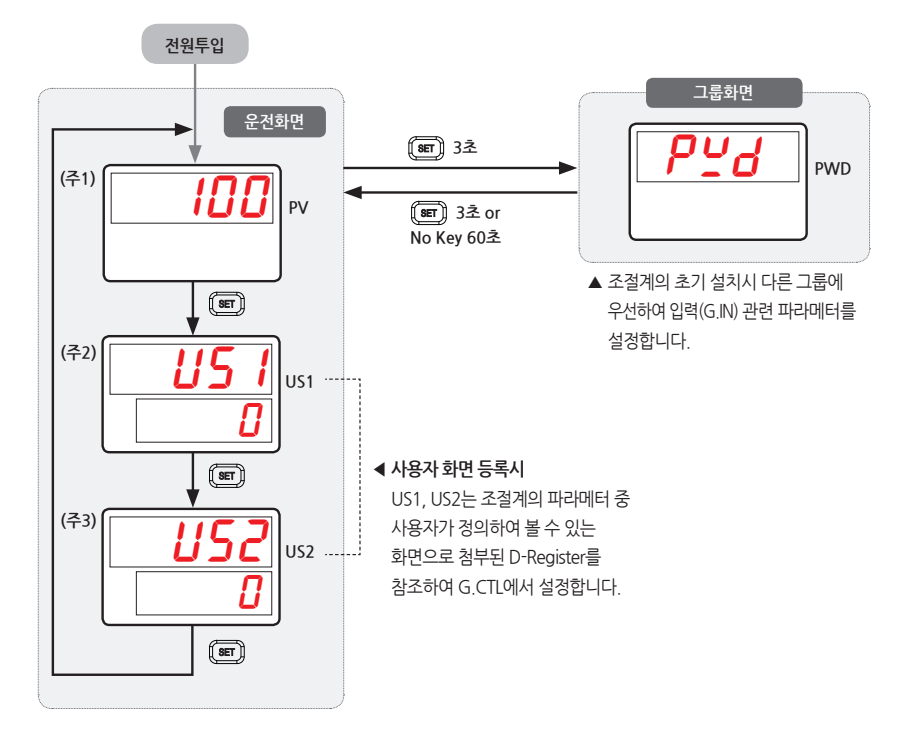

(주1): 운전 제 1화면 전원투입시 최초로 표시 (주2): 사용자 화면1이 등록되어 있을 경우 (주3): 사용자 화면2이 등록되어 있을 경우

4. 파라메터 전개도

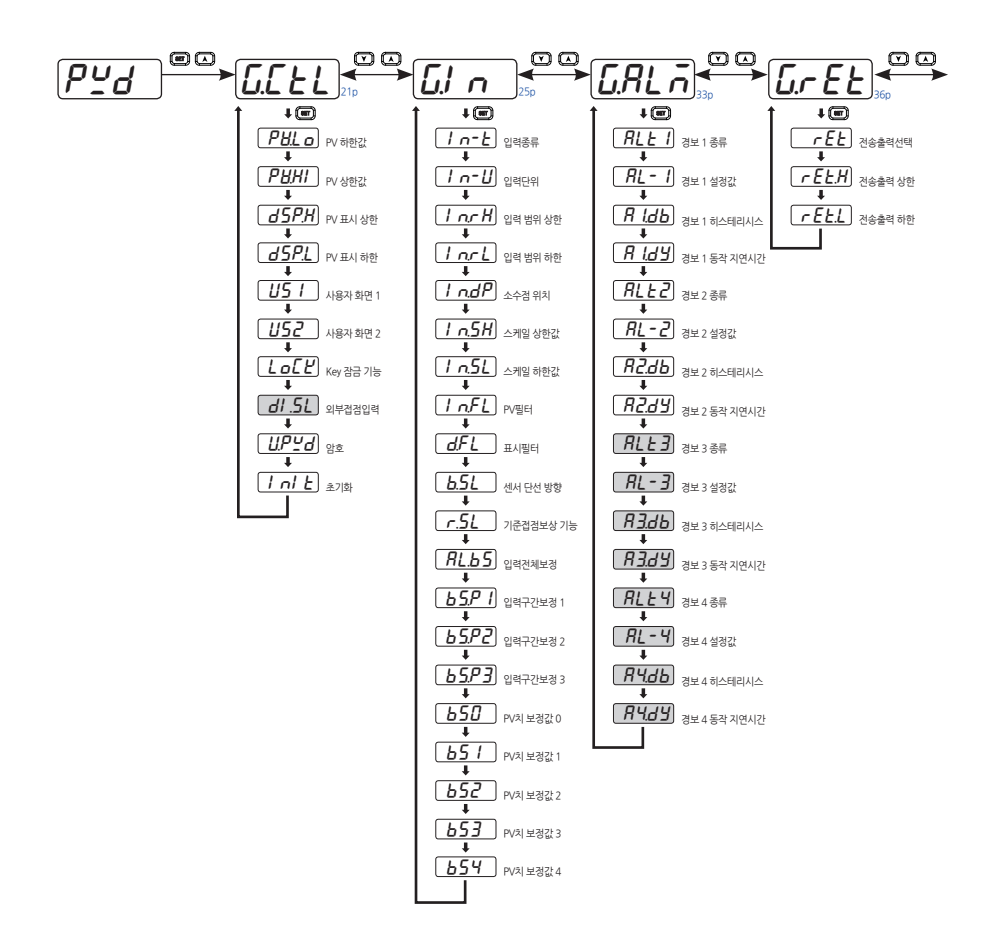

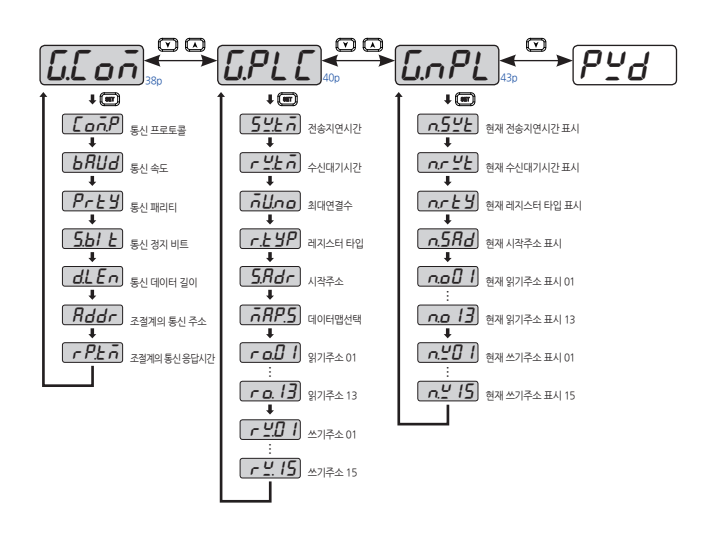

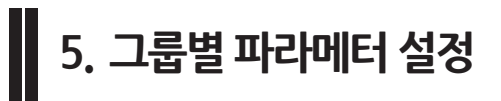

### 5.1. 제어그룹(G.CTL)

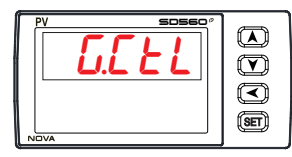

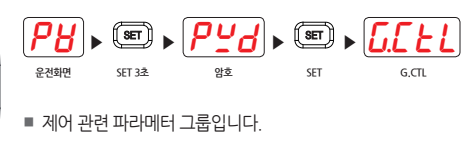

### 5.1.1. PV 상/하한값 표시

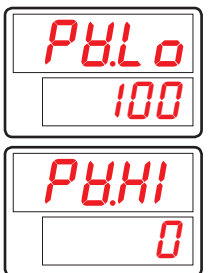

PV 입력값의 최저치를 표시하기 위한 파라메터입니다.
 (전원 On/Off시 초기화됩니다.)

PV 입력값의 최대치를 표시하기 위한 파라메터입니다.
 (전원 On/Off시 초기화됩니다.)

| 기호    | 파라메터          | 설정범위              | 단위 | 초기치        | 표시조건 |
|-------|---------------|-------------------|----|------------|------|
| PV.LO | PV Low Value  | EU(-5.0 ~ 105.0%) | EU | EU(100.0%) | 상시표시 |
| PV.HI | PV High Value | EU(-5.0 ~ 105.0%) | EU | EU(0.0%)   | 상시표시 |

#### 5.1.2. PV 표시 상/하한 설정

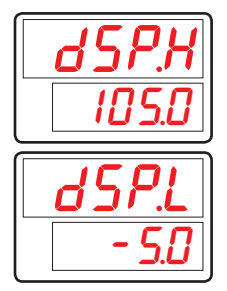

■ PV 표시창에 표시되는 센서입력값의 표시 상/하한치를 설정하기 위한 파라메터입니다.

■ 센서로부터 DSP.H 이상/DSP.L 이하의 값이 입력되어도 PV 표시창에는 DSP.H/ DSP.L 까지의 값만 표시됩니다.

단, 조절계 내부에서는 실제 센서입력값에 의한 조절계 동작을 합니다.

| 기호    | 파라메터               | 설정범위              | 단위 | 초기치        | 표시조건 |
|-------|--------------------|-------------------|----|------------|------|
| DSP.H | Display High Limit | EU(-5.0 ~ 105.0%) | EU | EU(105.0%) | 상시표시 |
| DSP.L | Display Low Limit  | (DSP.L < DSP.H)   | EU | EU(-5.0%)  | 상시표시 |

#### 5.1.3. 사용자 화면 설정

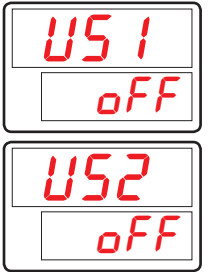

- 운전화면에 사용자가 자주 사용하거나 또는 확인하고자 하는 파라메터를 표시하도록 설정하기 위한 사용자 화면(USER SCREEN) 등록용 파라메터입니다.
- 통신설명서 D-Register를 참조하여 입력합니다.

| 기호  | 파라메터         | 설정범위                          | 단위  | 초기치 | 표시조건 |
|-----|--------------|-------------------------------|-----|-----|------|
| US1 | User Screen1 | OFF, D-Register 번호(0001~1299) | ABS | OFF | 상시표시 |
| US2 | User Screen2 | OFF, D-Register 번호(0001~1299) | ABS | OFF | 상시표시 |

#### 5.1.4. Key 잠금 설정

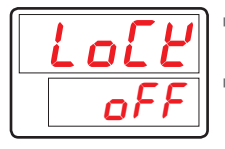

■ 갈못된 키 입력에 의한 조절계의 이상 동작을 방지하기 위하여 키에 의한 설정을 불가능하게 하기 위한 파라메터입니다.

■ LOCK이 'ON으로 설정되면, 운전화면의 SP를 비롯한 모든 파라메터의 설정이 제한됩니다.

| 기호   | 파라메터     | 설정범위    | 단위  | 초기치 | 표시조건 |
|------|----------|---------|-----|-----|------|
| LOCK | Key Lock | OFF, ON | ABS | OFF | 상시표시 |

#### 5.1.5. 외부접점입력 설정

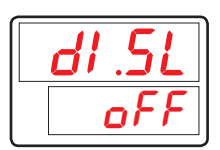

 외부접점입력 DI 옵션시 외부접점입력에 의한 조절계의 동작상태를 설정하기 위한 파라메터입니다.

(DI.SL의 설정에 의한 조절계의 동작은 [표1] DI 동작 참조)

| 기호    | 파라메터         | 설정범위      | 단위  | 초기치 | 표시조건   |
|-------|--------------|-----------|-----|-----|--------|
| DI.SL | DI Selection | OFF, 1, 2 | ABS | OFF | DI 옵션시 |

[표1] DI 동작

| DI.SL | DI.SL DI1 |     | 동작             |
|-------|-----------|-----|----------------|
| OFF   | -         | -   | Start MIN, MAX |
| 1     | off       | -   | Reset MIN,MAX  |
|       | on        | -   | Start MIN, MAX |
| 2     | off       | -   | Reset MIN      |
|       | on        | -   | Start MIN      |
|       | -         | off | Reset MAX      |
|       | -         | on  | Start MAX      |

#### 5.1.6. 암호 설정

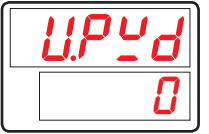

- 조절계에 암호를 등록하기 위한 파라메터입니다.
- U.PWD를 설정하면 파라메터 그룹 중 제어그룹(G.CTL) 진입 전의 암호 화면에 암호를 입력해야 합니다. 이 때 설정된 암호와 입력된 값이 일치하지 않으면 이후의 파라메터 그룹에 진입할 수 없습니다.

■ 공장 출하시에는 U.PWD가 '0'으로 되어 있습니다.

| 기호    | 파라메터          | 설정범위     | 단위  | 초기치 | 표시조건 |
|-------|---------------|----------|-----|-----|------|
| U.PWD | User Password | 0 ~ 9999 | ABS | 0   | 상시표시 |

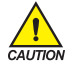

• 암호를 등록했을 경우에는 잊지 않도록 주의하여 주시기 바랍니다.

• 암호를 잊어버렸을 경우에는 사용자의 조치가 불가능합니다. 이런 경우에는 당사의 서비스 부서로 제품을 보내 주시기 바랍니다.

#### 5.1.7. 초기화 실행

|  | nl | E |
|--|----|---|
|  | ٥f | F |

■ 조절계를 초기화하기 위한 파라메터입니다.

■ INIT를 'ON'으로 설정하면 조절계의 모든 파라메터가 초기화됩니다. (단, 통신은 초기화되지 않습니다.)

| 기호   | 파라메터                        | 설정범위    | 단위  | 초기치 | 표시조건 |
|------|-----------------------------|---------|-----|-----|------|
| INIT | Parameter<br>Initialization | OFF, ON | ABS | OFF | 상시표시 |

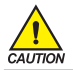

INIT 파라메터를 설정할 경우에는 조절계의 모든 파라메터가 공장출하시의 상태로 초기화됩니다. 각별히 주의하여 주시기 바랍니다.

### 5.2. 입력그룹(G.IN)

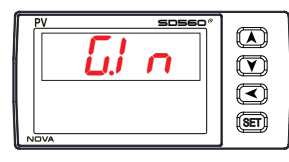

| <i>PU</i> , | SET 🕨    | PĽd     | ) (SET ) | <u>G.C.E.L</u> | • 🖸 •   | <u>Ll</u> n |
|-------------|----------|---------|----------|----------------|---------|-------------|
| 운전화면        | SET 3초   | 암호      | SET      | G.CTL          | 1번      | G.IN        |
| ■ 입력 -      | 관련 파라띠   | 에터 그룹입  | 입니다.     |                |         |             |
| r 0         | 력종류(IN-T | ):열전대(T | 'C), 측온저 | 항체(RTD), 직     | 루전압(DCV | /)          |
| · 인         | 력 그룹이 열  | 념전대와 측은 | 2저항체일    | 경우에는 센서:       | 의 종류와 원 | 으도범위를 선     |

- 입력 그룹이 열전대와 측온저항체일 경우에는 센서의 종류와 온도범위를 선택할 수 있습니다.
- ☞ 입력 그룹이 직류전압일 경우에는 신호의 종류를 선택할 수 있습니다.

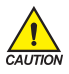

입력그룹의 파라메터의 설정변경은 다른 그룹에 있는 파라메터의 초기화 등에 영향을 주기 때문에 조절계 초기설정시 가장 먼저 설정하여야 합니다.

#### 5.2.1. 입력종류 설정

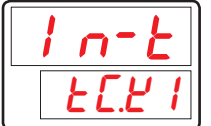

■ 센서입력의 종류를 설정하기 위한 파라메터입니다.

본 조절계에서 설정할 수 있는 센서입력은 [표2] 센서입력 종류 참조하여 센서입력의 종류를 선택합니다.

| 기호   | 파라메터              | 설정범위                       | 단위  | 초기치   | 표시조건 |
|------|-------------------|----------------------------|-----|-------|------|
| IN-T | Input Sensor Type | 상세는 <b>[표2] 센서입력 종류</b> 참조 | ABS | TC.K1 | 상시표시 |

### 5.2.2. 입력단위 설정

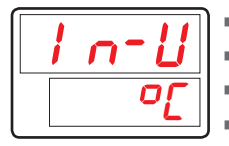

■ 입력단위를 "℃" 또는 "·F"중에서 선택합니다.

■ IN-U를 변경하면 단위에 따라 온도범위가 자동으로 변환됩니다.

■ IN-U는 센서종류(IN-T)가 TC 혹은 RTD 일 경우에만 적용 가능합니다.

온도단위의 설정 변경시의 표시 범위는 [표2] 센서입력 종류 참조합니다.

| 기호   | 파라메터       | 설정범위    | 단위  | 초기치 | 표시조건                |
|------|------------|---------|-----|-----|---------------------|
| IN-U | Input Unit | °C / °F | ABS | C   | IN-T =<br>TC or RTD |

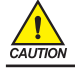

센서 종류 변경시 모든 파라메터가 초기화됩니다. (단, 통신은 초기화 되지 않습니다.) 각별히 주의하여 주시기 바랍니다. [표2] 센서입력 종류

\* 표시범위 : 하기범위의 -5% ~ +105%

| 그룹  | 기호    | 온도범위(℃)                       | 온도범위(°F)          | 측정정도                                                    |  |  |
|-----|-------|-------------------------------|-------------------|---------------------------------------------------------|--|--|
|     | TC.K1 | -200 ~ 1370                   | -300 ~ 2500       |                                                         |  |  |
|     | TC.K2 | -200.0 ~ 1370.0               | -300 .0~ 1900.0   |                                                         |  |  |
|     | TC,J  | -200.0 ~ 1200.0               | -300 .0~ 1900.0   | 0℃이상 온도범위의 ±0.1% ±1digit<br>0℃미마 오도범의의 +0.2% +1digit    |  |  |
|     | TC.E  | -200.0 ~ 1000.0               | -300.0 ~ 1800.0   |                                                         |  |  |
|     | TC.T  | -200.0 ~ 400.0                | -300 .0~ 750.0    |                                                         |  |  |
| T/C | TC.R  | 0.0 ~ 1700.0                  | 32 ~ 3100         | 온도범위의 ±0.15% ±1digit                                    |  |  |
|     | TC.B  | 0.0 ~ 1800.0                  | 32 ~ 3300         | 400℃이상 온도범위의 ±0.15% ±1digit<br>400℃미만 온도범위의 ±5% ±1digit |  |  |
| T/C | TC.S  | 0.0 ~ 1700.0                  | 32 ~ 3100         | 온도범위의 ±0.15% ±1digit                                    |  |  |
|     | TC,L  | -200.0 ~ 900.0                | -300 ~ 1600       | 0℃이상 온도범위의 ±0.1% ±1digit<br>0℃미만 온도범위의 ±0.2% ±1digit    |  |  |
|     | TC.N  | -200.0 ~ 1300.0               | -300 ~ 2400       | 0℃이상 온도범위의 ±0.1% ±1digit<br>0℃미만 온도범위의 ±0.25% ±1digit   |  |  |
| -   | TC.U  | -200.0 ~ 400.0                | -300 .0~ 750.0    | 0℃이상 온도범위의 ±0.1% ±1digit<br>0℃미만 온도범위의 ±0.2% ±1digit    |  |  |
|     | TC.W  | 0~2300                        | 32 ~ 4200         | 온도범위의 ±0.2% ±1digit                                     |  |  |
|     | TC.PL | 0.0 ~ 1390.0                  | 32 ~ 2500         | 온도범위의 ±0.1% ±1digit                                     |  |  |
|     | TC.C  | 0~2320                        | 32 ~ 4200         | 온도범위의 ±0.2% ±1digit                                     |  |  |
|     | PTA   | -200.0 ~ 850.0                | -300.0 ~ 1560.0   | 오드버이이 +0 1% +1digit                                     |  |  |
|     | PTB   | -200.0 ~ 500.0                | -300.0 ~ 1000.0   | 는                                                       |  |  |
|     | PTC   | -50.00 ~ 150.00               | -148.0 ~ 300.0    | 별도 문의                                                   |  |  |
| RID | PTD   | -200 ~ 850                    | -300 ~ 1560       | 온도범위의 ±0.1% ±1digit                                     |  |  |
|     | JPTA  | -200.0 ~ 500.0                | -300.0 ~ 1000.0   | 온도범위의 ±0.1% ±1digit                                     |  |  |
|     | JPTB  | -50.00 ~ 150.00               | -148.0 ~ 300.0    | 별도 문의                                                   |  |  |
|     | 2V    | 0.400 ~ 2.000V(·              | -10000 ~ 19999)   |                                                         |  |  |
|     | 5V    | 1.000 ~ 5.000V(·              | -10000 ~ 19999)   |                                                         |  |  |
| DCV | 10V   | 0.00 ~ 10.00V(-               | 10000 ~ 19999)    | 스케일 설정범위의 ±0.1% ±1digit                                 |  |  |
| DCV | 20MV  | -10.00 ~ 20.00mV              | /(-10000 ~ 19999) |                                                         |  |  |
|     | 100MV | 0.0 ~ 100.0mV(-10000 ~ 19999) |                   |                                                         |  |  |

☞ 기준동작상태[23±2℃, 55±10%RH, 전원주파수 50/60Hz]에서의 성능입니다.

☞ 4~20mA DC 신호를 수신하는 경우는 DCV 5V(1~5V DC)를 선택하여, 250Ω저항을 연결합니다.

#### 5.2.3. 입력 범위 설정

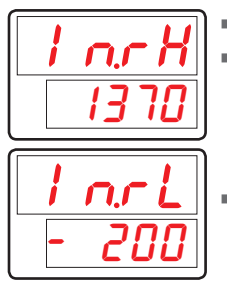

 센서입력 범위의 상/하한값을 설정하기 위한 파라메터입니다.
 TC, RTD 입력
 TC, RTD 입력은 센서종류를 설정하면, [표2] 센서입력 종류에 따라 입력범위가 결정됩니다.
 이 때, 결정된 범위 내에서 IN.RH, IN.RL을 변경하여 입력 범위를 변경할 수 있습니다.
 CY, mV 입력

전압 입력도 센서종류를 설정하여 입력 범위를 결정하는 것은 동일합니다. 결정된 범위 내에서 IN.RH, IN.RL을 변경하여 입력 범위를 변경할 수 있습니다.

| 기호    | 파라메터             | 설정범위                                | 단위 | 초기치      | 표시조건 |
|-------|------------------|-------------------------------------|----|----------|------|
| IN.RH | Input Range High | 입력종류의 온도범위내                         | EU | EU(100%) | 상시표시 |
| IN.RL | Input Range Low  | [표2] 센지입덕 공류 점조<br>단, IN.RH 〉 IN.RL | EU | EU(0.0%) | 상시표시 |

? NOT

#### 입력 범위 설정 예

■ [표2] 센서입력 종류에서 열전대 입력범위 중 -200~1370 ℃ 선택하였을 때 하한범위 설정항목에"-100", 상한범위 설정항목에 "500"을 설정하면 -100~500 ℃ 의 범위로 사용이 제한됩니다.

#### 5.2.4. 소수점 변경 설정

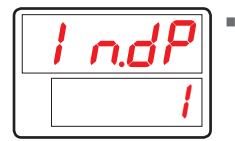

센서입력 종류가 mV 또는 V인 경우 측정입력의 소수점 위치를 설정하기 위한 파라메터입니다.

| 기호    | 파라메터               | 설정범위 | 단위  | 초기치 | 표시조건       |
|-------|--------------------|------|-----|-----|------------|
| IN.DP | Input Dot Position | 0~3  | ABS | 1   | IN-T = DCV |

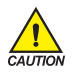

이 설정에 의해 PV의 소수점위치와 관계되는 파라메터의 소수점위치도 변경됩니다. EU, EUS 관련 파라메터 모두 변경됩니다.

#### 5.2.5. PV 표시범위 설정

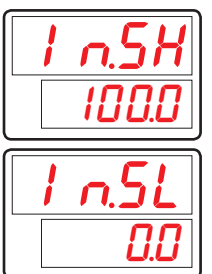

- 센서입력 종류가 mV 또는 V인 경우 측정입력에 대한 스케일(Scale)의 상한값을 설정하기 위한 파라메터입니다.
- 센서입력 종류가 mV 또는 V인 경우 측정입력에 대한 스케일(Scale)의 하한값을 설정하기 위한 파라메터입니다.

| 기호    | 파라메터             | 파라메터 설정범위                       |     | 초기치   | 표시조건       |
|-------|------------------|---------------------------------|-----|-------|------------|
| IN.SH | Input Scale High | -10000 ~ 19999 단, IN.SH > IN.SL | ADC | 100.0 | IN-T = DCV |
| IN.SL | Input Scale Low  | 소수점의 위치는 IN.DP에 의함              | ADS | 0.0   | IN-T = DCV |

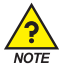

#### PV 표시범위 설정 예

- 입력종류로 전압입력(V, mV)을 선택하고 입력이 1~5V인 경우, 0~100 을 표시하려 할 경우, IN-T : 5V를 설정합니다.
- IN.SH: 100 (5V 입력시 "100" 표시)을 설정합니다.
- IN.SL: 0 (1V 입력시 "0" 표시)을 설정합니다.

#### 5.2.6. 입력 필터 설정

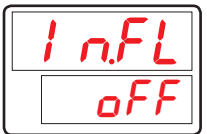

 외란 및 노이즈 등에 의한 PV치의 흔들림 등이 발생할 경우 이를 완화시키기 위해 PV 필터를 설정하는 파라메터입니다.

| 기호    | 파라메터                | 설정범위       | 단위  | 초기치 | 표시조건 |
|-------|---------------------|------------|-----|-----|------|
| IN.FL | Input Sensor Filter | OFF, 1~120 | ABS | OFF | 상시표시 |

#### 5.2.7. 표시 필터 설정

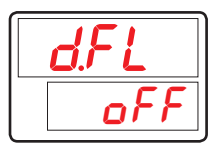

정상적으로 제어 중에 센서의 민감한 반응으로 PV치 흔들림이 발생할 경우 이를 완화시키기 위해 설정하는 파라메터입니다.

| 기호   | 파라메터           | 설정범위       | 단위  | 초기치 | 표시조건 |
|------|----------------|------------|-----|-----|------|
| D.FL | Display Filter | OFF, 1~120 | ABS | OFF | 상시표시 |

#### 5.2.8. 센서 단선시 PV 동작 방향 설정

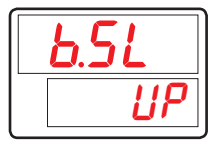

- 센서의 단선시(Sensor-Open) PV의 동작 방향을 선택하기 위한 파라메터입니다.
- B.SL의 설정값이 'UP'일 경우에는 PV가 센서입력 상한 방향으로, 'DOWN'일 경우에는 센서입력 하한 방향으로 동작합니다.
- B.SL의 초기치는 'UP으로 되어 있습니다.(단, mV, V 입력시에는 'OFF'로 초기화되고 10V, 20mV, 100mV는 S.OPN 체크하지 않습니다)

| 기호   | 파라메터                    | 설정범위          | 단위  | 초기치             | 표시조건 |
|------|-------------------------|---------------|-----|-----------------|------|
| B.SL | Burn Out Select<br>(주1) | OFF, UP, DOWN | ABS | UP<br>(DCV=OFF) | 상시표시 |

\* (주1) : S.OPN(Sensor-Open) = B.OUT(Burn-Out)

#### 5.2.9. 기준접점보상 기능 설정

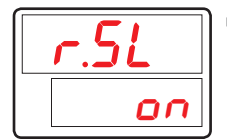

센서입력의 종류가 열건대(TC)일 경우 RJC(Reference Junction Compensation, 기준접점보상)의 사용 여부를 설정하기 위한 파라메터입니다.

| 기호   | 파라메터       | 설정범위    | 단위  | 초기치 | 표시조건      |
|------|------------|---------|-----|-----|-----------|
| R.SL | RJC Select | ON, OFF | ABS | ON  | IN-T = TC |

#### 5.2.10. 입력 전체 보정 설정

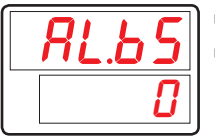

- PV 표시치의 전구간 OFFSET 조정을 합니다.
  - PV 표시치 = 입력치 + 입력전체보정치(AL.BS)

| 기호    | 파라메터           | 설정범위                 | 단위  | 초기치       | 표시조건 |
|-------|----------------|----------------------|-----|-----------|------|
| AL.BS | All Bias Value | EUS(-100.0 ~ 100.0%) | EUS | EUS(0.0%) | 상시표시 |

#### 5.2.11. 입력 구간 보정 설정

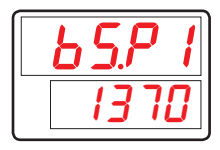

- 보정 구간은 최대 4 구간까지 설정이 가능합니다.
  ·1구간: IN.RL(IN.SL) ↔ BS.P1
  ·2구간: BS.P1 ↔ BS.P2
  ·3구간: BS.P2 ↔ BS.P3
  ·4구간: BS.P3 ↔ IN.RH(IN.SH)
- 자세한 내용은 [그림1] 구간별 입력 보정(BIAS) 설정 예와 [그림2] 입력 보정 수식 예를 참조합니다.

PV치에 보정값(BIAS)을 설정하기 위해 보정 구간을 설정하는 파라메터입니다.

| 기호     | 파라메터                    | 설정범위                                                                                | 단위 | 초기치        | 표시조건 |
|--------|-------------------------|-------------------------------------------------------------------------------------|----|------------|------|
| BS.P#n | Reference Bias<br>Point | $EU(0.0 \sim 100.0\%)$<br>IN.RL $\leq$ BS.P1 $\leq$ BS.P2 $\leq$ BS.P3 $\leq$ IN.RH | EU | EU(100.0%) | 상시표시 |

#n = 1~3

| <u>650</u> |
|------------|
|            |

- 보정구간에 적용되는 PV치 보정값(BIAS)을 설정하기 위한 파라메터입니다.
- 자세한 내용은 [그림1] 구간별 입력 보정(BIAS) 설정 예와 [그림2] 입력 보정 수식 예를 참조합니다.

| 기호   | 파라메터                         | 설정범위               | 단위  | 초기치 | 표시조건 |
|------|------------------------------|--------------------|-----|-----|------|
| BS#n | Bias Value for<br>BS.P Point | EUS(-100.0~100.0%) | EUS | 0   | 상시표시 |

#n = 0~4

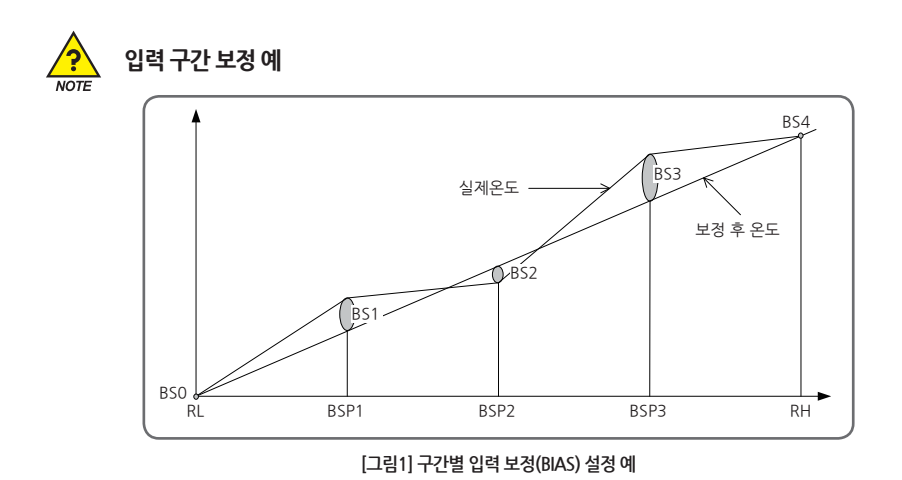

■ 0℃~100℃에서 사용하는 제어대상체의 실제온도를 측정한 결과 25℃에서 +2℃, 50℃에서 -1℃, 75℃에서 +3℃의 편차가 발생하고 이를 보정할 경우, RL = 0℃, BSP1=25℃, BSP2=50℃, BSP3=75℃, RH=100℃ BS0 = 0℃, BS1=-2℃, BS2=+1℃, BS3=-3℃, BS4=0℃

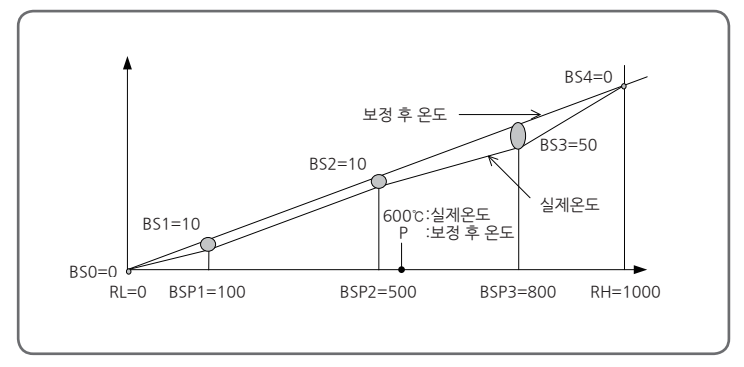

[그림2] 입력 보정 수식 예

- 온도보정치 = 보정 후 온도 실제온도
- 보정 후 600℃에서 온도(P)

P = 600 + (600 - BPS2) X - BS3 - BS2 BSP3 - BSP2 + BS2

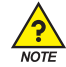

### PV 입력 처리

- PV가 입력 범위의 -5% 이하이거나 105% 이상일 경우에, PV 표시부에 -OVR 혹은 OVR를 표시합니다.
- 내부적으로, PV는 -5%, 105%가 되어 모든 처리가 계속됩니다.
  - PV 〉 EU(105%): PV = 105%, PV 표시 = OVR
  - $EU(-5\%) \le PV \le EU(105\%) : PV = PV$
  - PV < EU(-5%) : PV = -5%, PV 표시 = -OVR
- 센서 종류 변경시 모든 파라메터가 초기화됩니다. (단, 통신은 초기화 되지 않습니다.)
- 입력 종류나 입력 범위를 변경하면 입력 범위에 관련된 파라메터들, 즉 단위가 EU 혹은 EUS 인 파라메터들이 입력 범위에 따라 변경되므로 EU 혹은 EUS 의 단위를 갖는 파라메터들 보다 앞서 센서종류를 설정하여야 합니다.

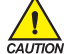

- 설정 예
  - Pt100Ω 입력을 받아 -50.0~500.0℃로 사용하며 소수점 한 자리수를 표시하려고 하는 경우, - IN-T = PTA → PTA (-200.0~850.0℃ 범위)를 입력센서로 사용합니다.
  - IN-U = ℃ → 표시단위는 " ℃ "입니다.
  - IN.RH = 500.0을 설정합니다.
  - IN.RL = -50.0을 설정합니다.

### 5.3. 경보그룹(G.ALM)

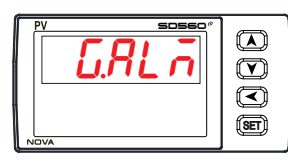

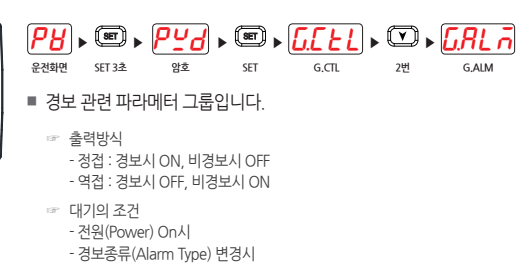

#### 5.3.1. 경보종류 설정

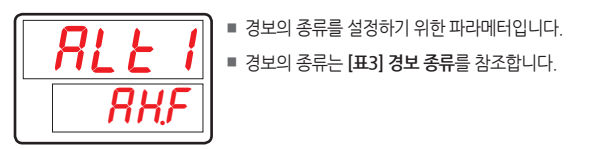

| 기호    | 파라메터       | 설정범위                 | 단위  | 초기치  | 표시조건 |
|-------|------------|----------------------|-----|------|------|
| ALT#n | Alarm Type | <b>[표3] 경보 종류</b> 참조 | ABS | AH.F | 상시표시 |

#n = 1~4

#### 5.3.2. 경보점 설정

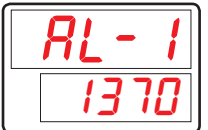

ALT#n에 의해 설정된 경보종류에 대한 경보점을 설정하기 위한 파라메터입니다.
 (설정값 상/하한 동작일 때 나타납니다.)

| 기호    | 파라메터            | 설정범위                | 단위 | 초기치        | 표시조건 |
|-------|-----------------|---------------------|----|------------|------|
| AL-#n | Alarm Set Value | EU(-100.0 ~ 100.0%) | EU | EU(100.0%) | 상시표시 |

#n = 1~4
## 5.3.3. 히스테리시스 설정

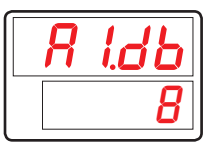

■ 경보의 히스테리시스를 설정하기 위한 파라메터입니다.

| 기호     | 파라메터                      | 설정범위              | 단위  | 초기치       | 표시조건 |
|--------|---------------------------|-------------------|-----|-----------|------|
| A#n.DB | Alarm Hysteresis<br>Value | EUS(0.0 ~ 100.0%) | EUS | EUS(0.5%) | 상시표시 |

#n = 1~4

## 5.3.4. 지연시간 설정

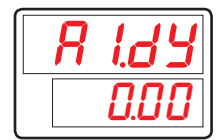

■ 경보 발생시 경보 출력의 지연시간(MM.SS)을 설정하기 위한 파라메터입니다.

| 기호     | 파라메터             | 설정범위                 | 단위   | 초기치   | 표시조건 |
|--------|------------------|----------------------|------|-------|------|
| A#n.DY | Alarm Delay Time | 0.00 ~ 99.59 (mm.ss) | TIME | 0 sec | 상시표시 |

#n = 1~4

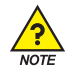

## 경보의 표시 및 종류

- 출력방식
   정접 : 경보시 ON, 비경보시 OFF
   역접 : 경보시 OFF, 비경보시 ON
- 대기조건
  - 전원(Power) On시
  - 경보종류(Alarm Type) 변경시

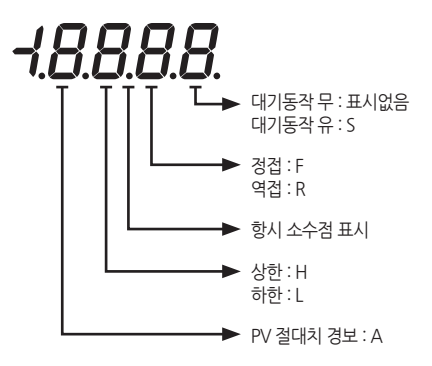

## [표3] 경보 종류

| ШΥ |          | 출력 | 방식 | 대기 | 동작 | 표시테이터 |
|----|----------|----|----|----|----|-------|
| 민포 | <u>ל</u> | 정접 | 역접 | 무  | 유  | 표시대의덕 |
| 1  | PV 상한    | 0  |    | 0  |    | AH.F  |
| 2  | PV 하한    | 0  |    | 0  |    | AL,F  |
| 3  | PV 상한    |    | 0  | 0  |    | AH.R  |
| 4  | PV 하한    |    | 0  | 0  |    | AL.R  |
| 5  | PV 상한    | 0  |    |    | 0  | AH,FS |
| 6  | PV 하한    | 0  |    |    | 0  | AL,FS |
| 7  | PV 상한    |    | 0  |    | 0  | AH,RS |
| 8  | PV 하한    |    | 0  |    | 0  | AL.RS |

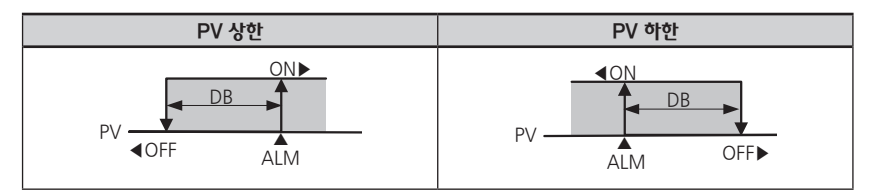

[그림3] 경보 동작

G,RET

# 5.4. 전송출력그룹(G.RET)

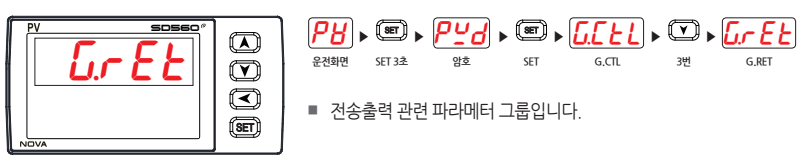

## 5.4.1. 전송출력 종류 설정

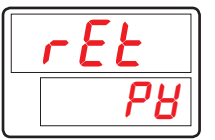

■ 전송출력의 종류를 선택하기 위한 파라메터입니다.

■ LPS : 센서용 공급전원을 전송합니다.

PV : 현재 센서 입력값을 전송합니다.

| 기호  | 파라메터                   | 설정범위    | 단위  | 초기치 | 표시조건 |
|-----|------------------------|---------|-----|-----|------|
| RET | Retransmission<br>Type | LPS, PV | ABS | PV  | 상시표시 |

## 5.4.2. 전송출력 상/하한 설정

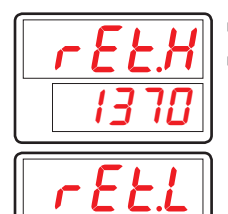

■ 전송출력의 상/하한값을 설정하기 위한 파라메터입니다.

■ 전송출력의 종류가 'PV'로 설정되었을 경우 전송출력 상한값(20mA)에 해당되는 값을 RET.H에, 전송출력 하한값(4mA)에 해당되는 값을 RET.L에 설정합니다.

| 기호    | 파라메터                         | 설정범위                    | 단위 | 초기치                | 표시조건 |
|-------|------------------------------|-------------------------|----|--------------------|------|
| RET.H | Retransmission<br>High Limit | TC, RTD : IN.RL ~ IN.RH | FU | IN.RH<br>(TC, RTD) | 사내표기 |
| RET.L | Retransmission<br>Low Limit  | (RET.L < RET.H)         | EU | IN.SH<br>(DCV)     | 경시표시 |

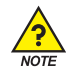

## 전송출력(Retransmission Output)

■ 전송출력의 종류가 'PV'일 경우의 출력

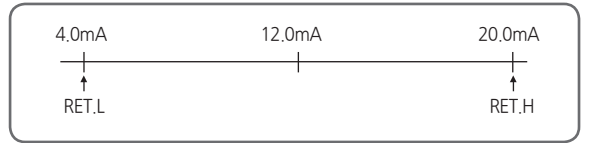

[그림4] 전송출력의 종류가 'PV'일 경우의 출력

# 5.5. 통신그룹(G.COM)

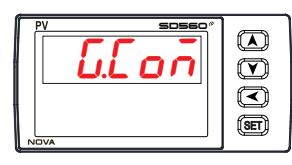

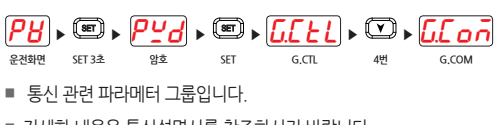

■ 자세한 내용은 통신설명서를 참조하시기 바랍니다.

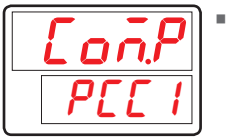

■ 통신 프로토콜(COMMUNICATION PROTOCOL)을 설정하기 위한 파라메터입니다.

| 기호    | 파라메터                      | 설정범위                                                                    | 단위  | 초기치  | 표시조건 |
|-------|---------------------------|-------------------------------------------------------------------------|-----|------|------|
| COM.P | Communication<br>Protocol | PCCO, PCC1, MBS.A, MBS.R,<br>P.OMR, P.MIT, P.LG, P.YKO,<br>P.KEN, P.SIE | ABS | PCC1 | 옵션시  |

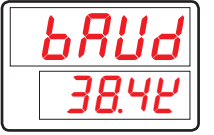

■ 통신 속도(BAUD RATE)를 설정하기 위한 파라메터입니다.

| 기호   | 파라메터      | 설정범위                                 | 단위  | 초기치   | 표시조건 |
|------|-----------|--------------------------------------|-----|-------|------|
| BAUD | Baud Rate | 9600, 19200, 38.4K,<br>57.6K, 115.2K | ABS | 38.4K | 옵션시  |

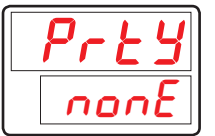

■ 통신 패리티(PARITY)를 설정하기 위한 파라메터입니다.

| 기호   | 파라메터   | 설정범위            | 단위  | 초기치  | 표시조건 |
|------|--------|-----------------|-----|------|------|
| PRTY | Parity | NONE, EVEN, ODD | ABS | NONE | 옵션시  |

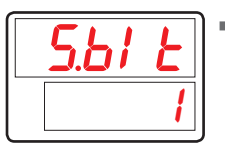

■ 통신 정지 비트(STOP BIT)를 설정하기 위한 파라메터입니다.

| 기호    | 파라메터     | 설정범위 | 단위  | 초기치 | 표시조건 |
|-------|----------|------|-----|-----|------|
| S.BIT | Stop Bit | 1, 2 | ABS | 1   | 옵션시  |

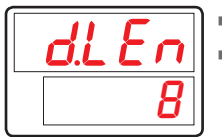

■ 통신 데이터 길이(DATA LENGTH)를 설정하기 위한 파라메터입니다.

■ COM.P가 MODBUS ASCII 또는 RTU로 설정되었을 경우에는 D.LEN 파라메터가 표시되지 않습니다.

| 기호    | 파라메터        | 설정범위 | 단위  | 초기치 | 표시조건                          |
|-------|-------------|------|-----|-----|-------------------------------|
| D.LEN | Data Length | 7,8  | ABS | 8   | 옵션시 and<br>COM.P = PCC0, PCC1 |

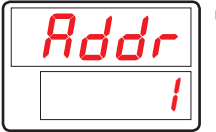

■ 조절계의 통신 주소(ADDRESS)를 설정하기 위한 파라메터입니다.

| 기호   | 파라메터    | 설정범위                       | 단위  | 초기치 | 표시조건 |
|------|---------|----------------------------|-----|-----|------|
| ADDR | Address | 1 ~ 99<br>(최대 31대까지 연결 가능) | ABS | 1   | 옵션시  |

| r P.E ñ |
|---------|
|         |

■ 조절계의 통신 응답시간(RESPONSE TIME)을 설정하기 위한 파라메터입니다.

■ RP.TM은 조절계가 상위로부터 명령을 수신한 후 수신 명령 처리가 끝난 다음 다시 상위로 응답 할 때 대기하기 위한 시간입니다.

■ RP.TM의 설정은 10msec의 배수로 설정되며, RP.TM = 0일 경우에는 명령 수신 후 명령 처리가 끝나면 곧바로 상위로 응답을 보냅니다.

| 기호    | 파라메터          | 설정범위           | 단위  | 초기치 | 표시조건 |
|-------|---------------|----------------|-----|-----|------|
| RP.TM | Response Time | 0 ~ 10 (x10ms) | ABS | 0   | 옵션시  |

# 5.6. PLC그룹(G.PLC)

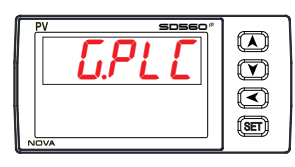

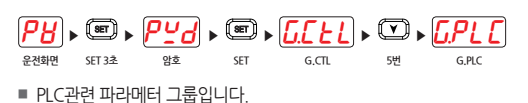

- PLC그룹은 통신 프로토콜(COM.P의 설정범위 : P.OMR, P.MIT, P.LG, P.YKO, P.KEN, P.SIE)에서 PLC 프로토콜을 선택했을 경우 표시됩니다.
- 자세한 내용은 통신설명서를 참조하시기 바랍니다.

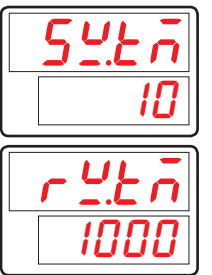

• 전송지연시간을 설정하기 위한 파라메터입니다.

■ 수신대기시간을 설정하기 위한 파라메터입니다.

| 기호    | 파라메터               | 설정범위     | 단위  | 초기치  | 표시조건   |
|-------|--------------------|----------|-----|------|--------|
| SW.TM | Send Delay Time    | 0~50     | ABS | 10   | COM.P  |
| RW.TM | Receive Delay Time | 500~1000 | ABS | 1000 | = PLC시 |

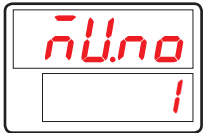

■ 최대연결수를 설정하기 위한 파라메터입니다.

| 기호    | 파라메터                         | 설정범위 | 단위  | 초기치 | 표시조건            |
|-------|------------------------------|------|-----|-----|-----------------|
| MU.NO | Max Number Of<br>Connections | 1~31 | ABS | 1   | COM.P<br>= PLC시 |

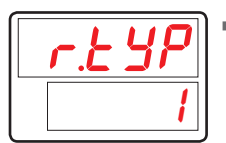

■ 레지스터타입을 설정하기 위한 파라메터입니다.

| 기호    | 파라메터          | 설정범위 | 단위  | 초기치 | 표시조건            |
|-------|---------------|------|-----|-----|-----------------|
| R.TYP | Register Type | 0~3  | ABS | 0   | COM.P<br>= PLC시 |

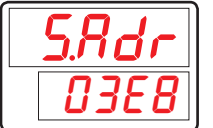

■ 시작주소를 설정하기 위한 파라메터입니다.

| 기호    | 파라메터          | 설정범위   | 단위  | 초기치  | 표시조건            |
|-------|---------------|--------|-----|------|-----------------|
| S.ADR | Start Address | 0~FFFF | ABS | 03E8 | COM.P<br>= PLC시 |

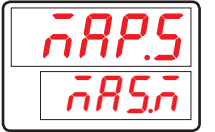

■ 데이터 맵 선택을 설정하기 위한 파라메터입니다.

| 기호    | 파라메터            | 설정범위         | 단위  | 초기치   | 표시조건            |
|-------|-----------------|--------------|-----|-------|-----------------|
| MAP.S | Data Map Select | MAS.M, LOC.M | ABS | MAS.M | COM.P<br>= PLC시 |

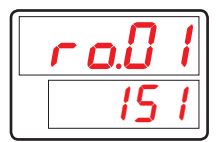

■ 읽기주소를 설정하기 위한 파라메터입니다.

| 기호    | 파라메터            | 설정범위       | 단위  | 초기치 | 표시조건            |
|-------|-----------------|------------|-----|-----|-----------------|
| RO.01 | Read Address 01 | OFF, 0~200 | ABS | 151 | COM.P<br>= PLC시 |
| :     | :               | :          | :   | :   | :               |
| RO.13 | Read Address 13 | OFF, 0~200 | ABS | OFF | COM.P<br>= PLC시 |

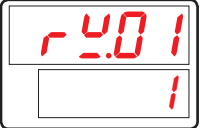

■ 쓰기주소를 설정하기 위한 파라메터입니다.

| 기호    | 파라메터             | 설정범위       | 단위  | 초기치 | 표시조건            |
|-------|------------------|------------|-----|-----|-----------------|
| RW.01 | Write Address 01 | OFF, 0~150 | ABS | 1   | COM.P<br>= PLC시 |
| :     | ÷                | :          | :   | :   | :               |
| RW.15 | Write Address 15 | OFF, 0~150 | ABS | OFF | COM.P<br>= PLC시 |

# 5.7. 현재 PLC 표시그룹(G.NPL)

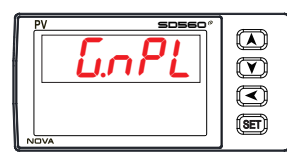

- PH
   ►
   PH
   ►
   ■
   ►
   ■
   ■
   ■
   ■
   ■
   ■
   ■
   ■
   ■
   ■
   ■
   ■
   ■
   ■
   ■
   ■
   ■
   ■
   ■
   ■
   ■
   ■
   ■
   ■
   ■
   ■
   ■
   ■
   ■
   ■
   ■
   ■
   ■
   ■
   ■
   ■
   ■
   ■
   ■
   ■
   ■
   ■
   ■
   ■
   ■
   ■
   ■
   ■
   ■
   ■
   ■
   ■
   ■
   ■
   ■
   ■
   ■
   ■
   ■
   ■
   ■
   ■
   ■
   ■
   ■
   ■
   ■
   ■
   ■
   ■
   ■
   ■
   ■
   ■
   ■
   ■
   ■
   ■
   ■
   ■
   ■
   ■
   ■
   ■
   ■
   ■
   ■
   ■
   ■
   ■
   ■
   ■
   ■
   ■
   ■
   ■
   ■
   ■
   ■
   ■
   ■
- 현재 PLC 표시 관련 파라메터 그룹입니다.
- 현재 PLC 표시 그룹은 통신 프로토콜(COM.P의 설정범위: P.OMR, P.MIT, P.LG, P.YKO, P.KEN, P.SIE)에서 PLC 프로토콜을 선택했을 경우 표시됩니다.
- <u>n.54</u> 0 <u>n.r4</u>
  - 현재 전송지연시간을 표시하기 위한 파라메터입니다.

■ 현재 수신대기시간을 표시하기 위한 파라메터입니다.

| 기호    | 파라메터                      | 설정범위  | 단위  | 초기치 | 표시조건            |
|-------|---------------------------|-------|-----|-----|-----------------|
| N.SWT | Now Send<br>Delay Time    | 읽기 영역 | ABS | 0   | COM.P<br>= PLC시 |
| N.RWT | Now Receive<br>Delay Time | 읽기 영역 | ABS | 0   | COM.P<br>= PLC시 |

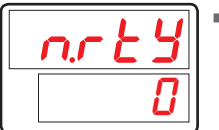

■ 현재 레지스터타입을 표시하기 위한 파라메터입니다.

| 기호    | 파라메터                 | 설정범위  | 단위  | 초기치 | 표시조건            |
|-------|----------------------|-------|-----|-----|-----------------|
| N.RTY | Now Register<br>Type | 읽기 영역 | ABS | 0   | COM.P<br>= PLC시 |

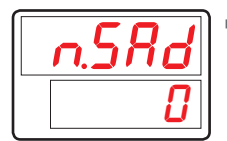

■ 현재 시작주소를 표시하기 위한 파라메터입니다.

| 기호    | 파라메터                 | 설정범위  | 단위  | 초기치 | 표시조건            |
|-------|----------------------|-------|-----|-----|-----------------|
| N.SAD | Now Start<br>Address | 읽기 영역 | ABS | 0   | COM.P<br>= PLC시 |

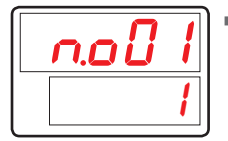

■ 현재 읽기주소를 표시하기 위한 파라메터입니다.

| 기호    | 파라메터                   | 설정범위  | 단위  | 초기치 | 표시조건            |
|-------|------------------------|-------|-----|-----|-----------------|
| N.O01 | Now Read<br>Address 01 | 읽기 영역 | ABS | OFF | COM.P<br>= PLC시 |
| :     | ÷                      | :     | :   | :   | :               |
| N.013 | Now Read<br>Address 13 | 읽기 영역 | ABS | OFF | COM.P<br>= PLC시 |

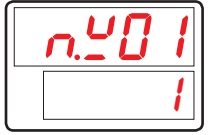

■ 현재 쓰기주소를 표시하기 위한 파라메터입니다.

| 기호    | 파라메터                    | 설정범위  | 단위  | 초기치 | 표시조건            |
|-------|-------------------------|-------|-----|-----|-----------------|
| N.W01 | Now Write<br>Address 01 | 읽기 영역 | ABS | OFF | COM.P<br>= PLC시 |
| :     | :                       | :     | :   | :   | :               |
| N.W15 | Now Write<br>Address 15 | 읽기 영역 | ABS | OFF | COM.P<br>= PLCA |

# 6. 에러시 처리

## [표4] 에러시 처리

| 에러 표시        | 에러 내용           | 조치사항    |
|--------------|-----------------|---------|
| E.SYS        | EEPROM, DATA 손실 | 수리의뢰    |
| E.RJC        | 기준접점보상 센서 불량    | 수리의뢰    |
| 파라메터창 소수점 점멸 | 통신상태 불량         | 통신회선 체크 |
| S.OPN        | 센서 단선           | 센서 체크   |

| EMO |  |  |  |
|-----|--|--|--|
|     |  |  |  |
|     |  |  |  |
|     |  |  |  |
|     |  |  |  |
|     |  |  |  |
|     |  |  |  |
|     |  |  |  |
|     |  |  |  |
|     |  |  |  |
|     |  |  |  |
|     |  |  |  |
|     |  |  |  |
|     |  |  |  |
|     |  |  |  |
|     |  |  |  |
|     |  |  |  |
|     |  |  |  |
|     |  |  |  |
|     |  |  |  |
|     |  |  |  |
|     |  |  |  |
|     |  |  |  |
|     |  |  |  |
|     |  |  |  |
|     |  |  |  |
|     |  |  |  |

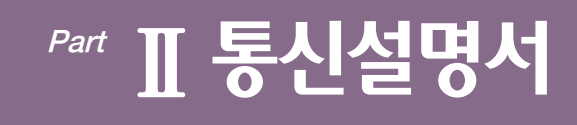

| 1.통신 개요                    |
|----------------------------|
| 1.1. SD560 <sup>e</sup> 통신 |
| 1.2. 통신 배선                 |
| 1.3. 통신 파라메터6              |
|                            |
| 2.PC-LINK 통신8              |
| 2.1. PC-LINK 통신 커맨드의 구성8   |
| 2.2. CHECK SUM             |
| 2.3. 커맨드 종류10              |
| 2.3.1. RSD Command11       |
| 2.3.2. RRD Command 12      |
| 2.3.3. WSD Command         |
| 2.3.4. WRD Command         |
| 2.3.5. STD Command         |
| 2.3.6. CLD Command         |
| 2.3.7. AMI Command         |
| 2.3.8. 에러 코드               |
| 3.MODBUS 통신19              |
| 3.1. MODBUS 통신 커맨드의 구성19   |
| 3.2. 통신 기능 코드              |
| 3.2.1. 기능 코드 - 03          |
| 3.2.2. 기능 코드 - 06          |
| 3.2.3. 기능 코드 - 08          |
| 3.2.4. 기능 코드 - 16          |

| 4.Programless 통신25                |
|-----------------------------------|
| 4.1. 개요                           |
| 4.2. 통신 설정                        |
| 4.2.1. 프로토콜 설정                    |
| 4.2.2. 통신속도, 패러티, 스톱비트, 데이터 길이 설정 |
| 4.2.3. 통신 주소 설정                   |
| 4.2.4. 송신 지연시간, 수신 대기시간27         |
| 4.2.5. 최대 연결 개수27                 |
| 4.2.6. 레지스터 타입 설정27               |
| 4.2.7. 시작 주소 설정                   |
| 4.2.8. 데이터 맵 설정29                 |
| 4.2.9. 메모리 영역 설정31                |
| 4.3. 데이터 처리와 통신 상태35              |
| 4.3.1. PLC와의 통신 절차                |
| 4.4. OMRON PLC와의 연결37             |
| 4.4.1. 연결 구성도                     |
| 4.4.2. 통신 배선                      |
| 4.4.3. SD560E 설정                  |
| 4.4.4. PLC설정                      |
| 4.4.5. 데이터 모니터링 및 설정40            |
| 4.5. MITSUBISHI PLC와의 연결41        |
| 4.5.1. 연결 구성도41                   |
| 4.5.2. 통신 배선41                    |
| 4.5.3. SD560E 설경42                |
| 4.5.4. PLC설정                      |
| 4.5.5. 데이터 모니터링 및 설정43            |

| 5.LG PLC와의 연결44                                                                                                    |
|----------------------------------------------------------------------------------------------------|
| 4.6.1. 연결 구성도                                                                                                    |
| 4.6.2. 통신 배선                                                                                                    |
| 4.6.3. SD560E 설정45                                                                                                    |
| 4.6.4. PLC설정                                                                                                    |
| 4.6.5. 데이터 모니터링 및 설정46                                                                                                    |
| 7. YOKOGAWA PLC와의 연결47                                                                                                    |
| 4.7.1. 연결 구성도                                                                                                    |
| 4.7.2. 통신 배선                                                                                                    |
| 4.7.3. SD560E 설정                                                                                                    |
| 4.7.4. PLC설정                                                                                                    |
| 4.7.5. 데이터 모니터링 및 설정48                                                                                                    |
|                                                                                                    |
| 3. KEYENCE PLC와의 연결                                                                                                    |
| 3. KEYENCE PLC와의 연결                                                                                                    |
| 3. KEYENCE PLC와의 연결       50         4.8.1. 연결 구성도       50         4.8.2. 통신 배선       50                                                                                                    |
| 3. KEYENCE PLC와의 연결       50         4.8.1. 연결 구성도       50         4.8.2. 통신 배선       50         4.8.3. SD560E 설정       51                                                                                                    |
| 3. KEYENCE PLC와의 연결       50         4.8.1. 연결 구성도       50         4.8.2. 통신 배선       50         4.8.3. SD560E 설정       51         4.8.4. PLC설정       51                                                                                                    |
| 3. KEYENCE PLC와의 연결       50         4.8.1. 연결 구성도       50         4.8.2. 통신 배선       50         4.8.3. SD560E 설정       51         4.8.4. PLC설정       51         4.8.5. 데이터 모니터링 및 설정       52                                                                                                    |
| 3. KEYENCE PLC와의 연결       50         4.8.1. 연결 구성도       50         4.8.2. 통신 배선       50         4.8.3. SD560E 설정       51         4.8.4. PLC설정       51         4.8.5. 데이터 모니터링 및 설정       52         9. SIEMENS PLC와의 연결       53                                                                                                |
| 3. KEYENCE PLC와의 연결       50         4.8.1. 연결 구성도       50         4.8.2. 통신 배선       50         4.8.3. SD560E 설정       51         4.8.4. PLC설정       51         4.8.5. 데이터 모니터링 및 설정       52         9. SIEMENS PLC와의 연결       53         4.9.1. 연결 구성도       53                                                                 |
| 8. KEYENCE PLC와의 연결       50         4.8.1. 연결 구성도       50         4.8.2. 통신 배선       50         4.8.3. SD560E 설정       51         4.8.4. PLC설정       51         4.8.5. 데이터 모니터링 및 설정       52         9. SIEMENS PLC와의 연결       53         4.9.1. 연결 구성도       53         4.9.2. 통신 배선       53                                   |
| 8. KEYENCE PLC와의 연결       50         4.8.1. 연결 구성도       50         4.8.2. 통신 배선       50         4.8.3. SD560E 설정       51         4.8.4. PLC설정       51         4.8.5. 데이터 모니터링 및 설정       52         9. SIEMENS PLC와의 연결       53         4.9.1. 연결 구성도       53         4.9.2. 통신 배선       53         4.9.3. SD560E 설정       54 |
| 8. KEYENCE PLC와의 연결       50         4.8.1. 연결 구성도       50         4.8.2. 통신 배선       50         4.8.3. SD560E 설정       51         4.8.4. PLC설정       51         4.8.5. 데이터 모니터링 및 설정       52         9. SIEMENS PLC와의 연결       53         4.9.1. 연결 구성도       53         4.9.2. 통신 배선       53         4.9.3. SD560E 설정       54 |

| 5.그 외 통신기능          | 56 |
|---------------------|----|
| 5.1. BROADCAST MODE |    |
| 5.2. 서비스 포트         | 57 |
| 6.레지스터 가이드          | 58 |
| 6.1. PROCESS        | 59 |
| 6.2. FUNCTION GROUP | 60 |
| 6.4. ALARM GROUP    | 60 |
| 6.5. IN/OUT GROUP   | 61 |
| 6.6. COMM GROUP     | 62 |
| 6.7. PLC GROUP      | 62 |
| 6.8. NPL GROUP      | 63 |
| 6.9. D-Register표    |    |

1.통신 개요

# 1.1. SD560<sup>°</sup> 통신

■ SD560E 는 반이중 방식의 RS-485 통신 인터페이스를 채택하고 있습니다. RS-485 통신을 이용하여 최대 31 대까지 상위 통신 장비와 연결할 수 있습니다.

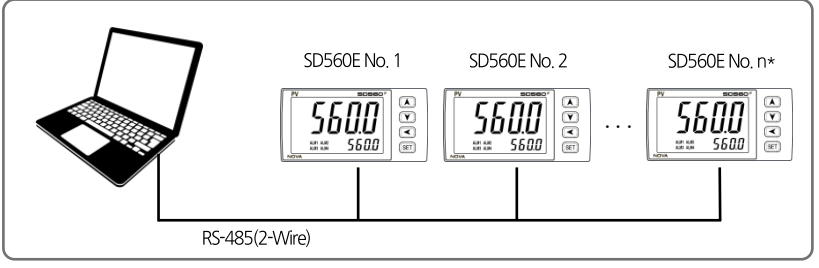

\*MAX 31EA

# 1.2. 통신 배선

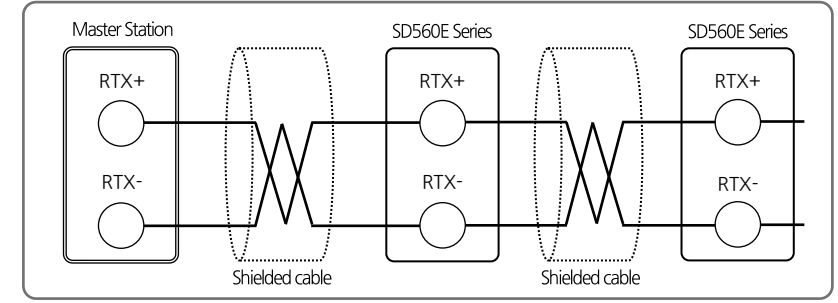

■ SD560E 와 상위 장비간 RS-485 통신 배선은 다음과 같습니다.

# 1.3. 통신 파라메터

■ 통신파라메터는 통신 조건을 설정하기 위한 것으로 내용은 다음과 같습니다.

## 통신 그룹 파라메터

| 파리메터    | 의미              | 설정 값 | 내용                              | 초기 값      |
|---------|-----------------|------|---------------------------------|-----------|
|         |                 | 0    | 표준 프로토콜                         |           |
|         |                 | 1    | 표준 프로토콜 + Check Sum             | 0         |
|         |                 | 2    | MODBUS ASCI                     |           |
|         |                 | 3    | MODBUS RTU                      |           |
|         |                 | 4    | SYNC-Master                     |           |
| 601 4 B | Communication   | 5    | SYNC-Slave                      |           |
| COM.P   | protocol        | 6    | Omron PLC                       |           |
|         |                 | 7    | Mitsubishi PLC                  |           |
|         |                 | 8    | LG PLC                          |           |
|         |                 | 9    | Yokogawa PLC                    |           |
|         |                 | 10   | Keyence PLC - Modbus slave mode |           |
|         |                 | 11   | Siemens PLC                     |           |
|         |                 | 0    | 9600bps                         |           |
|         | Baud rate       | 1    | 19200bps                        |           |
| BAUD    |                 | 2    | 38400bps                        | 0         |
|         |                 | 3    | 57600bps                        |           |
|         |                 | 4    | 115200bps                       |           |
|         |                 | NONE | 패리티 없슴                          | 0         |
| PRTY    | Parity bit      | EVEN | 짝수(우수) 패리티                      |           |
|         |                 | ODD  | 홀수(기수) 패리티                      |           |
| C DIT   | Stop bit        | 1    | 1bit                            | 0         |
| 3.DH    | Stop Dit        | 2    | 2bits                           |           |
|         | Data longth     | 7    | 7bits                           |           |
| U,LEIN  | Data let igti i | 8    | 8bits                           |           |
| ADDR    | Address         | 1~99 | Address 설정                      | 1         |
| RP.TM   | Response time   | 1~10 | 응답 시간                           | 0         |
| R.BS    | Remote SP       | -    | 싱크 운전시 SP                       | EUS(0.0%) |

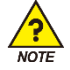

■ 통신 설정 후에는 반드시 전원을 껐다 켜야 적용됩니다.

## PLC 그룹 파라메터

| 파리메터        | 의미      | 설정 값     | 내용                        | 초기 값 |
|-------------|---------|----------|---------------------------|------|
| SW.TM       | 송신지연시간  | 0~50     | 송신 지연 시간 [단위:ms]          | 10   |
| RW.TM       | 수신대기시간  | 500~1000 | 수신대기시간 [단위:ms]            | 1000 |
| M.Unit      | 최대연결개수  | 1~31     | Programless 통신 최대 연결 개수   | 1    |
| R.TYP       | 레지스터 타입 | 0~3      | 송/수신 데이터 영역               | 0    |
| S.ADR       | 시작주소    | 0~FFFF   | 시작주소 설정                   | 3E8  |
| MAP.S       | 데이터맵 선택 | 0, 1     | '0' : Master, '1' : Local | 0    |
| R0.01~R0.13 | 읽기영역 설정 | 1~200    | 읽기영역 주소 설정 [ 13Ea ]       | -    |
| RW.01~RW.15 | 쓰기영역 설정 | 1~150    | 쓰기영역 주소 설정 [15Ea]         | -    |

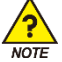

■ PLC 그룹은 통신 프로토콜(COM.P)에서 PLC 프로토콜 선택했을 경우 표시됩니다.

2.PC-LINK 통신

# 2.1. PC-LINK 통신 커맨드의 구성

■ 상위 통신 장비에서 SD560E으로 송신하는 통신 커맨드의 기본 형태는 다음과 같습니다.

#### PC-LINK 프로토콜

| 1   | 2           | 3   | 4 | 5               | $\bigcirc$ | 8  |
|-----|-------------|-----|---|-----------------|------------|----|
| STX | SD560E 의 주소 | 커맨드 | , | 커맨드의 규칙에 따른 데이터 | CR         | LF |

#### PC-LINK+SUM 프로토콜

| 1   | 2           | 3   | 4 | 5               | 6   | $\bigcirc$ | 8  |
|-----|-------------|-----|---|-----------------|-----|------------|----|
| STX | SD560E 의 주소 | 커맨드 | , | 커맨드의 규칙에 따른 데이터 | SUM | CR         | LF |

① 통신 커맨드 시작 문자

ASCII 문자인 STX(Start of Text)로 코드값 0x02 를 갖으며 통신 커맨드의 시작을 표시.

② SD560E 의 주소

통신을 하고자 하는 SD560E 의 기기번호인 유니트 주소를 표시.

③ 커맨드

콤마(',')로 커맨드 및 데이터를 분리하는 구분자를 표시.

④ 구분자

콤마(',')로 커맨드 및 데이터를 분리하는 구분자를 표시.

⑤ 데이터부

통신 커맨드의 규칙에 따른 일정 형식의 문자열을 표시.

6 SUM

STX 다음 문자에서 SUM 이전까지의 각 문자를 ASCII 코드로 더하여 하위 1-byte(8-bit)를 ASCII 코드 2 자리(16 진수)로 변환한 것입니다.

⑦, ⑧ 종단 문자

통신 커맨드의 끝을 표시하는 ASCII 코드로 CR(0x0D), LF(0x0A)로 표시.

## 2.2. CHECK SUM

## SUM 예제

NPV(D0001)에서 SP.SL(D0005)까지의 D-Register 를 읽는 경우 송신 : [STX]01RSD,05,0001[CR][LF] 송신(CheckSum 포함) : [STX]01RSD,05,0001C8[CR][LF]

■ 아래와 같이 01RSD,05,0001 의 각문자를 ASCII 코드로 모두 더한 16 진수 값은 2C8 이며, 그 중에서 하위 2 자리인 C8 을 CheckSum 으로 사용합니다.

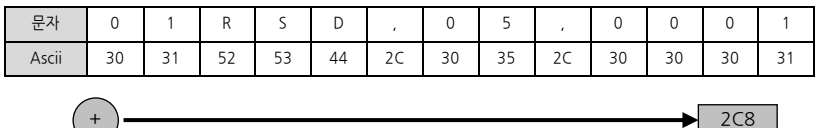

| ASCII . | 코드 표 |
|---------|------|
|---------|------|

| 상위<br>하위 | 0   | 1   | 2     | 3   | 4 | 5 | 6 | 7   |
|----------|-----|-----|-------|-----|---|---|---|-----|
| 0        | NUL | DLE | SPACE | 0   | @ | Р |   | Р   |
| 1        | SOH | DC1 | ļ     | 1   | А | Q | а | q   |
| 2        | STX | DC2 | æ     | 2   | В | R | b | r   |
| 3        | ETX | DC3 | #     | 3   | С | S | с | s   |
| 4        | EOT | DC4 | \$    | 4   | D | Т | d | t   |
| 5        | ENQ | NAK | %     | 5   | E | U | e | u   |
| 6        | ACK | SYN | &     | 6   | F | V | f | v   |
| 7        | BEL | ETB | ¢     | 7   | G | W | g | w   |
| 8        | BS  | CAN | (     | 8   | Н | Х | h | х   |
| 9        | HT  | EM  | )     | 9   | - | Y | ÷ | у   |
| А        | LF  | SUB | *     | ••• | J | Z | j | z   |
| В        | VT  | ESC | +     | ••• | К | [ | k | {   |
| С        | FF  | FS  | ,     | <   | L | ¥ | - | -   |
| D        | CR  | GS  | -     | =   | М | ] | m | }   |
| E        | SO  | RS  |       | >   | Ν | ^ | n | ~   |
| F        | SI  | US  | /     | ?   | 0 | - | 0 | DEL |

# 2.3. 커맨드 종류

■ 통신 커맨드에는 SD560E의 정보를 읽어오는 자기 정보 커맨드와 D-Register의 값을 읽기 또는 쓰기 할 수 있는 Read/Write 커맨드가 있습니다.

자기 정보 커맨드

| 커맨드 | 내용                                |
|-----|-----------------------------------|
| AMI | SD560E의 모델명 및 Version-Revision 표시 |

Read/Write 커맨드

| 커맨드 | 내용                           |
|-----|------------------------------|
| RSD | D-Register의 연속 읽기(Read)      |
| RRD | D-Register의 Random 읽기(Read)  |
| WSD | D-Register의 연속 쓰기(Write)     |
| WRD | D-Register의 Random 쓰기(Write) |
| STD | D-Register의 Random 등록        |
| CLD | STD에서 등록된 D-Register의 Call   |

■ 각 커맨드는 64 개까지의 D-Register 를 읽거나 쓸 수 있으며, STD/CLD 의 경우 전원 Off 시 등록된 내용이 초기화 되므로 전원이 다시 On 되면 재등록 하여야 합니다.

## 2.3.1. RSD Command

■ D-Register 상의 일련의 데이터를 읽고자 할 때 사용하는 커맨드입니다.

#### 송신 포맷

| byte 수 | 1   | 2             | 3   | 1 | 2  | 1 | 4      | 2   | 1  | 1  |
|--------|-----|---------------|-----|---|----|---|--------|-----|----|----|
| 내 용    | STX | SD560E의<br>주소 | RSD | , | 개수 | , | D-Reg. | SUM | CR | LF |

수신 포맷

| byte 수 | 1   | 2             | 3   | 1 | 2  | 1 | 4        | 1 |  |
|--------|-----|---------------|-----|---|----|---|----------|---|--|
| 내 용    | STX | SD560E의<br>주소 | RSD | , | OK | , | Data - 1 | , |  |

| 1 | 4        | 2   | 1  | 1  |
|---|----------|-----|----|----|
| , | Data - n | SUM | CR | LF |

- 개수:1~64
- Data: 16 진수의 소수점 없는 데이터

예제

■ PV.LO(D0022)에서 PV.HI(D0023)까지의 D-Register 를 읽는 경우

송신 : [STX]01RSD,02,0022[CR][LF] 송신 (CheckSum 포함) : [STX]01RSD,02,0022C8[CR][LF] ([STX]=0x02, [CR]=0x0d, [LF]=0x0a)

■ 수신된 PV.LO (D0022) 값이 50.0 이고, PV.HI(D0002) 값이 30.0 일 경우

| 수신               | : | [STX]01RSD,OK,01F4,012C[CR][LF]     |
|------------------|---|-------------------------------------|
| 수신 (CheckSum 포함) | : | [STX] 01RSD,OK,01F4,012C19 [CR][LF] |

- 수신된 16 진수 데이터의 PV 값을 화면에 디스플레이 하기 위해서 변환하는 과정
  - ① 10 진수로 변환 : 01F4(16 진수) → 500(10 진수)
  - ② 변환한 값에 0.1 을 곱한다.: 500 \* 0.1 → 50.0

## 2.3.2. RRD Command

■ D-Register 상의 Random 한 데이터를 읽고자 할 때 사용하는 커맨드입니다.

## 송신 포맷

| byte 수 | 1   | 2             | 3   | 1 | 2  | 1 | 4       | 1 |  |
|--------|-----|---------------|-----|---|----|---|---------|---|--|
| 내용     | STX | SD560E의<br>주소 | RRD | , | 개수 | , | D-Reg 1 | , |  |

| 1 | 4        | 2   | 1  | 1  |
|---|----------|-----|----|----|
| , | Data - n | SUM | CR | LF |

## 수신 포맷

| byte 수 | 1   | 2             | 3   | 1 | 2  | 1 | 4        | 1 |  |
|--------|-----|---------------|-----|---|----|---|----------|---|--|
| 내용     | STX | SD560E의<br>주소 | RRD | , | ОК | , | Data - 1 | , |  |

| 1 | 4        | 2   | 1  | 1  |
|---|----------|-----|----|----|
| , | Data - n | SUM | CR | LF |

- 개수:1~64
- Data: 16 진수의 소수점 없는 데이터

#### 예제

■ PV.LO(D0022), PV.HI(D0023)의 D-Register 를 읽는 경우

| 송신              | : | [STX]01RRD,02,0022,0023[CR][LF]   |
|-----------------|---|-----------------------------------|
| 송신(CheckSum 포함) | : | [STX]01RRD,02,0022,0023B3[CR][LF] |

■ 수신된 PV.LO(D0022) 값이 50.0 이고, PV.HI(D0023) 값이 30.0 일 경우

| 수신               | : | [STX]01RRD,OK,01F4,012C[CR][LF]   |
|------------------|---|-----------------------------------|
| 수신 (CheckSum 포함) | : | [STX]01RRD,OK,01F4,012C18[CR][LF] |

## 2.3.3. WSD Command

■ D-Register 상의 일련한 데이터를 쓰고자 할 때 사용하는 커맨드입니다.

#### 송신 포맷

| byte 수 | 1   | 2             | 3   | 1 | 2  | 1 | 4      | 1 | 4        |
|--------|-----|---------------|-----|---|----|---|--------|---|----------|
| 내 용    | STX | SD560E의<br>주소 | WSD | , | 개수 | , | D-Reg. | , | Data - 1 |

| 1 | <br>1 | 4        | 2   | 1  | 1  |
|---|-------|----------|-----|----|----|
| , | <br>, | Data - n | SUM | CR | LF |

수신 포맷

| byte 수 | 1   | 2             | 3   | 1 | 2  | 2   | 1  | 1  |
|--------|-----|---------------|-----|---|----|-----|----|----|
| 내 용    | STX | SD560E의<br>주소 | WSD | , | ОК | SUM | CR | LF |

■ 개수:1~64

■ Data: 16 진수의 소수점 없는 데이터

예제

입력범위 IN.RH(D0603)와 IN.RL(D0604)에 데이터를 쓸 경우
 IN.RH 설정 : 1000 → 16 진수화(0x03E8)
 IN.RL 설정 :-100 → 16 진수화(0xFF9C)
 송신 : [STX]01WSD,02,0603,03E8,FF9C[CR][LF]
 송신(CheckSum 포함) : [STX]01WSD,02,0603,03E8,FF9C12[CR][LF]

## 2.3.4. WRD Command

■ D-Register 상의 Random 한 데이터를 쓰고자 할 때 사용하는 커맨드입니다.

#### 송신 포맷

| byte 수 | 1   | 2             | 3   | 1 | 2  | 1 | 4       | 1 | 4        |
|--------|-----|---------------|-----|---|----|---|---------|---|----------|
| 내 용    | STX | SD560E의<br>주소 | WRD | , | 개수 | , | D-Reg 1 | , | Data - 1 |

| 1 | <br>1 | 4       | 1 | 4        | 2   | 1  | 1  |
|---|-------|---------|---|----------|-----|----|----|
| , | <br>, | D-Reg n | , | Data - n | SUM | CR | LF |

수신 포맷

| byte 수 | 1   | 2             | 3   | 1 | 2  | 2   | 1  | 1  |
|--------|-----|---------------|-----|---|----|-----|----|----|
| 내 용    | STX | SD560E의<br>주소 | WRD | , | ОК | SUM | CR | LF |

- 개수:1~64
- Data: 16 진수의 소수점 없는 데이터

예제

입력범위 IN.RH(D0603)와 IN.RL(D0604)에 데이터를 쓸 경우
 IN.RH 설정 : 1000 → 16 진수화(0x03E8)
 IN.RL 설정 :-100 → 16 진수화(0xFF9C)
 송신 : [STX]01WRD,02,0603,03E8,0604,FF9C[CR][LF]
 송신(CheckSum 포함) : [STX]01WRD,02,0603,03E8,0604,FF9C07[CR][LF]

## 2.3.5. STD Command

■ SD560E 에 미리 원하는 D-Register 를 등록시키는 커맨드입니다.

## 송신 포맷

| byte 수 | 1   | 2             | 3   | 1 | 2  | 1 | 4       | 1 | 4       |
|--------|-----|---------------|-----|---|----|---|---------|---|---------|
| 내 용    | STX | SD560E의<br>주소 | STD | , | 개수 | , | D-Reg 1 | , | D-Reg 2 |

| 1 | <br>1 | 4       | 1 | 4        | 2   | 1  | 1  |
|---|-------|---------|---|----------|-----|----|----|
| , | <br>, | D-Reg n | , | Data - n | SUM | CR | LF |

#### 수신 포맷

| byte 수 | 1   | 2             | 3   | 1 | 2  | 2   | 1  | 1  |
|--------|-----|---------------|-----|---|----|-----|----|----|
| 내 용    | STX | SD560E의<br>주소 | STD | , | OK | SUM | CR | LF |

■ 개수:1~64

#### 예제

■ NPV(D0001), NSP(D0002)을 등록하는 경우

송신

: [STX]01STD,02,0001,0002[CR][LF]

송신(CheckSum 포함) : [STX]01STD,02,0001,0002B5[CR][LF]

## 2.3.6. CLD Command

■ SD560E 에 STD 커맨드로 미리 등록한 D-Register 를 읽어오는 커맨드입니다.

## 송신 포맷

| byte 수 | 1   | 2             | 3   | 2   | 1  | 1  |
|--------|-----|---------------|-----|-----|----|----|
| 내 용    | STX | SD560E의<br>주소 | CLD | SUM | CR | LF |

수신 포맷

| byt | ie 수 | 1   | 2             | 3   | 1 | 2  | 1 | 4        | 1 | 4        |
|-----|------|-----|---------------|-----|---|----|---|----------|---|----------|
| 내   | 용    | STX | SD560E의<br>주소 | CLD | , | ОК | , | Data - 1 | , | Data - 2 |

| 1 | <br>1 | 4            | 1 | 4        | 2   | 1  | 1  |
|---|-------|--------------|---|----------|-----|----|----|
| , | <br>, | Data - (n-1) | • | Data - n | SUM | CR | LF |

■ Data: 16 진수의 소수점 없는 데이터

예제

송신 : [STX]01CLD[CR][LF] 송신(CheckSum 포함) : [STX]01CLD34[CR][LF]

## 2.3.7. AMI Command

■ SD560E의 정보를 확인할 때 사용하는 커맨드입니다.

#### 송신 포맷

| byte 수 | 1   | 2             | 3   | 2   | 1  | 1  |
|--------|-----|---------------|-----|-----|----|----|
| 내 용    | STX | SD560E의<br>주소 | AMI | SUM | CR | LF |

수신 포맷

| byte 수 | 1   | 2             | 3   | 1 | 2  | 1 |
|--------|-----|---------------|-----|---|----|---|
| 내 용    | STX | SD560E의<br>주소 | AMI | , | OK | , |

| 9   | 1     | 7                | 2   | 1  | 1  |
|-----|-------|------------------|-----|----|----|
| 모델명 | SPACE | Version-Revision | SUM | CR | LF |

## 예제

| SD560E의 정보를 확인할 경우 | 2                                                  |                                                         |
|--------------------|----------------------------------------------------|---------------------------------------------------------|
| 송신                 | :                                                  | [STX]01AMI[CR][LF]                                      |
| 송신(CheckSum 포함)    | :                                                  | [STX]01AMI38[CR][LF]                                    |
| 수신                 | :                                                  | [STX]01AMI,OK SL54:4848[SP]V00-R00[CR][LF]              |
|                    | SD560E 의 정보를 확인할 경우<br>송신<br>송신(CheckSum 포함)<br>수신 | SD560E의 정보를 확인할 경우<br>송신 :<br>송신(CheckSum 포함) :<br>수신 : |

수신(CheckSum 포함) : [STX]01AMI,OK SL54:4848[SP]V00-R0006[CR][LF]

## 2.3.8. 에러 코드

■ 통신 중 Error 가 발생했을 경우 SD560E 에서 다음과 같이 송신합니다.

| byte 수 | 1   | 2             | 2  | 2    | 2   | 1  | 1  |
|--------|-----|---------------|----|------|-----|----|----|
| 내 용    | STX | SD560E의<br>주소 | NG | 에러코드 | SUM | CR | LF |

## 에러코드의 내용

| 에러코드 | 내용                     | 비고                                             |
|------|------------------------|------------------------------------------------|
| 01   | 존재하지 않는 커맨드 지정시        |                                                |
| 02   | 존재하지 않는 D-Register 지정시 |                                                |
| 04   | 데이터 설정 Error           | 유효한 데이터 이외의 문자를 사용<br>(데이터는 0~9,A~F의 16진수만 사용) |
| 08   | 잘못된 Format 구성시         | -지정한 커맨드 와 Format 이 다름<br>-지정한 개수와 설정된 개수가 다름  |
| 11   | CheckSum Error         |                                                |
| 12   | Monitoring 커맨드 Error   | 지정된 Monitoring 커맨드가 없음                         |
| 00   | 기타 Error 발생시           |                                                |

3.MODBUS 통신

# 3.1. MODBUS 통신 커맨드의 구성

■ MODBUS 통신은 ASCII와 RTU 두 가지 모드가 있습니다.

#### 데이터 Format

| 내 용     | ASCII                           | RTU                       |
|---------|---------------------------------|---------------------------|
| 통신선두문자  | :(콜론)                           | 없음                        |
| 통신종단문자  | [CR][LF]                        | 없음                        |
| 데이터길이   | 7-bit(고정)                       | 8-bit(고정)                 |
| 데이터형식   | ASCII                           | Binary                    |
| 에러 검출   | LRC                             | CRC-16                    |
|         | (Longitudinal Redundancy Check) | (Cyclic Redundancy Check) |
| 데이터시간간격 | 1초 이하                           | 24-bit 시간 이하              |

■ 프레임 구성은 아래와 같습니다.

## Modbus ASCII

| 선두문자 | 통신주소 | 기능코드 | 데이터  | LRC Check | 종단문자       |
|------|------|------|------|-----------|------------|
| 1문자  | 2문자  | 2문자  | N 문자 | 2문자       | 2문자(CR+LF) |

Modbus RTU

| 선두문자 | 통신주소  | 기능코드  | 데이터       | CRC Check | 종단문자 |
|------|-------|-------|-----------|-----------|------|
| 없음   | 8-bit | 8-bit | N * 8-bit | 16-bit    | 없음   |

N : 16 진수 데이터 개수

# 3.2. 통신 기능 코드

■ Modbus 통신 기능코드는 D-Register 내용을 Read/Write 할 수 있는 기능코드와 루프백(Loop-Back) 검출 기능 코드로 구성되어 있습니다.

| 기능코드 | 내 용                         |
|------|-----------------------------|
| 03   | D-Register의 연속 읽기           |
| 06   | 단일 D-Register 쓰기            |
| 08   | Diagnostics(Loop-Back Test) |
| 16   | D-Register 연속 쓰기            |

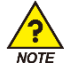

MODBUS 프로토콜 사용시 D-Register 는 0 부터 사용되기 때문에, D-Register 테이블에서 정의된 번호에서 1 을 뺀 번호를 적용해야만 합니다.

## 3.2.1. 기능 코드 - 03

■ 기능코드 - 03 은 연속된 D-Register 의 내용을 최대 64 개까지 읽을 수 있습니다.

#### 송신 포맷

| 내 용           | ASCII      | RTU    |
|---------------|------------|--------|
| 통신선두문자        | :(콜론)      | 없음     |
| 통신주소          | 2문자        | 8-bit  |
| 기능코드 - 03     | 2문자        | 8-bit  |
| D-Register Hi | 2문자        | 8-bit  |
| D-Register Lo | 2문자        | 8-bit  |
| 읽을 개수 Hi      | 2문자        | 8-bit  |
| 읽을 개수 Lo      | 2문자        | 8-bit  |
| 에러 검출         | 2문자        | 16-bit |
| 통신종단문자        | 2문자(CR+LF) | 없음     |

예제

■ PV.LO(D0022)에서 PV.HI(D0023)까지의 D-Register 를 읽는 경우

 MODBUS ASCII
 :
 :010300150002FA[CR][LF]

 MODBUS RTU
 :
 010300150002C40B

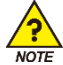

D-Register 테이블에 정의된 번호에서 1 을 뺀 번호를 적용해야 됩니다.

수신 포맷

| 내 용        | ASCII      | RTU    |
|------------|------------|--------|
| 통신선두문자     | :(콜론)      | 었음     |
| 통신주소       | 2문자        | 8-bit  |
| 기능코드 - 03  | 2문자        | 8-bit  |
| 데이터 byte 수 | 2문자        | 8-bit  |
| 데이터 - 1 Hi | 2문자        | 8-bit  |
| 데이터 - 1 Lo | 2문자        | 8-bit  |
|            |            |        |
| 데이터 - n Hi | 2문자        | 8-bit  |
| 데이터 - n Lo | 2문자        | 8-bit  |
| 에러 검출      | 2문자        | 16-bit |
| 통신종단문자     | 2문자(CR+LF) | 없음     |

#### 예제

■ 수신된 PV.LO(D0022) 값이 25.0 이고, PV.HI(D0023) 값이 100.0 일 경우

MODBUS ASCII : :01030400FA03E813[CR][LF]

MODBUS RTU : 01030400FA03E8DABC

## 3.2.2. 기능 코드 - 06

■ 기능코드 - 06 은 단일 D-Register 내용을 기입 할 수 있습니다.

#### 송신 포맷

| 내 용           | ASCII      | RTU    |
|---------------|------------|--------|
| 통신선두문자        | :(콜론)      | 없음     |
| 통신주소          | 2문자        | 8-bit  |
| 기능코드 - 06     | 2문자        | 8-bit  |
| D-Register Hi | 2문자        | 8-bit  |
| D-Register Lo | 2문자        | 8-bit  |
| 쓰기 데이터 Hi     | 2문자        | 8-bit  |
| 쓰기 데이터 Lo     | 2문자        | 8-bit  |
| 에러 검출         | 2문자        | 16-bit |
| 통신종단문자        | 2문자(CR+LF) | 없음     |

예제

■ 입력 범위 설정을 위한 IN.RH(D0603)에 '1000'를 설정 할 경우

MODBUS ASCII : :010600C8003294[CR][LF]

MODBUS RTU : 010600C8003289E1

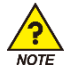

D-Register 테이블에 정의된 번호에서 1 을 뺀 번호를 적용해야 됩니다.

#### 수신 포맷

| 내 용           | ASCII      | RTU    |
|---------------|------------|--------|
| 통신선두문자        | :(콜론)      | 없음     |
| 통신주소          | 2문자        | 8-bit  |
| 기능코드 - 06     | 2문자        | 8-bit  |
| D-Register Hi | 2문자        | 8-bit  |
| D-Register Lo | 2문자        | 8-bit  |
| 쓰기 데이터 Hi     | 2문자        | 8-bit  |
| 쓰기 데이터 Lo     | 2문자        | 8-bit  |
| 에러 검출         | 2문자        | 16-bit |
| 통신종단문자        | 2문자(CR+LF) | 없음     |

예제

■ 정상적으로 설정되었을 경우, 아래와 같이 수신됩니다.

MODBUS ASCII : :0106025B03E8B1[CR][LF]
### 3.2.3. 기능 코드 - 08

■ 기능코드 - 08은 자기 진단용으로 사용됩니다.

#### 송신 포맷

| 내 용       | ASCII      | RTU    |
|-----------|------------|--------|
| 통신선두문자    | :(콜론)      | 없음     |
| 통신주소      | 2문자        | 8-bit  |
| 기능코드 - 08 | 2문자        | 8-bit  |
| 진단코드 Hi   | 2문자        | 8-bit  |
| 진단코드 Lo   | 2문자        | 8-bit  |
| 데이터 Hi    | 2문자        | 8-bit  |
| 데이터 Lo    | 2문자        | 8-bit  |
| 에러 검출     | 2문자        | 16-bit |
| 통신종단문자    | 2문자(CR+LF) | 없음     |

#### 예제

■ 아래와 같은 프레임을 자기 진단용으로 송신 했을 경우

| MODBUS ASCII | : | :01080000002F5[CR][LF] |
|--------------|---|------------------------|
| MODBUS RTU   | : | 0108000000261CA        |

#### 수신 포맷

| 내 용       | ASCII      | RTU    |
|-----------|------------|--------|
| 통신선두문자    | :(콜론)      | 없음     |
| 통신주소      | 2문자        | 8-bit  |
| 기능코드 - 08 | 2문자        | 8-bit  |
| 진단코드 Hi   | 2문자        | 8-bit  |
| 진단코드 Lo   | 2문자        | 8-bit  |
| 데이터 Hi    | 2문자        | 8-bit  |
| 데이터 Lo    | 2문자        | 8-bit  |
| 에러 검출     | 2문자        | 16-bit |
| 통신종단문자    | 2문자(CR+LF) | 없음     |

#### 예제

■ 정상적으로 설정되었을 경우, 아래와 같이 수신됩니다.

 MODBUS ASCII
 :
 :01080000002F5[CR][LF]

 MODBUS RTU
 :
 0108000000261CA

### 3.2.4. 기능 코드 - 16

■ 기능코드 - 16은 일련의 D-Register 의 내용을 최대 64 개까지 기입 할 수 있습니다.

#### 송신 포맷

| 내 용           | ASCII      | RTU    |
|---------------|------------|--------|
| 통신선두문자        | :(콜론)      | 없음     |
| 통신주소          | 2문자        | 8-bit  |
| 기능코드 - 16     | 2문자        | 8-bit  |
| D-Register Hi | 2문자        | 8-bit  |
| D-Register Lo | 2문자        | 8-bit  |
| 쓰기 개수 Hi      | 2문자        | 8-bit  |
| 쓰기 개수 Lo      | 2문자        | 8-bit  |
| 데이터 byte 수    | 2문자        | 8-bit  |
| 데이터 - 1 Hi    | 2문자        | 8-bit  |
| 데이터 - 1 Lo    | 2문자        | 8-bit  |
|               |            |        |
| 데이터 - n Hi    | 2문자        | 8-bit  |
| 데이터 - n Lo    | 2문자        | 8-bit  |
| 에러 검출         | 2문자(CR+LF) | 없음     |
| 통신종단문자        | 2문자        | 16-bit |

#### 예제

■ 입력범위 설정을 위하여 IN.RH(D0603)에 '1000'을, IN.RL(D0604)에 '-100'을 설정 할 경우

MODBUS ASCII : :0110025B00020403E8FF9C06[CR][LF]

MODBUS RTU : 0110025B000204000100326FA9

#### 수신 포맷

| 내 용           | ASCII      | RTU    |
|---------------|------------|--------|
| 통신선두문자        | :(콜론)      | 없음     |
| 통신주소          | 2문자        | 8-bit  |
| 기능코드 - 16     | 2문자        | 8-bit  |
| D-Register Hi | 2문자        | 8-bit  |
| D-Register Lo | 2문자        | 8-bit  |
| 쓰기 개수 Hi      | 2문자        | 8-bit  |
| 쓰기 개수 Lo      | 2문자        | 8-bit  |
| 에러 검출         | 2문자        | 16-bit |
| 통신종단문자        | 2문자(CR+LF) | 없음     |

#### 예제

■ 정상적으로 설정되었을 경우, 아래와 같이 수신됩니다.

MODBUS ASCII : :0110025B000290[CR][LF] MODBUS RTU : 0110025B000231A3

# 4. Programless 통신

## 4.1. 개요

SD560E는 적용된 프로토콜의 PLC와 별도의 프로그램 구성 없이 파라메터의 읽기/쓰기를 통해 컨트롤러를 제어 할 수 있습니다. 또한 Slave 모듈은 별도의 설정없이 Master 모듈의 정보를 받아 Master 모듈과 동일한 데이터 정보를 PLC로 전송합니다.

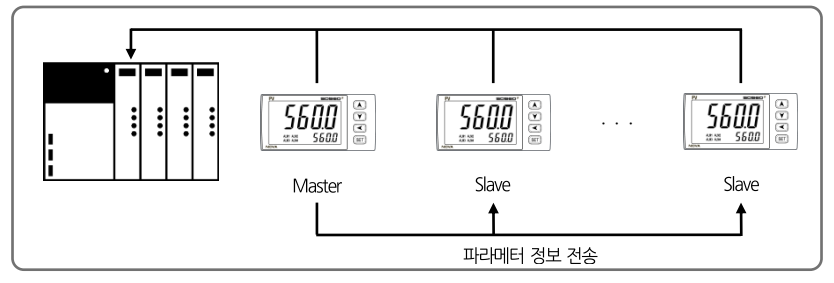

## 4.2. 통신 설정

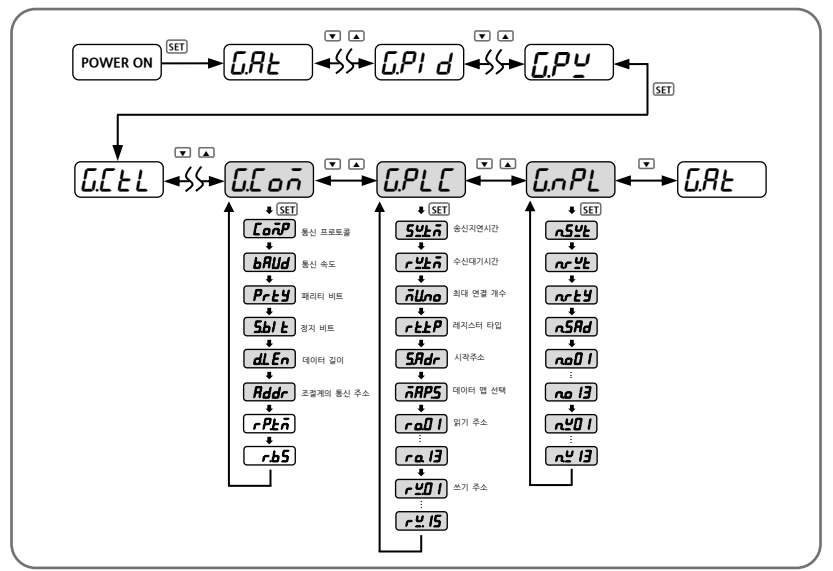

### 4.2.1. 프로토콜 설정

SD560E Series 에 내장된 PLC 프로토콜로는 OMRON, MITSUBISHI, LG, YOKOGAWA, KEYENCE, SIEMENS 가 있습니다. 해당 PLC 는 별도의 Ladder Program 없이 컨트롤과 통신이 가능합니다.

| 그룹     | 파라메터                    | 설정치               | 내 용                             |
|--------|-------------------------|-------------------|---------------------------------|
|        | P.onr                   | OMRON SYSMAC 프로토콜 |                                 |
|        |                         | P.ALE             | MITSUBISHI MELSEC Q/QnACPU 프로토콜 |
| rr_==  | r _ I0                  | P.LG              | LG MASTER-K(XGK, XGB, XBC) 프로토콜 |
| U.L ON | n Long <u>P</u> !<br>P! | P.YĽo             | YOKOGAWA FA-M3 프로토콜             |
|        |                         | P.ĽEn             | KEYENCE MODBUS RTU 프로토콜         |
|        |                         | P.ST E            | SIEMENS MODBUS RTU 프로토콜         |

### 4.2.2. 통신속도, 패러티, 스톱비트, 데이터 길이 설정

■ 통신을 위한 속도, 패러티 비트, 스톱 비트, 데이터 길이를 설정합니다.

| 그룹      | 파라메터   | 설정치           |                    | 내 용       |
|---------|--------|---------------|--------------------|-----------|
|         |        | 9600          | 9600               |           |
|         |        | 19200         | 19200              |           |
|         | ЬЯIJЯ  | 38.4£         | 38400(초기 값)        | 통신 속도 설정  |
| ū£onī - |        | 57.6 <i>2</i> | 57600              |           |
|         |        | I IS.22       | 115200             |           |
|         | РгЕУ   | nonE          | NONE(초기 값)         | 통신 패리티 설정 |
|         |        | EHEn          | EVEN               |           |
|         |        | odd           | ODD                |           |
|         | 5.67 E | 1, 2          | 통신 정지 비트 설정(초기값:1) |           |
|         | dLEn   | 7, 8          | 통신 데이터 길이 실        | 설정(초기값:8) |

### 4.2.3. 통신 주소 설정

■ SD560E Series 는 '1 ~ 99까지의 주소를 설정할 수 있으며, 주소가 '1'인 제품이 Master 로 동작하게 됩니다. PLC 통신을 위해 Master 유닛은 반드시 필요합니다.

| 그룹      | 파라메터 | 설정치  | 내용                 |
|---------|------|------|--------------------|
| ū.C o Ā | Rddr | l~99 | 통신 주소 설정(초기 값 : 1) |

### 4.2.4. 송신 지연시간, 수신 대기시간

■ 송신 지연시간과 수신 대기시간을 설정합니다. 송신 지연시간은 SD560E 가 전송하는 데이터에 대한 지연시간을 의미하며, 수신 대기시간은 PLC 로부터의 응답을 기다리는 시간을 의미합니다.

| 그룹    | 파라메터          | 설정치       | 내용                     |  |
|-------|---------------|-----------|------------------------|--|
| רחו ר | 5 <u>4</u> £ñ | 0~50      | 송신 지연시간(초기 값 : 10ms)   |  |
|       |               | 500~ 1000 | 수신 대기시간(초기 값 : 1000ms) |  |

### 4.2.5. 최대 연결 개수

■ 최대 연결 개수는 PLC와 연결되는 SD560E의 개수를 의미하므로, 연결되는 모듈의 개수에 맞추어 설정합니다.

| 그룹     | 파라메터    | 설정치 | 내용                    |
|--------|---------|-----|-----------------------|
| G.PL C | ก็ไม่กอ | E~I | 최대 연결 개수 설정(초기 값 : 1) |

### 4.2.6. 레지스터 타입 설정

■ 레지스터 타입을 설정합니다. 이 파라메터는 PLC의 송/수신 메모리 영역을 설정합니다.

| 그룹    |         | 서저희 | 내              | 용         |
|-------|---------|-----|----------------|-----------|
|       | 파다메리    | 실성지 | MITSUBISHI PLC | 그 외 PLC   |
| G.PLC |         | 0   | D 레지스터         |           |
|       | _ L U O | 1   | W 레지스터         |           |
|       | ר.ב פר  | 2   | R 레지스터         | D 데시스니 포칭 |
|       |         | 3   | ZR 레지스터        |           |

### 4.2.7. 시작 주소 설정

■ PLC 메모리 영역의 시작주소를 설정합니다. 시작주소 설정에 따라 PLC 영역에 30 워드씩 고정적으로 할당합니다.

| 그룹     | 파라메터  | 설정치    | 내 용                         |
|--------|-------|--------|-----------------------------|
| G.PL C | 5.Rdr | O~FFFF | 시작 주소 설정(초기 값 : 03E8[1000]) |

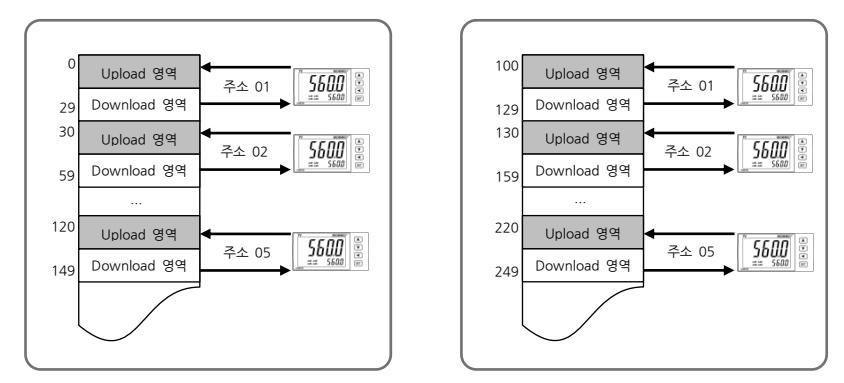

제품의 시작주소가 0일 때

제품의 시작주소가 100[0064]일 때

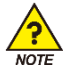

■ SD560E(Slave) 시작 주소 : 시작주소(Master) + (SD560E 주소 - 1) \*30

### 4.2.8. 데이터 맵 설정

■ 데이터 맵 설정은 마스터 모듈에 설정된 영역의 정보를 슬레이브 모듈에 복사하여 사용하는 'MASTER' 설정과 개별 SD560E 에 설정된 정보를 이용하는 'LOCAL'설정이 있습니다.

| 그룹          | 파라메터 | 설정치           | 내용              |  |
|-------------|------|---------------|-----------------|--|
| G.PLC ARP.S | -005 | <u> 785</u> 7 | MASTER 설정(초기 값) |  |
|             | Lo[ī | LOCAL 설정      |                 |  |

- 데이터 맵 설정이 MASTER 라면 슬레이브 모듈은 마스터 모듈로부터 송신 지연 시간, 수신 대기 시간, 레지스터 타입, 시작주소 및 데이터 맵 정보를 전송받아 마스터 모듈과 동일한 데이터를 PLC 메모리 영역에 기입합니다.
- MASTER 로 부터 전송 받은 파라메터 정보는 G.NPL 그룹에서 확인이 가능합니다.

| 그룹           | 파라메터                                 | 설정치 | 내용                |
|--------------|--------------------------------------|-----|-------------------|
| <u>G</u> nPL | n.5 <u>4</u> E                       | -   | 송신 지연시간 정보        |
|              | nrŸŁ                                 | -   | 수신 대기시간 정보        |
|              | <u> </u>                             | -   | 레지스터 타입 정보        |
|              | n.5Rd                                | -   | 시작 주소 정보          |
|              | no.0  <br>~<br>no.  3                | -   | 읽기 영역 주소 정보[13EA] |
|              | ה <u>ש</u> ם ו<br>~<br>ה <u>ש</u> 15 | -   | 쓰기 영역 주소 정보[15EA] |

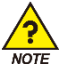

■ G.NPL 그룹은 읽기 전용 파라메터 입니다.

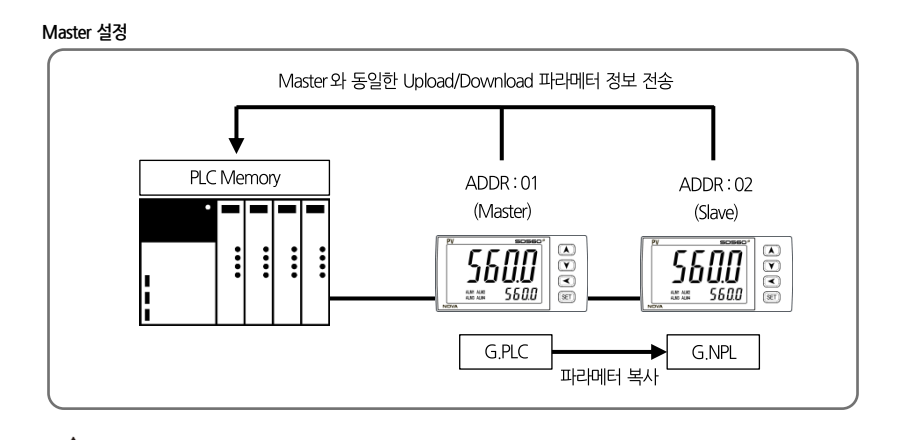

■ Master 설정은 반드시 같은 제품군(SP, ST, SD, SL)으로만 구성되어야 정상적인 동작을 수행합니다.

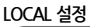

NOTE

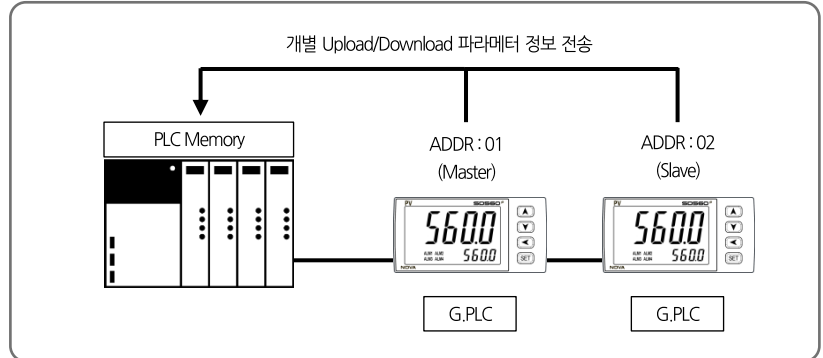

### 4.2.9. 메모리 영역 설정

- PLC 메모리 영역으로 전송할 읽기 전용 파라메터 13EA, 읽기/쓰기 파라메터 15EA를 설정합니다.
- Upload/download 설정 테이블을 참조하여 사용자가 원하는 데이터 맵을 구성할수 있으며, 설정된 데이터 맵 정보를 이용하여 PLC 메모리영역에 전송하게 됩니다.

| 그룹   | 파라메터                            | 설정치    | 내 용               |
|------|---------------------------------|--------|-------------------|
|      | r o.0  <br>~<br>r o.  3         | I~200  | 읽기 영역 주소 설정[13EA] |
| UFLL | ר <u>יי</u> ם ו<br>~<br>ר יי ו5 | I~ I50 | 쓰기 영역 주소 설정[15EA] |

예제

■ RO.01 의 값을 151[NPV]]에서 161[PROC.TIME]을 설정하게 되면 PLC 의 RO.01 영역에 PROC.TIME 값을 전송하게 됩니다.

#### SD560E 데이터 맵 초기 설정 표

| 파라메터  | 설정 범위                  | 초기값 |                    |
|-------|------------------------|-----|--------------------|
| RO.01 | OFF[설정 하지 않음], 1 ~ 200 | 151 | NPV                |
| RO.02 | OFF[설정 하지 않음], 1 ~ 200 | 152 | NSP                |
| RO.03 | OFF[설정 하지 않음], 1 ~ 200 | OFF | -                  |
| RO.04 | OFF[설정 하지 않음], 1 ~ 200 | OFF | -                  |
| RO.05 | OFF[설정 하지 않음], 1 ~ 200 | OFF | -                  |
| RO.06 | OFF[설정 하지 않음], 1 ~ 200 | OFF | -                  |
| RO.07 | OFF[설정 하지 않음], 1 ~ 200 | OFF | -                  |
| RO.08 | OFF[설정 하지 않음], 1 ~ 200 | 159 | ALSTS              |
| RO.09 | OFF[설정 하지 않음], 1 ~ 200 | OFF | -                  |
| RO.10 | OFF[설정 하지 않음], 1 ~ 200 | OFF | -                  |
| RO.11 | OFF[설정 하지 않음], 1 ~ 200 | OFF | -                  |
| RO.12 | OFF[설정 하지 않음], 1 ~ 200 | OFF | -                  |
| RO.13 | OFF[설정 하지 않음], 1 ~ 200 | OFF | -                  |
| RW.01 | OFF[설정 하지 않음], 1 ~ 150 | 16  | Alarm Value 1      |
| RW.02 | OFF[설정 하지 않음], 1 ~ 150 | 17  | Alarm High Value 1 |
| RW.03 | OFF[설정 하지 않음], 1 ~ 150 | 18  | Alarm Low Value 1  |
| RW.04 | OFF[설정 하지 않음], 1 ~ 150 | 19  | Alarm Value 2      |
| RW.05 | OFF[설정 하지 않음], 1 ~ 150 | 20  | Alarm High Value 2 |
| RW.06 | OFF[설정 하지 않음], 1 ~ 150 | 21  | Alarm Low Value 2  |
| RW.07 | OFF[설정 하지 않음], 1 ~ 150 | 65  | ALBS               |
| RW.08 | OFF[설정 하지 않음], 1 ~ 150 | OFF | -                  |
| RW.09 | OFF[설정 하지 않음], 1 ~ 150 | OFF | -                  |
| RW.10 | OFF[설정 하지 않음], 1 ~ 150 | OFF | -                  |
| RW.11 | OFF[설정 하지 않음], 1 ~ 150 | OFF | -                  |
| RW.12 | OFF[설정 하지 않음], 1 ~ 150 | OFF | -                  |
| RW.13 | OFF[설정 하지 않음], 1 ~ 150 | OFF | -                  |
| RW.14 | OFF[설정 하지 않음], 1 ~ 150 | OFF | -                  |
| RW.15 | OFF[설정 하지 않음], 1 ~ 150 | OFF | -                  |

#### UPLOAD/DOWNLOAD 설정 테이블

|        | 설정값 | 파라메터               |       |  |
|--------|-----|--------------------|-------|--|
|        | 16  | Alarm Value 1      | D0406 |  |
| etting | 17  | Alarm High Value 1 | D0421 |  |
| oad Sc | 18  | Alarm Low Value 1  | D0426 |  |
| ownla  | 19  | Alarm Value 2      | D0407 |  |
| d&D    | 20  | Alarm High Value 2 | D0422 |  |
| Uploa  | 21  | Alarm Low Value 2  | D0427 |  |
|        | 65  | ALBS               | D0621 |  |
|        | 151 | NPV                | D0001 |  |
|        | 152 | NSP                | D0002 |  |
| tting  | 159 | ALSTS              | D0014 |  |
| ad Se  | 167 | HIGH VALUE         | D0038 |  |
| Uplo   | 168 | LOW VALUE          | D0039 |  |
|        | 169 | KEEP TIME          | D0040 |  |
|        | 151 | NPV                | D0001 |  |

#### PLC 레지스터 영역 테이블

|        | SD560E 주소                         | 파라메티            | 1                 |
|--------|-----------------------------------|-----------------|-------------------|
| DACIC  | 시작 주소 + (SD560E 주소 - 1) * 30 + 0  | 트리거(Trigger)    | <b>READ/WRITE</b> |
| BASIC  | 시작 주소 + (SD560E 주소 - 1) * 30 + 1  | 통신상태 플래그(STS.F) | READ              |
|        | 시작 주소 + (SD560E 주소 - 1) * 30 + 2  | RO.01           | READ              |
|        | 시작 주소 + (SD560E 주소 - 1) * 30 + 3  | RO.02           | READ              |
|        | 시작 주소 + (SD560E 주소 - 1) * 30 + 4  | RO.03           | READ              |
|        | 시작 주소 + (SD560E 주소 - 1) * 30 + 5  | RO.04           | READ              |
|        | 시작 주소 + (SD560E 주소 - 1) * 30 + 6  | RO.05           | READ              |
| R      | 시작 주소 + (SD560E 주소 - 1) * 30 + 7  | RO.06           | READ              |
| E<br>A | 시작 주소 + (SD560E 주소 - 1) * 30 + 8  | RO.07           | READ              |
| D      | 시작 주소 + (SD560E 주소 - 1) * 30 + 9  | RO.08           | READ              |
|        | 시작 주소 + (SD560E 주소 - 1) * 30 + 10 | RO.09           | READ              |
|        | 시작 주소 + (SD560E 주소 - 1) * 30 + 11 | RO.10           | READ              |
|        | 시작 주소 + (SD560E 주소 - 1) * 30 + 12 | RO.11           | READ              |
|        | 시작 주소 + (SD560E 주소 - 1) * 30 + 13 | RO.12           | READ              |
|        | 시작 주소 + (SD560E 주소 - 1) * 30 + 14 | RO.13           | READ              |
|        | 시작 주소 + (SD560E 주소 - 1) * 30 + 15 | RW.01           | <b>READ/WRITE</b> |
|        | 시작 주소 + (SD560E 주소 - 1) * 30 + 16 | RW.02           | READ/WRITE        |
|        | 시작 주소 + (SD560E 주소 - 1) * 30 + 17 | RW.03           | <b>READ/WRITE</b> |
| D      | 시작 주소 + (SD560E 주소 - 1) * 30 + 18 | RW.04           | <b>READ/WRITE</b> |
| E      | 시작 주소 + (SD560E 주소 - 1) * 30 + 19 | RW.05           | <b>READ/WRITE</b> |
| А      | 시작 주소 + (SD560E 주소 - 1) * 30 + 20 | RW.06           | <b>READ/WRITE</b> |
| D      | 시작 주소 + (SD560E 주소 - 1) * 30 + 21 | RW.07           | READ/WRITE        |
| &<br>W | 시작 주소 + (SD560E 주소 - 1) * 30 + 22 | RW.08           | <b>READ/WRITE</b> |
| R      | 시작 주소 + (SD560E 주소 - 1) * 30 + 23 | RW.09           | <b>READ/WRITE</b> |
|        | 시작 주소 + (SD560E 주소 - 1) * 30 + 24 | RW.10           | READ/WRITE        |
| T      | 시작 주소 + (SD560E 주소 - 1) * 30 + 25 | RW.11           | READ/WRITE        |
| E      | 시작 주소 + (SD560E 주소 - 1) * 30 + 26 | RW.12           | READ/WRITE        |
|        | 시작 주소 + (SD560E 주소 - 1) * 30 + 27 | RW.13           | READ/WRITE        |
|        | 시작 주소 + (SD560E 주소 - 1) * 30 + 28 | RW.14           | READ/WRITE        |
|        | 시작 주소 + (SD560E 주소 - 1) * 30 + 29 | RW.15           | READ/WRITE        |

## 4.3. 데이터 처리와 통신 상태

BASIC 영역의 파라메터를 이용하여 PLC 와의 통신 상태를 확인 할수 있으며, 트리거를 이용하여 데이터 읽기 또는 쓰기가 가능합니다.

| 파라메터             | 설정치  | 내 용                                |   |                          |
|------------------|------|------------------------------------|---|--------------------------|
| 트리거(TRG)         | 0    | 모니터                                | : | READ 영역 데이터를 읽습니다.       |
|                  | 1    | 설정                                 | : | SD560E 에 데이터를 쓰기합니다.     |
|                  | 2    | 설정값 모니터 : READ&WRITE 영역 데이터를 읽습니다. |   | READ&WRITE 영역 데이터를 읽습니다. |
| 통신 상태 플래그(STS.F) | 0, 1 | 통신 상태를 표시합니다.                      |   |                          |

### 4.3.1. PLC 와의 통신 절차

■ 트리거가 '0'일 때 동작

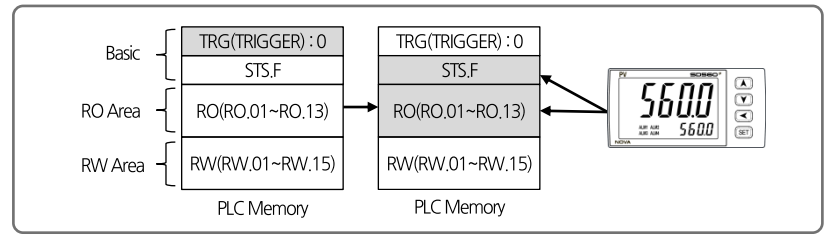

① PLC에서 트리거를 '업으로 쓰기 하면 NOVA500E 에서 READ 영역(RO.01~RO.13)의 데이터를 PLC로 쓰기하고, 읽어온 통신 상태 플래그를 반전(0->1, 1->0)하여 PLC로 쓰기를 합니다.

■ 트리거가 '1'일 때 동작

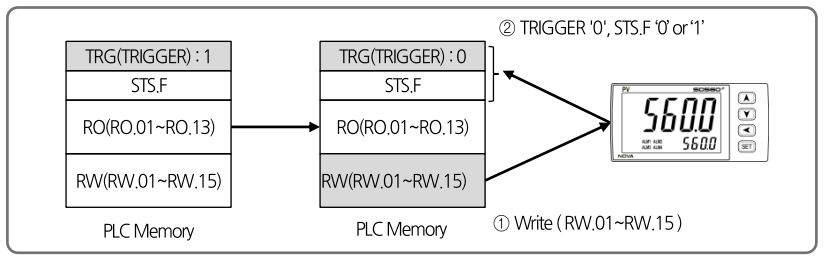

 PLC에서 트리거를 '1'로 쓰기 하면 PLC에서 READ&WRITE 영역(RW.01~RW.15)의 데이터를 SD560E 로 쓰기를 합니다.

② 트리거를 '1'에서 '0'으로 설정하고, 읽어온 통신상태 플래그 값을 반전(0->1, 1->0)하여 PLC로 쓰기합니다.

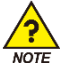

SD560E 와 PLC의 설정 값이 동기화가 되지 않은 경우, 현재 운용 중인 SD560E 의 설정 값에 영향을 주게 되므로 설정 값 쓰기를 수행하기 전에 READ&WRITE 영역이 동기화가 되어 있는지 확인해야 합니다. ■ 트리거가 '2'일 때 동작

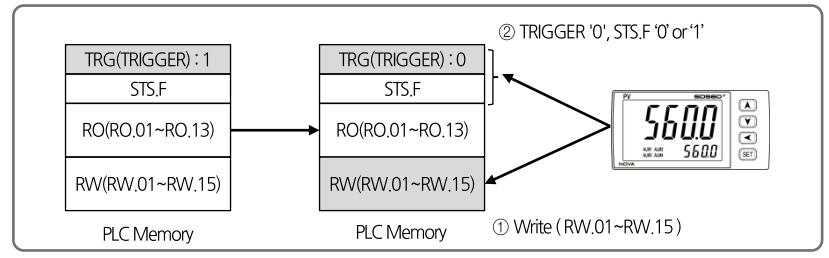

 ① PLC 에서 트리거를 '2'로 쓰기 하면 SD560E 에서 READ&WRITE 영역(RW.01~RW.15) 데이터를 PLC 로 쓰기합니다.

② 트리거 값을 '2'에서 '0'으로 설정하고, 읽어온 통신 상태 플래그 값을 반전(0->1, 1->0)하여 PLC로 쓰기합니다.

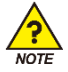

PLC 와의 최초 통신을 하게 되면 READ&WRITE 영역이 동기화 전 상태이므로 READ&WRITE 영역 동기화를 위해 최초 연결 시 트리거를 '2'(설정 값 모니터)로 설정하여 동기화 작업을 반드시 수행하여야 합니다.

## 4.4. OMRON PLC 와의 연결

### 4.4.1. 연결 구성도

■ 다음은 OMRON SYSMAC CI1M CPU11 과 Programless 통신을 위한 구성의 예입니다.

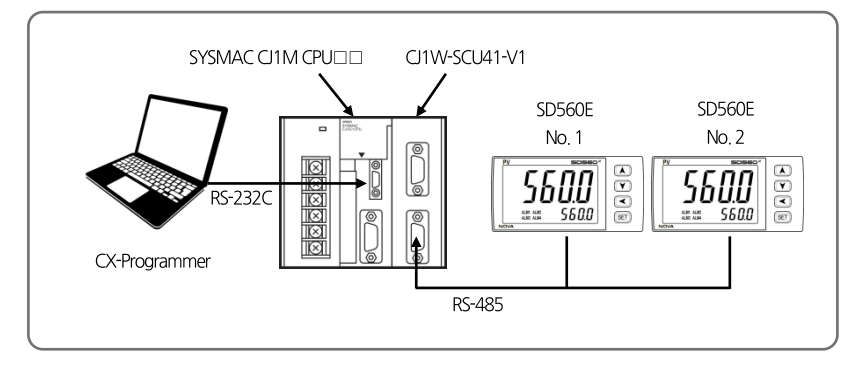

### 4.4.2. 통신 배선

■ SD560E 와 CJ1W-SCU41-V1 통신 모듈을 아래 그림과 같이 배선합니다.

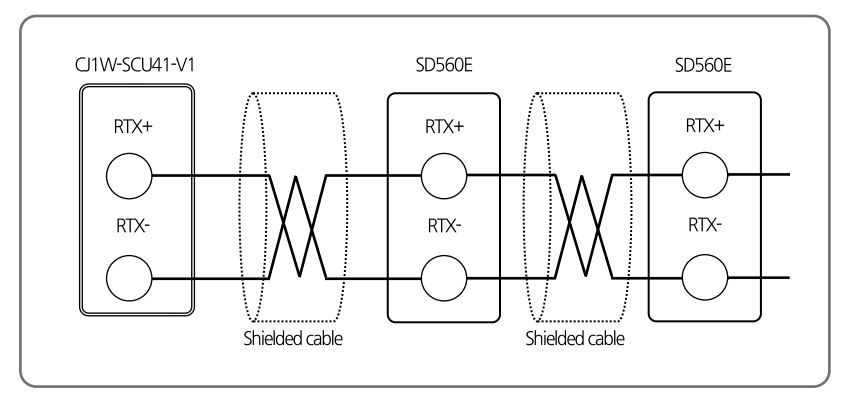

### 4.4.3. SD560E 설정

- Programless 통신을 위해 SD560E Series 의 통신 관련 파라메터 및 PLC 관련 파라메터를 설정합니다.
- '4. 통신 설정'을 참조하여 아래와 같이 설정합니다.
  - G.COM 에서 프로토콜과 통신 주소를 설정합니다. 나머지 파라메터는 기본 설정을 이용합니다.
     통신 프로토콜은 '4.2.1 프로토콜 설정'을 참조하여 PLC 종류에 맞게 설정합니다. 통신 주소 설정은
     MASTER 모듈의 주소를 '1'로 설정하고 나머지 모듈의 주소는 '2'부터 설정합니다.
     통신 프로토콜 설정(COM.P): PLC 종류에 따라 설정
    - ▶ 통신 속도 (BAUD): 38400bps
    - ▶ 패리티 비트(PRTY):None
    - ▶ 스톱 비트(S.BIT): 1
    - ▶ 데이터 길이(D.LEN):8
    - ▶ 통신 주소(ADDR):1
  - 2) G.PLC 에서 최대 연결 개수를 설정합니다. 나머지 파라메터는 기본 설정을 이용합니다.

최대 연결 개수는 현재 연결된 SD560E Series의 가장 마지막 통신 주소로 설정하고 데이터 맵 설정은 'MASTER'로 설정합니다.

- ▶ 송신 지연 시간(SW.TM): 10(msec)
- ▶ 수신 대기 시간(RW.TM): 1000(msec)
- ▶ 최대 연결 개수(MU.NO): SD560E Series의 연결 개수
- ▶ 레지스터 타입(R.TYP):0
- ▶ 시작주소 설정(S.ADR): 1000
- ▶ 데이터 맵 설정(MAP.S) : MASTER

### 4.4.4. PLC 설정

#### ■ PLC 연결하기

- ① PC 와 OMRON PLC 와 연결후 CX-Programmer 를 실행합니다.
- ② 메뉴에서 'PLC -> Auto Online'를 선택합니다.
- ③ PLC 와 정상적으로 연결되면 Upload 를 진행합니다.

#### ■ 통신 모듈의 통신 설정

- ① 메뉴에서 'PLC -> Operating Mode -> Program'을 선택합니다.
- ② 'Project'창에서 'l/OTable'을 더블 클릭합니다.
- ③ 'PLC IO Table' 창에서 Main Rack을 더블 클릭합니다.
- ④ Serial Communications Unit 을 마우스 오른쪽 버튼을 클릭하여 Softerware Switches 를 선택합니다.

⑤ Serial CommS Unit Software Switches 창에서 해당 Port 에서 통신 설정을 합니다. (SD560E 설정 참조)

| ltem          |        | 설경                 | 성 값        |
|---------------|--------|--------------------|------------|
| Communication | Baud   | 38400              | SD560E 기본값 |
| Settings      | Format | 1, 8, 1, N         | SD560E 기본값 |
|               | Mode   | Default(Host Link) | SD560E 기본값 |

⑥ 설정이 완료되었으면 Serial CommS Unit Software Switches 창의 메뉴에서 'Options -> Transfer to PLC'를 선택하여 설정을 저장합니다.

### 4.4.5. 데이터 모니터링 및 설정

#### ■ SD560E 데이터 모니터링

- ① CX-Programmer 를 이용하여 PLC 에 접속합니다.
- ② 'Project'창에서 'Memory'를 더블 클릭합니다.
- ③ 'PLC Memory' 창에서 'D' 선택 후 Monitor 를 클릭힙니다.
- ④ 해당 레지스터 영역에서부터 제품 별 30 워드씩 데이터를 확인할 수 있습니다.
- 데이터 맵 설정의 기본 값 기준으로 레지스터 영역의 데이터는 아래 표와 같습니다.

| ADDRESS.1 | ADDRESS.2 | ADDRESS.3 | 파라메터               | 값      |
|-----------|-----------|-----------|--------------------|--------|
| D1000     | D1030     | D1060     | 트리거                | 0      |
| D1001     | D1031     | D1061     | 통신 상태 플래그          | 1,0 반복 |
| D1002     | D1032     | D1062     | NPV                | -      |
| D1009     | D1039     | D1069     | ALSTS              | -      |
| D1010     | D1040     | D1070     | DISTS              | -      |
| D1015     | D1045     | D1075     | Alarm Value 1      | -      |
| D1016     | D1046     | D1076     | Alarm High Value 1 | -      |
| D1017     | D1047     | D1077     | Alarm Low Value 1  | -      |
| D1018     | D1048     | D1078     | Alarm Value 2      | -      |
| D1019     | D1049     | D1079     | Alarm High Value 2 | -      |
| D1020     | D1050     | D1080     | Alarm Low Value 2  | -      |
| D1021     | D1051     | D1081     | ALBS               | -      |

R0 영역 \_\_\_\_\_\_, RW 영역 \_\_\_\_\_\_

#### ■ SD560E 설정 값 모니터링

① 트리거 영역(D1000)에 해당하는 레지스터에 값 '2(설정 값 읽기)'를 입력합니다.

② 트리거가 '2'로 변경된 후 RW 영역에 데이터쓰기 작업이 완료되면 트리거는 '0'으로 변경되고 작업이 완료됩니다.

③ RW 영역(D1015~D1029)의 값을 확인합니다.

#### ■ SD560E 설정 값 쓰기를 통한 알람 설정값 변경

- ① Alarm Value 1 (D1045)에 해당하는 레지스터에 설정 값 '50'을 입력합니다.
- ③ 트리거(D1000)에 해당하는 레지스터에 값 '1(설정 값 쓰기)'을 입력합니다.
- ⑤ 트리거가 '1'로 변경된 후 PLC 에서 SD560E 로 쓰기가 완료되면 트리거는 '0'로 변경되고 작업이 완료됩니다.

## 4.5. MITSUBISHI PLC 와의 연결

### 4.5.1. 연결 구성도

■ 다음은 MITSUBISHI Melsec Q Series 와 Programless 통신을 위한 구성의 예입니다.

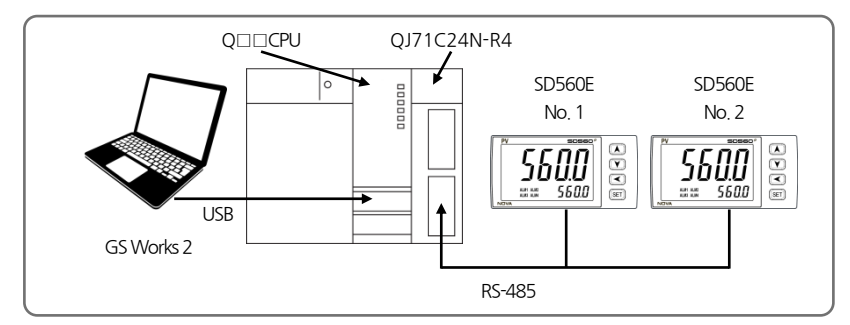

### 4.5.2. 통신 배선

■ SD560E 와 QJ71C24N-R4 를 아래 그림과 같이 배선합니다.

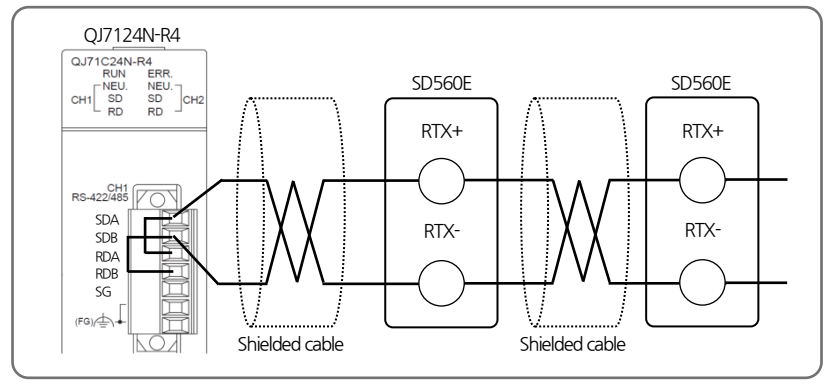

### 4.5.3. SD560E 설정

■ 4.4.3 SD560E 설정 참조.

### 4.5.4. PLC 설정

#### ■ PLC 연결하기

- ① PC 와 Melsec Q 시리즈 CPU 와 연결후 GX-Works2 를 실행합니다.
- ② 메뉴에서 'Online -> Read from PLC'를 선택합니다.
- ③ QCPU(Q mode)를 선택하고 'OK'를 클릭합니다.
- ④ 'Online Data Operation'창이 뜨면 'Execute'버튼을 클릭하여 데이터를 읽어 옵니다.
- ⑤ 업로드가 완료되면 창을 닫습니다.

#### ■ 통신 모듈의 통신 설정

① 'Navigation'창에서 'Intelligent Function Module'을 더블 클릭합니다.

- ② 모듈 목록에서 해당'QJ71C24N-R4'모듈을 더블클릭하고 아래 항목에서 'Switch Setting'을 더블클릭합니다.
- ③ SD560E 와 연결된 채널의 통신 옵션 파라메터를 아래와 같이 설정합니다. (SD560E 설정 참조)

| ltem                       |                       | 설경                    | 성 값        |
|----------------------------|-----------------------|-----------------------|------------|
|                            | Operation setting     | Independent           |            |
|                            | Data Bit              | 8                     | SD560E 기본값 |
|                            | Parity Bit            | None                  | SD560E 기본값 |
| Transmission               | Even/Odd Parity       | 해당 없음                 |            |
| setting                    | Stop Bit              | 1                     | SD560E 기본값 |
|                            | Sum check code        | Exist                 | -          |
|                            | Online Change         | Enable                | -          |
|                            | Setting modifications | Enable                | -          |
| Communication rate setting |                       | 38400bps              | SD560E 기본값 |
| Communicatio               | on protocol setting   | MC protocol(format 4) | -          |
| Station num                | ber setting(0-31)     | 0                     |            |

④ 설정이 완료되었으면 메뉴에서 'Online -> Write to PLC'를 선택합니다.

⑤ Online data Operation 창이 뜨면 'Intelligent Function Modul탭을 선택하고 모듈 목록에서 해당 모듈을 체크 합니다.

⑤ 'Execute'버튼을 클릭하여 설정을 완료합니다.

### 4.5.5. 데이터 모니터링 및 설정

#### ■ SD560E 데이터 모니터링

① GS Works 2를 이용하여 PLC 에 접속합니다.

- ② 메뉴에서 'Online -〉 Monitor -〉 Device Buffer Memory Batch'를 선택합니다.
- ③ Device Buffer Memory Batch 창에서 'Device Name'란에 'D1000'을 입력합니다.
- ④ 해당 레지스터 영역에서부터 제품 별 30 워드씩 데이터를 확인할 수 있습니다.
- 데이터 맵 설정의 기본 값 기준으로 레지스터 영역의 데이터는 아래 표와 같습니다.

| ADDRESS_1 | ADDRESS.2 | ADDRESS.3 | 파라메터               | 값      |
|-----------|-----------|-----------|--------------------|--------|
| D1000     | D1030     | D1060     | 트리거                | 0      |
| D1001     | D1031     | D1061     | 통신 상태 플래그          | 1,0 반복 |
| D1002     | D1032     | D1062     | NPV                | -      |
| D1009     | D1039     | D1069     | ALSTS              | -      |
| D1010     | D1040     | D1070     | DISTS              | -      |
| D1015     | D1045     | D1075     | Alarm Value 1      | -      |
| D1016     | D1046     | D1076     | Alarm High Value 1 | -      |
| D1017     | D1047     | D1077     | Alarm Low Value 1  | -      |
| D1018     | D1048     | D1078     | Alarm Value 2      | -      |
| D1019     | D1049     | D1079     | Alarm High Value 2 | -      |
| D1020     | D1050     | D1080     | Alarm Low Value 2  | -      |
| D1021     | D1051     | D1081     | ALBS               | -      |

R0 영역 \_\_\_\_\_\_, RW 영역 \_\_\_\_

#### ■ SD560E 설정 값 모니터링

① 트리거 영역(D1000)에 해당하는 레지스터에 값 '2(설정 값 읽기)'를 입력합니다.

- ② 트리거가 '2'로 변경된 후 RW 영역에 데이터쓰기 작업이 완료되면 트리거는 '0'으로 변경되고 작업이 완료됩니다.
- ③ RW 영역(D1015~D1029)의 값을 확인합니다.

#### ■ SD560E 설정 값 쓰기를 통한 알람 설정값 변경

- ① Alarm Value 1 (D1045)에 해당하는 레지스터에 설정 값 '50'을 입력합니다.
- ③ 트리거(D1000)에 해당하는 레지스터에 값 '1(설정 값 쓰기)'을 입력합니다.
- ⑤ 트리거가 '1'로 변경된 후 PLC에서 SD560E 로 쓰기가 완료되면 트리거는 '0'로 변경되고 작업이 완료됩니다.

## 4.6. LG PLC 와의 연결

### 4.6.1. 연결 구성도

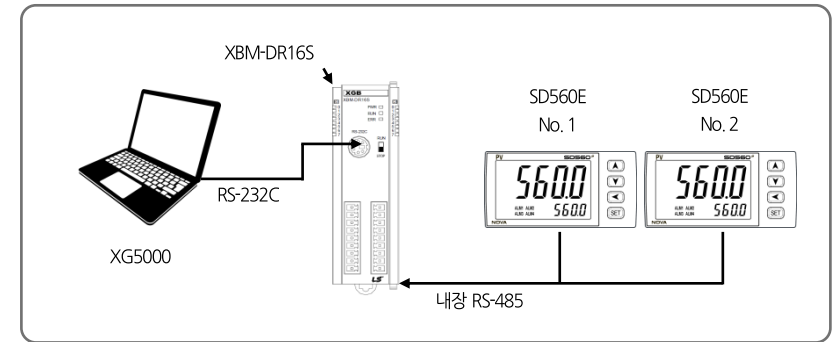

■ 다음은 LS PLC(XBM-DR16S)와 Programless 통신을 위한 구성의 예입니다.

### 4.6.2. 통신 배선

■ SD560E 와 XBM-DR16S를 아래 그림과 같이 배선합니다.

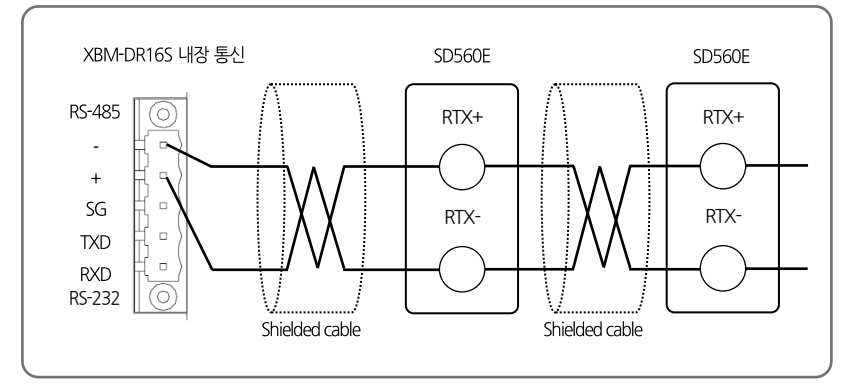

### 4.6.3. SD560E 설정

■ 4.4.3 SD560E 설정 참조.

### 4.6.4. PLC 설정

#### ■ PLC 연결하기

① PC와 LS PLC를 연결 후 XG5000 을 실행합니다.

② 메뉴에서 '프로젝트 -> PLC 로부터 열기'를 선택합니다.

③ 접속 옵션 설정을 연결 방식에 맞게 설정 후 접속을 클릭합니다.

#### ■ 통신 모듈의 통신 설정

① XG5000 의 프로젝트 창에서 '네트워크 구성 -> 기본 네트워크 -> NewPLC[BOSO 내장 Cnet]'을 선택합니다.

| ltem  |        | 설정 값  |            |
|-------|--------|-------|------------|
|       | 통신 속도  | 38400 | SD560E 기본값 |
| 접속 설정 | 데이터 비트 | 8     | SD560E 기본값 |
|       | 정지 비트  | 1     | SD560E 기본값 |
|       | 패리티 비트 | NONE  | SD560E 기본값 |

② 기본 설정 창에서 해당 채널을 아래와 같이 설정합니다.

④ 설정이 완료되었으면 메뉴에서 '온라인 -〉 쓰기'를 선택합니다.

⑤ 쓰기 창에서 확인을 클릭하여 PLC로 설정을 쓰기하고 통신 설정을 완료합니다.

### 4.6.5. 데이터 모니터링 및 설정

#### ■ SD560E 데이터 모니터링

- ① GX5000를 이용하여 PLC에 접속합니다.
- ② 메뉴에서 '모니터 -> 디바이스 모니터'를 선택합니다.
- ④ 디바이스 모니터 창에서 D 영역을 선택하고 해당 레지스터를 확인합니다.
- 데이터 맵 설정의 기본 값 기준으로 레지스터 영역의 데이터는 아래 표와 같습니다.

| ADDRESS_1 | ADDRESS.2 | ADDRESS.3 | 파라메터               | 값      |
|-----------|-----------|-----------|--------------------|--------|
| D1000     | D1030     | D1060     | 트리거                | 0      |
| D1001     | D1031     | D1061     | 통신 상태 플래그          | 1,0 반복 |
| D1002     | D1032     | D1062     | NPV                | -      |
| D1009     | D1039     | D1069     | ALSTS              | -      |
| D1010     | D1040     | D1070     | DISTS              | -      |
| D1015     | D1045     | D1075     | Alarm Value 1      | -      |
| D1016     | D1046     | D1076     | Alarm High Value 1 | -      |
| D1017     | D1047     | D1077     | Alarm Low Value 1  | -      |
| D1018     | D1048     | D1078     | Alarm Value 2      | -      |
| D1019     | D1049     | D1079     | Alarm High Value 2 | -      |
| D1020     | D1050     | D1080     | Alarm Low Value 2  | -      |
| D1021     | D1051     | D1081     | ALBS               | -      |

R0 영역 \_\_\_\_\_\_, RW 영역 \_\_\_\_\_\_

#### ■ SD560E 설정 값 모니터링

① 트리거 영역(D1000)에 해당하는 레지스터에 값 '2(설정 값 읽기)'를 입력합니다.

② 트리거가 '2'로 변경된 후 RW 영역에 데이터쓰기 작업이 완료되면 트리거는 '0'으로 변경되고 작업이 완료됩니다.

③ 업로드된 RW 영역(D1015~D1029)의 값을 확인합니다.

#### ■ SD560E 설정 값 쓰기를 통한 알람 설정값 변경

- ① Alarm Value 1 (D1045)에 해당하는 레지스터에 설정 값 '50'을 입력합니다.
- ③ 트리거(D1000)에 해당하는 레지스터에 값 '1(설정 값 쓰기)'을 입력합니다.
- ⑤ 트리거가 '1'로 변경된 후 PLC에서 SD560E 로 쓰기가 완료되면 트리거는 '0'로 변경되고 작업이 완료됩니다.

## 4.7. YOKOGAWA PLC 와의 연결

### 4.7.1. 연결 구성도

■ 다음은 YOKOGAWA PLC 와 Programless 통신을 위한 구성의 예입니다.

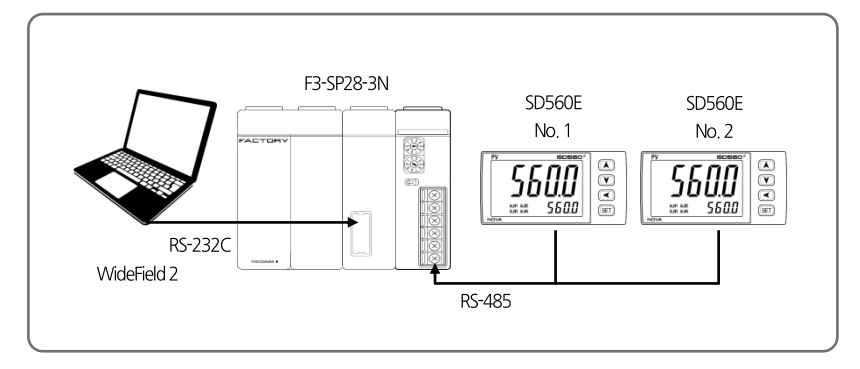

### 4.7.2. 통신 배선

■ SD560E 와 LC11-2F를 아래 그림과 같이 배선합니다.

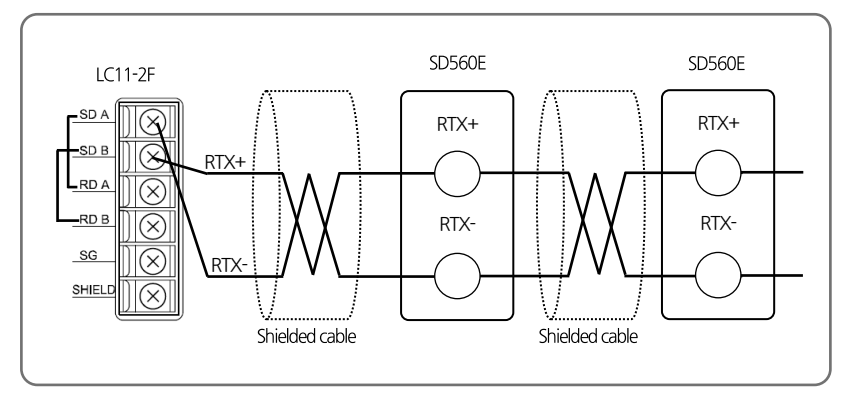

### 4.7.3. SD560E 설정

■ 4.4.3 SD560E 설정 참조.

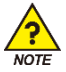

YOKOGAWA PLC의 데이터 영역은 '1'부터 시작하므로 SD560E 설정 시 시작주소는 '0'으로 설정하지 않도록 주의하시기 바랍니다.

### 4.7.4. PLC 설정

#### ■ 통신 모듈의 설정

LC11-2F의 우측 커버를 열어 아래와 같이 설정합니다.

| ltem |                  | 설정          | 값          |
|------|------------------|-------------|------------|
| SW1  |                  | 38.4kbps(9) | SD560E 기본값 |
| SW2  | Character Length | 8bit(ON)    | -          |
|      | Check Sum        | YES(ON)     | -          |
|      | Terminator       | YES(ON)     | -          |

### 4.7.5. 데이터 모니터링 및 설정

#### ■ SD560E 데이터 모니터링

① WideField2 를 이용하여 PLC 에 접속합니다.

② 메뉴에서 'Online -> Device Monitor -> D Data Register'를 선택하고 해당 레지스터를 확인합니다.

#### ■ 데이터 맵 설정의 기본 값 기준으로 레지스터 영역의 데이터는 아래 표와 같습니다.

| ADDRESS.1 | ADDRESS.2 | ADDRESS.3 | 파라메터               | 값      |
|-----------|-----------|-----------|--------------------|--------|
| D1000     | D1030     | D1060     | 트리거                | 0      |
| D1001     | D1031     | D1061     | 통신 상태 플래그          | 1,0 반복 |
| D1002     | D1032     | D1062     | NPV                | -      |
| D1009     | D1039     | D1069     | ALSTS              | -      |
| D1010     | D1040     | D1070     | DISTS              | -      |
| D1015     | D1045     | D1075     | Alarm Value 1      | -      |
| D1016     | D1046     | D1076     | Alarm High Value 1 | -      |
| D1017     | D1047     | D1077     | Alarm Low Value 1  | -      |
| D1018     | D1048     | D1078     | Alarm Value 2      | -      |
| D1019     | D1049     | D1079     | Alarm High Value 2 | -      |
| D1020     | D1050     | D1080     | Alarm Low Value 2  | -      |
| D1021     | D1051     | D1081     | ALBS               | -      |
|           |           |           | R0 영역, F           | W 영역   |

#### ■ SD560E 설정 값 모니터링

- ① 트리거 영역(D1000)에 해당하는 레지스터에 값 '2(설정 값 읽기)'를 입력합니다.
- ② 트리거가 '2'로 변경된 후 RW 영역에 데이터쓰기 작업이 완료되면 트리거는 '0'으로 변경되고 작업이 완료됩니다.
- ③ 업로드된 RW 영역(D1015~D1029)의 값을 확인합니다.

#### ■ SD560E 설정 값 쓰기를 통한 알람 설정값 변경

- ① Alarm Value 1 (D1045)에 해당하는 레지스터에 설정 값 '50'을 입력합니다.
- ③ 트리거(D1000)에 해당하는 레지스터에 값 '1(설정 값 쓰기)'을 입력합니다.
- ⑤ 트리거가 '1'로 변경된 후 PLC에서 SD560E 로 쓰기가 완료되면 트리거는 '0'로 변경되고 작업이 완료됩니다.

## 4.8. KEYENCE PLC 와의 연결

### 4.8.1. 연결 구성도

■ 다음은 KEYENCE PLC 와 Programless 통신을 위한 구성의 예입니다.

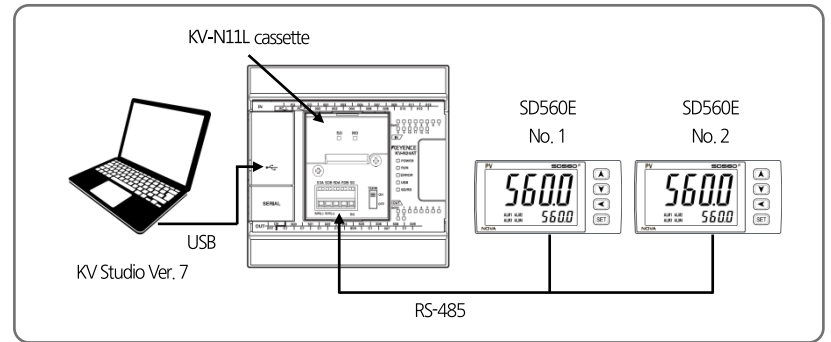

### 4.8.2. 통신 배선

■ SD560E 와 KV-N11L Cassette 를 아래 그림과 같이 배선합니다.

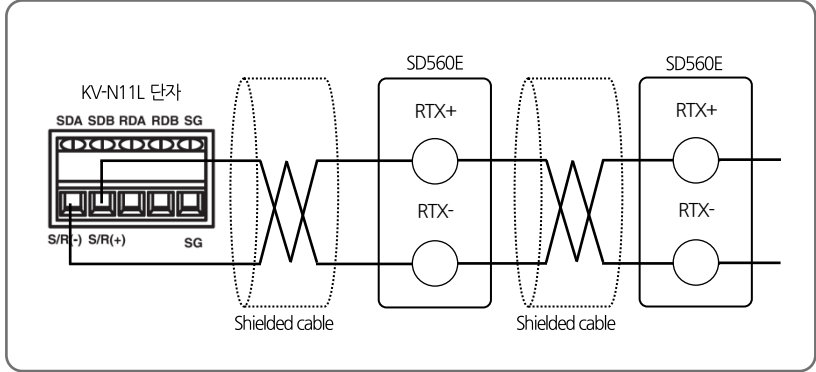

### 4.8.3. SD560E 설정

■ 4.4.3 SD560E 설정 참조.

### 4.8.4. PLC 설정

#### ■ 통신 모듈의 설정

① PC와 KV-N14DT를 연결 후 KV Studio를 실행합니다.

② 메뉴에서 'Monitor/Simulator -> Setup communication -> Setup Communication'을 선택합니다.

③ 통신 방식을 USB 로 선택 후 'OK'버튼을 클릭합니다.

③ 메뉴에서 'Monitor/Simulator -> Read from PLC'를 선택하고 Read PLC 창에서 'Execute'를 선택합니다.

④ PLC 읽기가 끝나면 Workspace 창에서 'Unit configuration -> KV-N14'를 더블 클릭합니다.

⑤ Unit Editor 창에서 Exetension cassette(port 1)의 항목을 아래와 같이 설정하고 'Apply'버튼을 클릭하고 창을 닫습니다.

| ltem                                    | 설정 값                  |            |  |
|-----------------------------------------|-----------------------|------------|--|
| Operation Mode                          | Modbus slave mode     | -          |  |
| Interface                               | RS-485(2 Wire - type) | -          |  |
| Baud rate                               | 38400                 | SD560E 기본값 |  |
| Stop bit                                | 1                     | SD560E 기본값 |  |
| Parity                                  | NONE                  | SD560E 기본값 |  |
| Modbus slave station No. setting method | Unit editor           | -          |  |
| Modbus slave station No.                | 1                     | -          |  |

⑥ 메뉴에서 'Monitor/Simulator -> Transfer to PLC'를 선택하고 Transfer PLC 창에서 'Execute'를 선택합니다.

### 4.8.5. 데이터 모니터링 및 설정

#### ■ SD560E 데이터 모니터링

① KV Studio 를 이용하여 PLC 에 접속합니다.

- ② 메뉴에서 'Monitor/Simulator -> Monitor Mode'를 선택합니다.
- ④ 메뉴에서 'Monitor/Simulator -> Batch monitor window'를 선택하고 Batch monitor 창에서 데이터를 확인합니다.
- 데이터 맵 설정의 기본 값 기준으로 레지스터 영역의 데이터는 아래 표와 같습니다.

| ADDRESS_1 | ADDRESS.2 | ADDRESS.3 | 파라메터               | 값      |
|-----------|-----------|-----------|--------------------|--------|
| D1000     | D1030     | D1060     | 트리거                | 0      |
| D1001     | D1031     | D1061     | 통신 상태 플래그          | 1,0 반복 |
| D1002     | D1032     | D1062     | NPV                | -      |
| D1009     | D1039     | D1069     | ALSTS              | -      |
| D1010     | D1040     | D1070     | DISTS              | -      |
| D1015     | D1045     | D1075     | Alarm Value 1      | -      |
| D1016     | D1046     | D1076     | Alarm High Value 1 | -      |
| D1017     | D1047     | D1077     | Alarm Low Value 1  | -      |
| D1018     | D1048     | D1078     | Alarm Value 2      | -      |
| D1019     | D1049     | D1079     | Alarm High Value 2 | -      |
| D1020     | D1050     | D1080     | Alarm Low Value 2  | -      |
| D1021     | D1051     | D1081     | ALBS               | -      |

#### R0 영역 \_\_\_\_\_\_, RW 영역 \_\_\_\_\_\_

#### ■ SD560E 설정 값 모니터링

① 트리거 영역(DM1000)에 해당하는 레지스터에 값 '2(설정 값 읽기)'를 입력합니다.

② 트리거가 '2'로 변경된 후 RW 영역에 데이터쓰기 작업이 완료되면 트리거는 '0'으로 변경되고 작업이 완료됩니다.

③ 업로드된 RW 영역(D1015~D1029)의 값을 확인합니다.

#### ■ SD560E 설정 값 쓰기를 통한 알람 설정값 변경

- ① Alarm Value 1 (D1045)에 해당하는 레지스터에 설정 값 '50'을 입력합니다.
- ③ 트리거(D1000)에 해당하는 레지스터에 값 '1(설정 값 쓰기)'을 입력합니다.
- ⑤ 트리거가 '1'로 변경된 후 PLC에서 SD560E 로 쓰기가 완료되면 트리거는 '0'로 변경되고 작업이 완료됩니다.

## 4.9. SIEMENS PLC 와의 연결

### 4.9.1. 연결 구성도

■ 다음은 SIEMENS PLC 와 Programless 통신을 위한 구성의 예입니다.

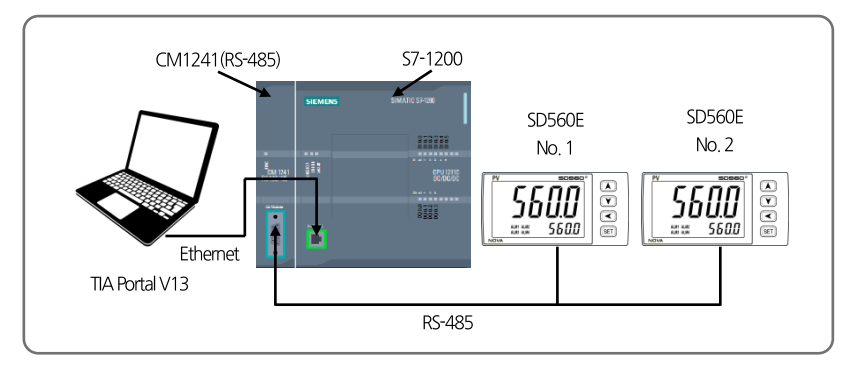

### 4.9.2. 통신 배선

■ SD560E 와 CM1241 을 아래 그림과 같이 배선합니다.

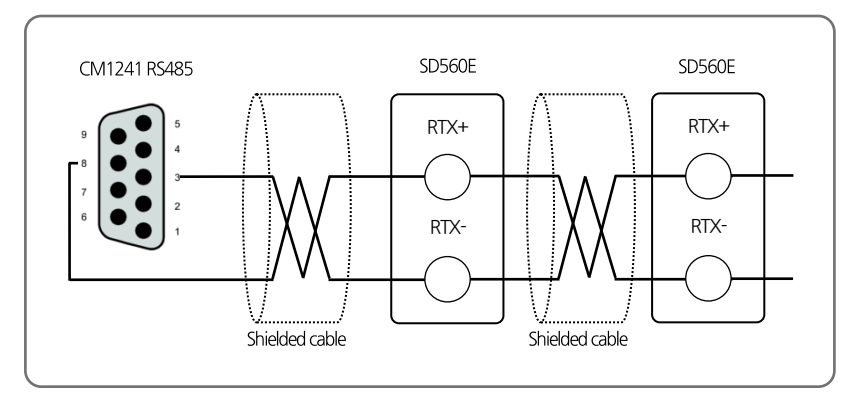

### 4.9.3. SD560E 설정

■ 4.4.3 SD560E 설정 참조.

### 4.9.4. PLC 설정

#### ■ CM1241(RS-485) 모듈 설정

① Slave PLC 의 Project 를 생성합니다.

② Slave PLC 의 Device configuration 에서 CM1241(RS-485)의 Port Configuration 을 아래와 같이 설정합니다.

| ltem              | 설정 값               |
|-------------------|--------------------|
| Transmission rate | 9.6kbps            |
| Parity            | Even parity        |
| Data bits         | 8bit per character |
| Stop bits         | 1                  |
| Wait time         | 1                  |

③ CM1241 의 Hardware identifier 를 확인한다.

#### ■ Slave PLC 의 Sample Logic Programming

① Modbus 통신 시 주고 받을 데이터가 저장될 Global DB 를 생성한 후 아래와 같이 파라메터를 입력합니다.

| ltem                | 설정 값        |
|---------------------|-------------|
| Name                | MB_HOLD_REG |
| Data type           | Struct      |
| Offset              | 0.0         |
| Retain              | Checked     |
| Accessible form HMI | Checked     |
| Visible in HMI      | Checked     |
| Set point           | Unchecked   |

② OB1 에서 MB\_COMM\_LOAD 를 호출하여 다음과 같이 파라메터를 입력합니다.

| ltem   | 설정 값                               |
|--------|------------------------------------|
| REQ    | first scan(Address : %M1.0)        |
| PORT   | 296(CM1241 Hardware identifier 확인) |
| BAUD   | 38400                              |
| PARITY | 0                                  |
| MB_DB  | MB_SLAVE_DB                        |
| DONE   | Tag_1(Address: %M200.0)            |
| ERROR  | Tag_2(Address: %M200.1)            |
| STATUS | Tag_3(Address: %MW202)             |

설정 값 Item MB ADDR 1 MB HOLD REG P#DB3.DBX0.0 WORD2000

0

MB\_SLAVE\_DB Tag 4(Address: %MW203)

③ OB1 에서 MB SLAVE 를 호출하여 다음과 같이 파라메터를 입력합니다.

### 4.9.5. 데이터 모니터링 및 설정

NDR

DR

ERROR

STATUS

#### ■ SD560E 데이터 모니터링

① TIA Portal V13 을 이용하여 PLC 와 연결합니다. ② MB SLAVE DB의 MB HOLD REG 영역에 연결된 SD560E의 순서에 따라 30 워드씩 할당 됩니다.

■ 데이터 맵 설정의 기본 값 기준으로 레지스터 영역의 데이터는 아래 표와 같습니다.

| ADDRESS.1 | ADDRESS.2 | ADDRESS.3 | 파라메터               | 값      |
|-----------|-----------|-----------|--------------------|--------|
| D1000     | D1030     | D1060     | 트리거                | 0      |
| D1001     | D1031     | D1061     | 통신 상태 플래그          | 1,0 반복 |
| D1002     | D1032     | D1062     | NPV                | -      |
| D1009     | D1039     | D1069     | ALSTS              | -      |
| D1010     | D1040     | D1070     | DISTS              | -      |
| D1015     | D1045     | D1075     | Alarm Value 1      | -      |
| D1016     | D1046     | D1076     | Alarm High Value 1 | -      |
| D1017     | D1047     | D1077     | Alarm Low Value 1  | -      |
| D1018     | D1048     | D1078     | Alarm Value 2      | -      |
| D1019     | D1049     | D1079     | Alarm High Value 2 | -      |
| D1020     | D1050     | D1080     | Alarm Low Value 2  | -      |
| D1021     | D1051     | D1081     | ALBS               | -      |

R0 영역 \_\_\_\_\_\_, RW 영역 \_\_\_\_

\_

#### ■ SD560E 설정 값 모니터링

① 트리거 영역(DB1000)에 해당하는 레지스터에 값 '2(설정 값 읽기)'를 입력합니다.

② 트리거가 '2'로 변경된 후 RW 영역에 데이터쓰기 작업이 완료되면 트리거는 '0'으로 변경되고 작업이 완료됩니다.

③ 업로드된 RW 영역(DB1015~DB1029)의 값을 확인합니다.

#### SD560E 설정 값 쓰기를 통한 알람 설정값 변경

① Alarm Value 1 (D1045)에 해당하는 레지스터에 설정 값 '50'을 입력합니다.

③ 트리거(D1000)에 해당하는 레지스터에 값 '1(설정 값 쓰기)'을 입력합니다.

⑤ 트리거가 '1'로 변경된 후 PLC에서 SD560E 로 쓰기가 완료되면 트리거는 '0'로 변경되고 작업이 완료됩니다.

5.그 외 통신기능

## 5.1. BROADCAST MODE

Broadcast Mode 는 상위 통신장비에서 연결된 모든 SD560E 에 같은 통신 Command 를 송신하여 동일한 작업을 수행하도록 합니다.

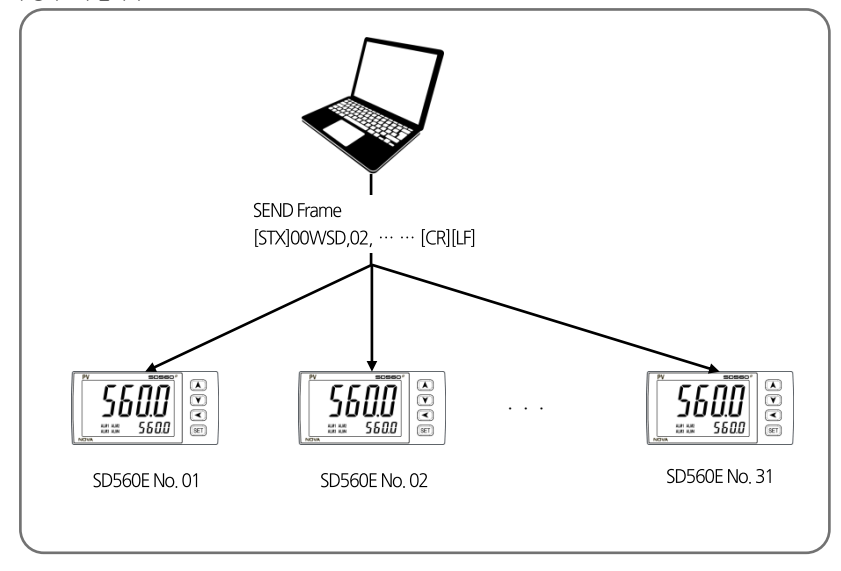

#### ■ Broadcast Mode 통신 방법

- Broadcast Mode 로 통신하기 위해서는 통신 Frame 의 Address 부분을 '00'으로 하여 전송합니다.

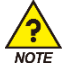

통신 Command 중 Write 관련 Command 에만 적용 됩니다.

#### ■ Broadcast Mode 사용 가능 프로토콜

- 프로토콜 중 PC-LINK, PC-LINK+SUM, MODBUS-RTU, MODBUS-ASCII 일 경우에 적용이 가능합니다.

### 5.2. 서비스 포트

- 서비스 포트는 파라메터 설정과 펌웨어 업데이트를 위한 통신 포트입니다.
- 아래 그림과 같이 제품 상단의 'Service Port' 스티커를 제거하면 Micro-USB 단자를 확인할 수 있습니다.

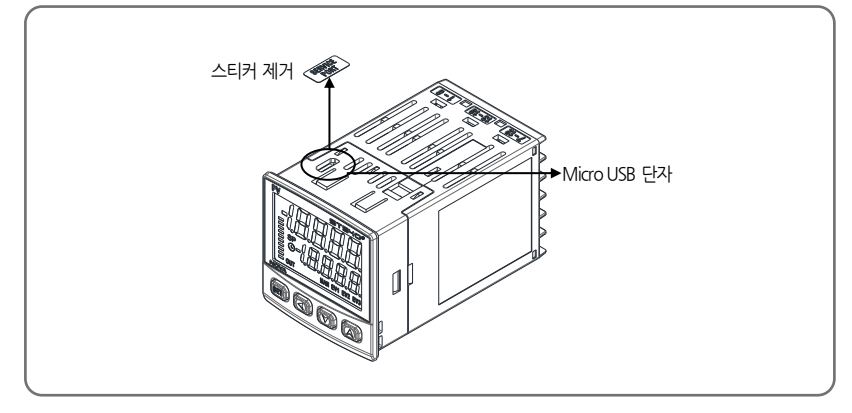

■ 서비스 포트 통신 사양

| 파라메터   | 설정 값              |
|--------|-------------------|
| 프로토콜   | PCC1(PC-LINK+SUM) |
| 통신 속도  | 38400bps          |
| 스톱 비트  | 1                 |
| 패리티 비트 | NONE              |
| 데이터 길이 | 8                 |
| 통신 주소  | 1                 |

■ 서비스 포트는 Micro-USB 케이블과 별도의 컨버터를 사용하여야 합니다.(케이블 및 컨버터 별매)

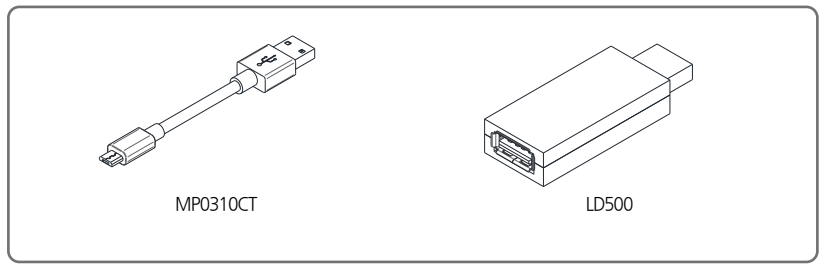

# 6.레지스터 가이드

- D-Register는 SD560E의 모든 상태를 통신을 통하여 확인 할 수 있도록 제공되는 데이터들의 모임입니다.
- 내용에 따라서 기본적으로 100개 단위로 그룹화 되어 있으며 그 내용은 다음과 같습니다.

| D-Register 범위 | 그룹 명      | 내용                          | Read | Write            |
|---------------|-----------|-----------------------------|------|------------------|
| D0001~D0099   | PROCESS   | 기본 운전 정보 표시 D-Register 그룹   | 0    | ۲                |
| D0100~D0199   | FUNCTION  | 운전 관련 설정 D-Register 그룹      | 0    | 0                |
| D0200~D0299   | SET POINT | SP 설정 D-Register 그룹         | 0    | 0                |
| D0400~D0499   | ALARM     | 경보 설정 D-Register 그룹         | 0    | 0                |
| D0600~D0699   | IN/OUT    | 입력/제어&전송출력 설정 D-Register 그룹 | 0    | $\bigtriangleup$ |
| D0700~D0799   | PLC/NPL   | PLC 설정 관련 D-Register 그룹     | 0    | $\triangle$      |

· 〇 : 적용된 범위의 모든 파라메터에서 읽기 또는 쓰기가 가능합니다.

· △ : 적용된 범위에서 부분적으로 읽기 또는 쓰기가 가능합니다.
## 6.1. PROCESS

PROCESS 그룹에는 SD560E 의 운전시 발생하는 기본 데이터들이 저장되어 있습니다. 이 중에는 각종 상태를 Bit 로 표시하는 Bit Map 정보가 있으며 그 내용은 다음과 같습니다.

#### ■ 상태 정보 D-Register

| D-Reg. | 기호         | 내용         |
|--------|------------|------------|
| D0001  | NPV        | 현재 측정 값    |
| D0002  | NSP        | 현재 설정 값    |
| D0014  | ALM.STS    | 알람 발생 정보   |
| D0015  | DI,STS     | DI 발생 정보   |
| D0019  | ERROR      | 에러 발생 정보   |
| D0022  | HIGH VALUE | 입력 PV 상한 값 |
| D0023  | LOW VALUE  | 입력 PV 하한 값 |

#### ■ 상태 정보 레지스터 Bit Map 정보

| BIT | ALARM STATUS   | DI STATUS | ERROR STATUS |
|-----|----------------|-----------|--------------|
|     | D0014          |           | D0019        |
| 0   | ALM1           | DI1       |              |
| 1   | ALM2           | DI2       |              |
| 2   | ALM3           |           |              |
| 3   | ALM4           |           |              |
| 4   | EVENT1         |           |              |
| 5   | EVENT2         |           |              |
| 6   | EVENT3(Option) |           |              |
| 7   | EVENT4(Option) |           |              |
| 8   | HBA            |           | +OVER        |
| 9   | LBA            |           | -OVER        |
| 10  | TIMER1         |           | S.OPN        |
| 11  | TIMER2         |           |              |
| 12  |                |           |              |
| 13  |                |           |              |
| 14  |                |           |              |
| 15  |                |           |              |

## **6.2. FUNCTION GROUP**

■ FUNCTION 그룹은 운전 및 기능설정과 관련된 D-Register 로 구성되어 있습니다.

| D-Reg. | 기호    | 내용                 |
|--------|-------|--------------------|
| D0135  | US1   | 사용자 화면 등록 1        |
| D0136  | US2   | 사용자 화면 등록 2        |
| D0137  | LOCK  | 키 잠금 설정            |
| D0138  | DI.SL | 외부 접점 입력의 동작 설정    |
| D0139  | DSP.H | 센서 입력 값의 표시 상한값 설정 |
| D0140  | DSP.L | 센서 입력 값의 표시 하한값 설정 |

#### 6.4. ALARM GROUP

■ ALARM 그룹은 알람 설정을 위한 D-Register 로 구성되어 있습니다.

| D-Reg.      | 기호            | 내용                 |
|-------------|---------------|--------------------|
| D0401~D0404 | ALT1 ~ ALT4   | 경보 1~4의 종류 설정      |
| D0406~D0409 | AL1 ~ AL4     | 경보 1~4의 경보 값 설정    |
| D0411~D0414 | A1.DB ~ A4.DB | 경보 1~4의 불감대 설정     |
| D0416~D0419 | A1.DY ~ A4.DY | 경보 1~4의 지연 시간 설정   |
| D0421~D0424 | A1.H ~ A4.H   | 경보 1~4의 상한 편차 값 설정 |
| D0426~D0429 | A1.L ~ A4.L   | 경보 1~4의 하한 편차 값 설정 |
| D0426~D0429 | A1.L ~ A4.L   | 경보 1~4의 하한 편차 값 설정 |

# 6.5. IN/OUT GROUP

■ IN/OUT 그룹은 입력 및 제어 출력을 설정하기 위한 D-Register 로 구성되어 있습니다.

| D-Reg.        | 기호            | 내용                       |
|---------------|---------------|--------------------------|
| D0601         | IN-T          | 센서 종류 설정                 |
| D0602         | IN-U          | 센서 단위 설정                 |
| D0603, D0604  | IN.RH, IN.RL  | 입력 범위의 상/하한 값 설정         |
| D0605         | IN.DP         | 소수점 위치 설정                |
| D0606, D0607  | IN.SH, IN.SL  | 입력 스케일의 상/하한 값 설정        |
| D0608         | IN.FL         | 측정 값 필터 설정               |
| D0609         | B.SL          | Burn-Out 선택              |
| D0610         | R.SL          | 기준접점보상 기능 선택             |
| D0611 ~ D0613 | BS.P1 ~ BS.P3 | 보정 값 설정을 위한 보정 구간 설정 1~3 |
| D0615         | BSO           | IN.RL에 적용되는 보정값 설정       |
| D0616~D0618   | BS1 ~ BS3     | 보정 구간 1~3에 적용되는 보정값 설정   |
| D0619         | BS4           | IN.RH에 적용되는 보정값 설정       |
| D0621         | AL.BS         | 측정 표시 값의 전구간 OFFSET 설정   |
| D0622         | D.FL          | 측정 표시 값의 Filter 기능 선택    |
| D0651         | RET.T         | 전송 출력 종류 설정              |
| D0652, D0653  | RET.H, RET.L  | 전송 출력 상/하한 값 설정          |

## 6.6. COMM GROUP

COMM 그룹은 통신을 설정하기 위한 D-Register 와 현재 적용된 설정값을 확인할 수 있는 D-Register 로 구성되어 있습니다.

| D-Reg. | 기호    | 내용                       |  |  |  |
|--------|-------|--------------------------|--|--|--|
| D0661  | COM.P | 통신 프로토콜 설정               |  |  |  |
| D0662  | BAUD  | 통신 속도 설정                 |  |  |  |
| D0663  | PRTY  | 통신 패러티 비트 설정             |  |  |  |
| D0664  | S.BIT | 통신 스톱 비트 설정              |  |  |  |
| D0665  | D.LEN | 통신 데이터 길이 설정             |  |  |  |
| D0666  | ADDR  | 통신 주소 설정                 |  |  |  |
| D0667  | RP.TM | 통신 응답시간 설정               |  |  |  |
| D0668  | RBS   | 협조 운전시 SLAVE 에 더해지는 설정 값 |  |  |  |
| D0673  | COM.P | 통신 프로토콜 읽기               |  |  |  |
| D0674  | BAUD  | 통신 속도 읽기                 |  |  |  |
| D0675  | PRTY  | 통신 패러티 비트 읽기             |  |  |  |
| D0676  | S.BIT | 통신 스톱 비트 읽기              |  |  |  |
| D0677  | D.LEN | 통신 데이터 길이 읽기             |  |  |  |
| D0678  | ADDR  | 통신 주소 읽기                 |  |  |  |
| D0679  | RP.TM | 통신 응답시간 읽기               |  |  |  |

# 6.7. PLC GROUP

■ PLC 그룹은 Programless 통신을 설정하기 위한 D-Register 로 구성되어 있습니다.

| D-Reg.      | 기호          | 내용                   |  |  |  |
|-------------|-------------|----------------------|--|--|--|
| D0710       | SW.TM       | 송신 지연 시간 설정          |  |  |  |
| D0711       | RW.TM       | 수신 대기 시간 설정          |  |  |  |
| D0712       | MU.NO       | 최대 연결 개수 설정          |  |  |  |
| D0713       | R.TYP       | 레지스터 타입 설정           |  |  |  |
| D0714       | S.ADR       | 시작주소 설정              |  |  |  |
| D0715       | MAP.S       | 데이터 맵 설정             |  |  |  |
| D0716~D0728 | RO.01~RO.13 | 읽기 영역 주소 1 ~13 설정    |  |  |  |
| D0729~D0743 | RW.01~RW.15 | 읽기/쓰기 영역 주소 1 ~15 설정 |  |  |  |

## 6.8. NPL GROUP

■ NPL 그룹은 Programless 통신시 현재 사용되는 설정 값을 확인할 수 있는 D-Register 로 구성되어 있습니다.

| D-Reg.      | 기호          | 내용               |
|-------------|-------------|------------------|
| D0751       | N.SWT       | 송신 지연 시간         |
| D0752       | N.RWT       | 수신 대기 시간         |
| D0754       | N.RTY       | 레지스터 타입          |
| D0755       | N.SAD       | 시작 주소            |
| D0757~D0769 | N.001~N.013 | 읽기 영역 주소 1~13    |
| D0770~D0784 | N.W01~N.W15 | 읽기/쓰기 영역 주소 1~15 |

# 6.9. D-Register **H**

| D.D.   | PROCESS | FUNCTION | SET POINT | SIGNAL | ALARM | PID | IN/OUT | PLC    |
|--------|---------|----------|-----------|--------|-------|-----|--------|--------|
| D-Reg. | 0       | 100      | 200       | 300    | 400   | 500 | 600    | 700    |
| 0      |         |          |           |        |       |     |        |        |
| 1      | NPV     |          |           |        | ALT1  |     | IN-T   |        |
| 2      |         |          |           |        | ALT2  |     | IN-U   |        |
| 3      |         |          |           |        | ALT3  |     | IN.RH  |        |
| 4      |         |          |           |        | ALT4  |     | IN.RL  |        |
| 5      |         |          |           |        |       |     | IN.DP  |        |
| 6      |         |          |           |        | AL1   |     | IN.SH  |        |
| 7      |         |          |           |        | AL2   |     | IN.SL  |        |
| 8      |         |          |           |        | AL3   |     | IN.FL  |        |
| 9      |         |          |           |        | AL4   |     | B.SL   |        |
| 10     |         |          |           |        |       |     | R.SL   | SW.TM  |
| 11     |         |          |           |        | A1.DB |     | BS.P1  | RW.TM  |
| 12     |         |          |           |        | A2.DB |     | BS.P2  | MU.NO  |
| 13     |         |          |           |        | A3.DB |     | BS.P3  | R.TYPE |
| 14     | ALM.STS |          |           |        | A4.DB |     |        | S.ADR  |
| 15     | DI.STS  |          |           |        |       |     | BSO    | MAP.S  |
| 16     |         |          |           |        | A1.DY |     | BS1    | RO.01  |
| 17     |         |          |           |        | A2.DY |     | BS2    | RO.02  |
| 18     |         |          |           |        | A3.DY |     | BS3    | RO.03  |
| 19     | ERROR   |          |           |        | A4.DY |     | BS4    | RO.04  |
| 20     |         |          |           |        |       |     |        | RO.05  |
| 21     |         |          |           |        | AL1.H |     | AL.BS  | RO.06  |
| 22     | PV.LO   |          |           |        | AL2.H |     | D.FL   | RO.07  |
| 23     | PV.HI   |          |           |        | AL3.H |     |        | RO.08  |
| 24     |         |          |           |        | AL4.H |     |        | RO.09  |
| 25     |         |          |           |        |       |     |        | RO.10  |
| 26     |         |          |           |        | AL1.L |     |        | RO.11  |
| 27     |         |          |           |        | AL2.L |     |        | RO.12  |
| 28     |         |          |           |        | AL3.L |     |        | RO.13  |
| 29     |         |          |           |        | AL4.L |     |        | RW.01  |
| 30     |         |          |           |        |       |     |        | RW.02  |
| 31     |         |          |           |        |       |     |        | RW.03  |
| 32     |         |          |           |        |       |     |        | RW.04  |
| 33     |         |          |           |        |       |     |        | RW.05  |
| 34     |         |          |           |        |       |     |        | RW.06  |
| 35     |         | US1      |           |        |       |     |        | RW.07  |
| 36     |         | US2      |           |        |       |     |        | RW.08  |
| 37     |         | LOCK     |           |        |       |     |        | RW.09  |
| 38     |         | DI.SL    |           |        |       |     |        | RW.10  |
| 39     |         | DSP.H    |           |        |       |     |        | RW.12  |
| 40     |         | DSP.L    |           |        |       |     |        | RW.13  |
| 41     |         |          |           |        |       |     |        | RW.14  |
| 42     |         |          |           |        |       |     |        | RW.15  |
| 43     |         |          |           |        |       |     |        |        |
| 44     |         |          |           |        |       |     |        |        |
| 45     |         |          |           |        |       |     |        |        |
| 46     |         |          |           |        |       |     |        |        |
| 47     |         |          |           |        |       |     |        |        |
| 48     |         |          |           |        |       |     |        |        |
| 49     |         |          |           |        |       |     |        |        |

| D-Dog  | PROCESS | FUNCTION | SET POINT | SIGNAL | ALARM | PID          | IN/OUT | PLC    |
|--------|---------|----------|-----------|--------|-------|--------------|--------|--------|
| D-Reg. | 0       | 100      | 200       | 300    | 400   | 500          | 600    | 700    |
| 50     |         |          |           |        |       |              |        |        |
| 51     |         |          |           |        |       |              | RET.T  | N.SWT  |
| 52     |         |          |           |        |       |              | RET.H  | N.RWT  |
| 53     |         |          |           |        |       |              | RET.L  |        |
| 54     |         |          |           |        |       |              |        | N.RTY  |
| 55     |         |          |           |        |       |              |        | N.SAD  |
| 56     |         |          |           |        |       |              |        |        |
| 57     |         |          |           |        |       |              |        | N.001  |
| 58     |         |          |           |        |       |              |        | N.002  |
| 59     |         |          |           |        |       |              |        | N.003  |
| 60     |         |          |           |        |       |              |        | N.004  |
| 61     |         |          |           |        |       |              | COM.P  | N.005  |
| 62     |         |          |           |        |       |              | BAUD   | N.006  |
| 63     |         |          |           |        |       |              | PRTY   | N.007  |
| 64     |         |          |           |        |       |              | S.BIT  | N.008  |
| 65     |         |          |           |        |       |              | D.LEN  | N.009  |
| 66     |         |          |           |        |       |              | ADDR   | N.010  |
| 67     |         |          |           |        |       |              | RP.TM  | N.011  |
| 68     |         |          |           |        |       |              | RBS    | N.012  |
| 69     |         |          |           |        |       |              |        | N.013  |
| 70     |         |          |           |        |       |              |        | N.W01  |
| 71     |         |          |           |        |       |              |        | N.W02  |
| 72     |         |          |           |        |       |              |        | N.W03  |
| 73     |         |          |           |        |       |              | COM.P  | N.W04  |
| 74     |         |          |           |        |       |              | BAUD   | N.W05  |
| 75     |         |          |           |        |       |              | PRTY   | N.W06  |
| 76     |         |          |           |        |       |              | S.BIT  | N.W07  |
| 77     |         |          |           |        |       |              | D.LEN  | N.W08  |
| 78     |         |          |           |        |       |              | ADDR   | N.W09  |
| 79     |         |          |           |        |       |              | RP.TM  | N.W010 |
| 80     |         |          |           |        |       |              |        | N.W011 |
| 81     |         |          |           |        |       |              |        | N.W012 |
| 82     |         |          |           |        |       |              |        | N.W013 |
| 83     |         |          |           |        |       |              |        | N.W014 |
| 84     |         |          |           |        |       |              |        | N.W015 |
| 85     |         |          |           |        |       | -            | -      |        |
| 86     |         |          |           |        |       |              |        |        |
| 8/     |         |          |           |        |       | <u>├</u> ─── | +      |        |
| 88     |         |          |           |        |       | <u>├</u> ─── | +      |        |
| 89     |         |          |           |        |       |              |        |        |
| 90     |         |          |           |        |       |              | -      |        |
| 91     |         |          |           |        |       |              |        |        |
| 92     |         |          |           |        |       | -            |        |        |
| 93     |         |          |           |        |       | -            |        |        |
| 94     |         |          |           |        |       |              |        |        |
| 32     |         |          |           |        |       | -            |        |        |
| 90     |         |          |           |        |       |              |        |        |
| 9/     |         |          |           |        |       | -            |        |        |
| 30     |         |          |           |        |       | -            |        |        |
| 77     |         |          |           |        |       |              |        |        |